Warszawa, 12-20-2009

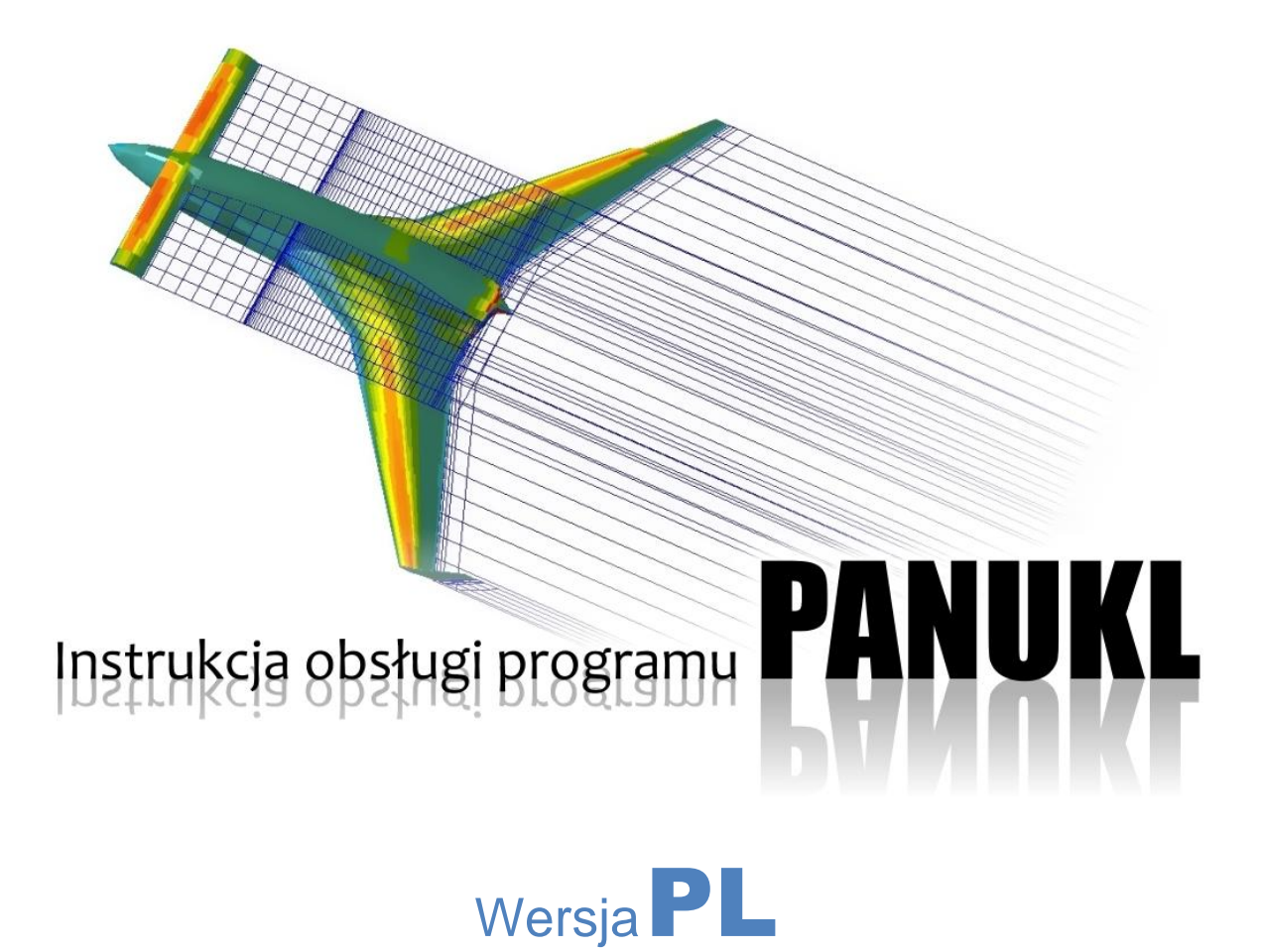

## Spis treści

| 1. | Wpro                   | adzenie4                                                                                   |      |  |  |  |
|----|------------------------|--------------------------------------------------------------------------------------------|------|--|--|--|
|    | 1.1.                   | Podstawy teoretyczne metody panelowej                                                      | 4    |  |  |  |
|    | 1.1.1.                 | . Spis ważniejszych oznaczeń:                                                              | 4    |  |  |  |
|    | 1.1.2.                 | Wprowadzenie                                                                               | 5    |  |  |  |
|    | 1.1.3.                 | . Model fizyczny i matematyczny opływu                                                     | 5    |  |  |  |
|    | 1.1.4.                 | . Metody obliczeniowa                                                                      | 6    |  |  |  |
|    | 1.2.                   | Skrócony opis pakietu PANUKL – główne podprogramy i ich funkcjonalności                    | . 10 |  |  |  |
|    | 1.2.1.                 | . Program zarządzający – GRIDVIEW                                                          | . 10 |  |  |  |
|    | 1.2.2.                 | . Program przygotowujący dane MESH                                                         | . 11 |  |  |  |
|    | 1.2.3.                 | . Programy do obliczeń właściwych NEIGH, PANUKL i PRESS                                    | . 11 |  |  |  |
|    | 1.3.                   | Pliki danych                                                                               | . 18 |  |  |  |
|    | 1.3.1.                 | . Opis plików danych opisujących geometrię analizowanego obiektu                           | . 18 |  |  |  |
|    | 1.3.2.                 | . Krótki opis plików wynikowych                                                            | . 26 |  |  |  |
| 2. | 2. Instalacja programu |                                                                                            | . 30 |  |  |  |
|    | 2.1.                   | Instalacja w systemie operacyjnym MS WINDOWS                                               | . 30 |  |  |  |
|    | 2.2.                   | Instalacja w systemie operacyjnym LINUX                                                    | . 33 |  |  |  |
| 3. | Rozpo                  | oczęcie pracy w systemie PANUKL                                                            | . 34 |  |  |  |
|    | 3.1.                   | Opis Interfejsu graficznego, wraz z opisem dostępnych opcji oraz<br>oferowanych możliwości | . 34 |  |  |  |
|    | 3.1.1.                 | . Opis funkcjonalności Menu – FILE                                                         | . 34 |  |  |  |
|    | 3.1.2.                 | . Opis funkcjonalności Menu – DRAW                                                         | . 36 |  |  |  |
|    | 3.1.3.                 | . Opis funkcjonalności Menu – DATA                                                         | . 37 |  |  |  |
|    | 3.1.4.                 | . Opis funkcjonalności Menu – CREATE                                                       | . 38 |  |  |  |
|    | 3.1.5.                 | . Opis funkcjonalności Menu – XFOIL                                                        | . 47 |  |  |  |
|    | 3.1.6.                 | . Opis funkcjonalności Menu – TOOLS                                                        | . 52 |  |  |  |
|    | 3.1.7.                 | . Opis funkcjonalności Menu – HELP                                                         | . 55 |  |  |  |

| 3.2.   | Procedura obliczeniowa krok po kroku – możliwe scenariusze                           | . 56 |
|--------|--------------------------------------------------------------------------------------|------|
| 3.3.   | Przepływ informacji pomiędzy programami w trakcie prowadzenia obliczeń               | . 58 |
| 4. Dod | latki i uzupełnienia                                                                 | . 59 |
| 4.1.   | Funkcja łączenia siatek modeli                                                       | . 59 |
| 4.2.   | Tworzenie skomplikowanych siatek w oparciu o funkcję – CONNECT TWO GRIDS             | . 62 |
| 4.3.   | Opis zewnętrznego podprogramu do generacji piku<br>geometrii kadłuba – FUSELAGE DATA | . 67 |
| 4.4.   | Eksport geometrii z systemu UG NX4 do programu PANUKL                                | . 70 |

### 1. Wprowadzenie

Pakiet *PANUKL 2002* służy do obliczeń aerodynamicznych samolotu, metodą panelową niskiego rzędu. Jest on kontynuacją pakietu programów, powstałych w połowie lat dziewięćdziesiątych ubiegłego wieku (**PAN**eli **UKL**ad **96**). Zasadnicze zmiany, w tym stworzenie środowiska okienkowego, zostały dokonane w latach 2001-2002, stąd drugi człon nazwy pakietu.

Poniżej przedstawione zostaną podstawy teoretyczne oraz opis podstawowych funkcjonalności i sposobu użycia. Szczegółowy przewodnik i instrukcja obsługi znajduje się w rozdziałach następnych.

#### 1.1. Podstawy teoretyczne metody panelowej

#### 1.1.1. Spis ważniejszych oznaczeń:

- a<sub>∞</sub> prędkość dźwięku przypływu niezaburzonego
- b rozpiętość płata
- Cm współczynnik momentu pochylającego względem 1/4 SCA
- Cx współczynnik oporu
- Cz współczynnik siły nośnej
- p ciśnienie całkowite
- Q prędkość kątowa pochylania
- S powierzchnia odniesienia
- $V_{\infty}$  prędkość przepływu niezaburzonego
- x, y, z współrzędne kartezjańskie w układzie zaczepionym w nosku kadłuba lub płata (oś x wzdłuż cięciwy c<sub>R</sub>, oś z prostopadle do cięciwy c<sub>R</sub> na grzbiet płata oś y prostopadle i wzdłuż rozpiętości)
- lpha kąt natarcia
- $\Phi$  pełny potencjał prędkości
- $\Phi_\infty$  potencjał prędkości w nieskończoności
- $\Phi_i$  potencjał prędkości wewnątrz opływanej bryły
- $\phi$  potencjał prędkości zaburzeń
- $\kappa$  wykładnik izentropy
- $\Lambda$  wydłużenia geometryczne płata (b<sup>2</sup>/S)
- μ natężenie dipola
- ρ gęstość powietrza
- $\sigma$  natężenie źródła

#### 1.1.2. Wprowadzenie

Rozwój metod numerycznych oraz duże zwiększenie mocy obliczeniowej komputerów spowodowały, że w obliczeniach opływu ciał coraz częściej sięga się po modele *Eulera* (nielepki) a nawet *Naviera-Stokesa* (lepki). Mogłoby się wydawać, że modele potencjalne przeżyły się. Jednak pomimo wielu uproszczeń w porównaniu z modelem płynu lepkiego są nadal bardzo atrakcyjnym narzędziem [1, 2, 3]. W wielu zagadnieniach bowiem, niskie koszty obliczeń przy użyciu metod bazujących na modelach potencjalnych rekompensują ich mniejszą dokładność.

#### 1.1.3. Model fizyczny i matematyczny opływu

Najistotniejszymi założeniami poczynionymi przy budowie modelu fizycznego opływu są: nielepkość płynu oraz bezwirowość (za wyjątkiem śladu wirowego) opływu. Wpływ lepkości jest symulowany przez warunek *Kutty-Żukowskiego*, który można interpretować jako zerowanie cyrkulacji na krawędzi spływu branej na jednostkę długości.

Model matematyczny stanowią następujące równania:

- równanie ciągłości:

$$\frac{\partial \rho}{\partial t} + div(\rho V) = 0 \tag{1}$$

- równanie *Eulera*:

$$\frac{\partial V}{\partial t}$$
 + (V grad) V =  $\frac{1}{\rho}$  grad p (2)

- równanie stanu:

$$p = p_{\infty}(\frac{\rho}{\rho_{\infty}})^{\kappa}$$
(3)

Z faktu bezwirowości (rot V = 0) wynika, że istnieje funkcja skalarna, zwana potencjałem prędkości taka, że :

$$\operatorname{grad} \Phi(\mathbf{x}, \mathbf{y}, \mathbf{z}, \mathbf{t}) = \mathbf{V} \tag{4}$$

Jeżeli przyjmiemy dodatkowo, że  $\Phi = \Phi_{\infty} + \phi$  oraz, że:  $mod\nabla\phi \ll U_{\infty}$ ,  $mod\nabla\phi \ll a_{\infty}$  oraz  $mod\nabla\phi \ll (U_{\infty} - a_{\infty})$  to otrzymamy:

$$\frac{1}{a_{\infty}} \left(\frac{\partial}{\partial t} + V_{\infty} \frac{\partial}{\partial x}\right)^2 \phi = \nabla \phi$$
 (5)

przyjmując dodatkowo, że przepływ jest ustalony oraz nieściśliwy otrzymujemy:

$$\nabla \phi = 0$$
 (6)

#### 1.1.4. Metody obliczeniowa

Metoda obliczeniowa silnie zależy od sposobu modelowania bryły samolotu. Model fizyczny zdefiniowany w rozdziale 1.1.3 dotyczył jedynie opływu i pomijał opływany obiekt. Zasadniczo stosuje się dwa podejścia. Obiekt modeluje się przy pomocy cienkich powierzchni lub traktuje się samolot jako bryłę trójwymiarową. Pakiet *PANUKL 2002* bazuje na metodzie panelowej niskiego rzędu polegającej na rozwiązaniu wewnętrznego zagadnienia *Dirichleta* (metoda *Hessa* [7]). Powierzchnia trójwymiarowej bryły samolotu jest dzielona na czworokątne płaskie panele. Przyjmuje się, że ślad wirowy jest płaski i ciągnie się równolegle do prędkości niezaburzonej lub cięciwy (ostrza).

Podstawą metody jest rozwiązanie równania *Laplace*`a dla pełnego potencjału prędkości:

$$\nabla \Phi = 0 \tag{7}$$

które może przyjąć postać [6]:

$$\Phi(\mathbf{x},\mathbf{y},\mathbf{z}) = \frac{1}{4\pi} \int_{samolot + s\,lad} \mu \frac{\partial}{\partial \mathbf{n}} \left(\frac{1}{\mathbf{r}}\right) d\mathbf{S} - \frac{1}{4\pi} \int_{samolot} \sigma \frac{1}{\mathbf{r}} d\mathbf{S} + \Phi_{\infty} \qquad (8)$$

Przyjmując następujące warunki brzegowe:

- wewnętrzny *Dirichleta* na powierzchni opływanej bryły:

$$\frac{1}{4\pi} \int_{samolot + siad} \mu \frac{\partial}{\partial \mathbf{n}} \left(\frac{1}{r}\right) d\mathbf{S} - \frac{1}{4\pi} \int_{samolot} \sigma \frac{1}{r} d\mathbf{S} = 0$$
(9)

gdzie:

natężenie dipola:  $\mu = -(\Phi - \Phi_i),$  (10)

natężenie źródła: 
$$\sigma = \partial \mu / \partial \boldsymbol{n}$$
. (11)

- *Kutty-Żukowskiego* na krawędzi spływu (ostrze):

$$\Delta p(\mathbf{x}, \mathbf{y})_{\rm TE} = 0 \tag{12}$$

-na śladzie wirowym:

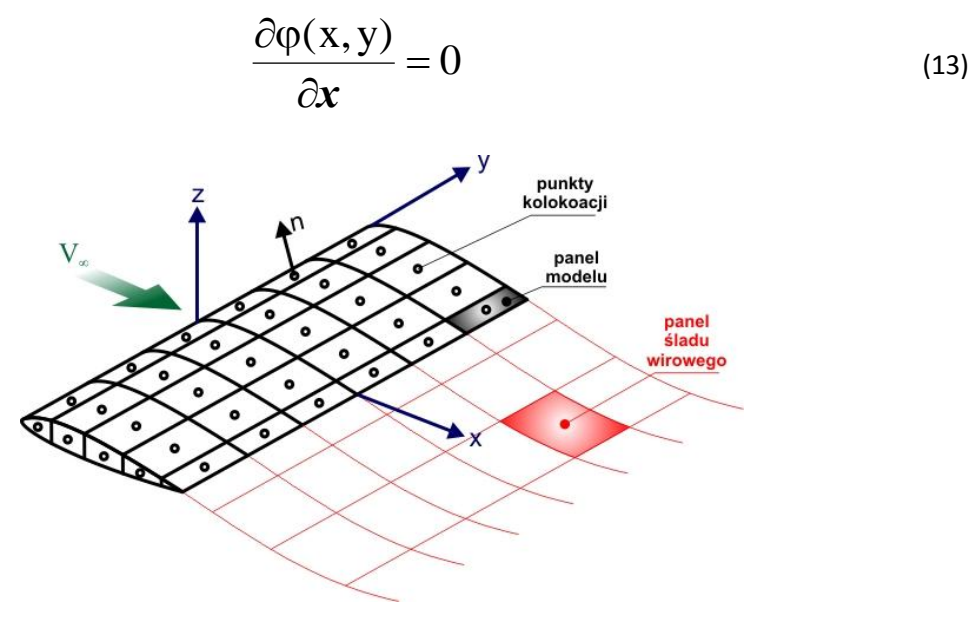

Rys. 1 – Aproksymacja powierzchni bryły samolotu układem paneli

oraz zakładając, że potencjał prędkości wewnątrz opływanej bryły  $\Phi_i$  jest równy potencjałowi w nieskończoności  $\Phi_{\infty}$  otrzymujemy równanie całkowe w postaci (9), które po aproksymacji bryły samolotu układem płaskich paneli (Rys. 1) możemy przybliżyć układem równań liniowych, w których niewiadomymi są natężenia dipoli  $\mu$  (stałe na panelu):

$$\sum_{k=1}^{N} C_{k} \mu_{k} + \sum_{l=1}^{N_{w}} C_{l} \mu_{l} + \sum_{k=1}^{N} B_{k} \sigma_{k} = 0$$
 (14)

gdzie C<sub>k</sub>, C<sub>l</sub> i B<sub>k</sub> to aerodynamiczne współczynniki wpływu (Rys. 2):

$$C_{k} = \frac{1}{4\pi} \int_{1234} \frac{\partial}{\partial n} \left( \frac{1}{r_{k}} \right) dS_{k} ; B_{k} = -\frac{1}{4\pi} \int_{1234} \frac{1}{r_{k}} dS_{k}$$
(15)

N - liczba paneli na bryle samolotu,

N<sub>w</sub> - liczba paneli na śladzie,

 $S_{1234}$  - powierzchnia k-tego panelu.

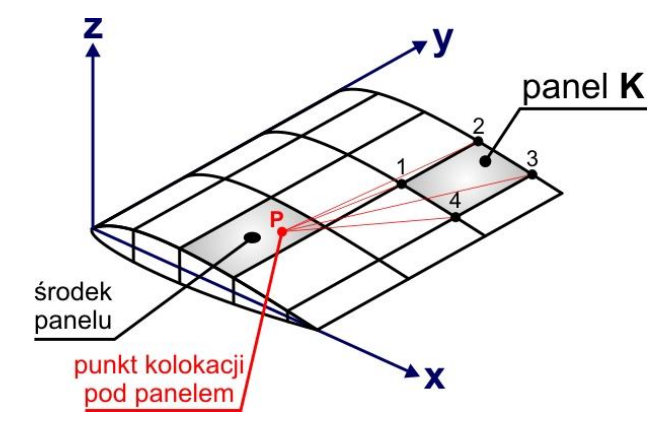

Rys. 2 – Wpływ panelu K w punkcie P

Układ równań (14) wymaga jeszcze wyznaczenia natężenia źródłowości  $\sigma$  (stałego na panelu), którą (wykorzystując związki (10) i (11) oraz warunek, że na brzegu obszaru zamkniętego mamy  $\partial \Phi_i / \partial \mathbf{n} = 0$ ) możemy zdefiniować następująco:

$$\boldsymbol{\sigma} = -\boldsymbol{n} \cdot \mathbf{V}_{\boldsymbol{\alpha}} \tag{16}$$

Aby zamknąć układ równań należy powiązać niewiadome natężenia dipoli na śladzie wirowym z natężeniami dipoli na panelach bryły samolotu. W tym celu wykorzystano warunek *Kutty-Żukowskiego* mówiący, że cyrkulacja na jednostkę długości (wzdłuż y) na krawędzi spływu jest równa zeru, oraz fakt, że natężenie dipola na jednostkę długości (wzdłuż y) jest równe cyrkulacji ze znakiem ujemnym [6]. W wyniku otrzymamy:

$$\mu_{\rm TE} = \mu_{\rm W} = {\rm const} \tag{17}$$

Natężenie dipoli na krawędzi spływu jest równe różnicy pomiędzy natężeniami dipoli na górnej i dolnej powierzchni, w pobliżu krawędzi spływu. Wykorzystując związek (17), natężenie dipoli na śladzie można wyznaczyć z zależności Rys. 3:

$$\mu_{\rm W} = \mu_{\rm U} - \mu_{\rm L} \tag{18}$$

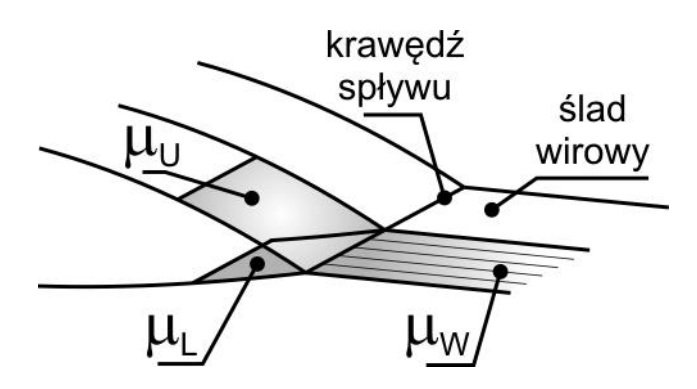

Rys. 3 – Związek między natężeniami dipoli na krawędzi spływu i śladzie wirowym

Związek (18) pozwala na zamknięcie układu równań (14). Pozostaje wyznaczenie całek ze wzorów (15) definiujących współczynniki wpływu. Sposób efektywnego wyznaczenia tych całek pokazują prace [6] i [7].

Rozwiązanie układu (14) daje rozkład potencjału na powierzchni opływanej bryły. Aby otrzymać rozkład ciśnienia, potrzebny do wyznaczenia globalnych charakterystyk, należy wyznaczyć rozkład prędkości opływu różniczkując potencjał prędkości względem przyjętych współrzędnych. Następnie korzystając z twierdzenia Bernoullego można obliczyć ciśnienie. Różniczkowanie numeryczne potencjału jest jednak w ogólnym przypadku dosyć kłopotliwe i może być źródłem wielu błędów, zwłaszcza w miejscach dużej nieregularności siatki, np. na załamaniach krawędzi natarcia.

Obciążenia aerodynamiczne wyznaczamy zgodnie z następującymi zależnościami:

- siłę nośną

$$\mathbf{P}_{\mathbf{Z}} = -\sum_{i=1}^{N} \mathbf{p}_{i} \mathbf{S}_{i} \boldsymbol{n}_{i} \cdot \boldsymbol{z}$$
(19)

- siłę oporu

$$\mathbf{P}_{\mathbf{X}} = -\sum_{i=1}^{N} \mathbf{p}_{i} \mathbf{S}_{i} \boldsymbol{n}_{i} \cdot \boldsymbol{x}$$
(20)

- moment pochylający

$$\mathbf{M}_{\mathbf{y}} = \sum_{i=1}^{N} p_{i} \mathbf{S}_{i} \mathbf{x}_{i} \mathbf{n}_{i} \cdot \mathbf{z} + \sum_{i=1}^{N} p_{i} \mathbf{S}_{i} \mathbf{z}_{i} \mathbf{n}_{i} \cdot \mathbf{x}$$
(21)

Podobnie można wyznaczyć składowe boczne obciążenia (P<sub>y</sub>, M<sub>x</sub>, M<sub>z</sub>) definiując odpowiednio boczne składowe opływu. Należy przy tym zaznaczyć, że siła oporu otrzymana ze wzoru (20) może mieć znaczenie tylko porządkujące obliczenia. Metody potencjalne nie dają wprost wiarygodnych wartości oporu aerodynamicznego. Pakiet *PANUKL 2002* wyznacza więc współczynnik oporu indukowanego metodą *Trefza*.

# 1.2. Skrócony opis pakietu PANUKL – główne podprogramy i ich funkcjonalności

Pakiet PANUKL 2002, służący do obliczeń aerodynamicznych samolotu metodą panelową niskiego rzędu, składa się zasadniczo z trzech grup programów. Pierwsza to programy do przygotowania danych, druga to programy przetwarzające dane i wykonujące obliczenia, natomiast trzecią grupę stanowi program zarządzający, będący jednocześnie interfejsem graficznym pozwalającym na oglądanie generowanej siatki, sprawdzanie poprawności wyznaczenia sąsiadów prezentację rozkładu ciśnień itp.

Pakiet został przygotowany do pracy pod nadzorem dwóch systemów operacyjnych:

- MS Windows (2000/XP/Vista na innych wersjach MS Windows nie był testowany),
- Linux (dodatkowe informacje dotyczące wymagań są dostępne z wersją instalacyjną).

W obydwu przypadkach wymagane są biblioteki OpenGL.

#### 1.2.1. Program zarządzający – GRIDVIEW

### Program **GRIDVIEW**

Wszystkie programy pakietu *PANUKL 2002* można uruchamiać z programu zarządzającego **GRIDVIEW**, będącego zarazem przeglądarką generowanych siatek i wyników obliczeń (opis w rozdziale 3.1). Kolejne etapy są dostępne z menu głównego programu, w opcji **CREATE**. Pozycje tej opcji pozwalają na wywołanie pozostałych programów pakietu, z wykorzystaniem okienek dialogowych. Programy te jednak mogą być wywoływane oddzielnie z wiersza poleceń. Ich parametrami są pliki konfiguracyjne omówione poniżej. Kolejność wywołania poszczególnych programów powinna być następująca:

#### 1. MESH - generator siatki (wywołanie: Mesh.exe nazwa.ms2),

- 2. NEIGH program wyznaczający ślad wirowy i sąsiadów paneli (Neigh.exe nazwa.ngh),
- 3. PANUKL program wyznaczający rozkład potencjału prędkości (Panukl.exe nazwa.par),
- 4. PRESS program obliczający rozkład ciśnienia i inne wyniki (Press.exe nazwa.prs).

#### 1.2.2. Program przygotowujący dane MESH

### Program **MESH**

Program **MESH** służy do tworzenia siatki czworokątnych paneli opisującej geometrię samolotu. Przyjęte jest założenie, że samolot jest symetryczny. Do stworzenia siatki należy przygotować następujące zbiory danych:

- zbiór główny [nazwa.**MS2**] zawierający ogólne informacje o obiekcie, definicje płatów, kadłuba i łączników,
- zbiory z definicjami profili [nazwa.PRF],
- zbiór definiujący geometrię kadłuba [nazwa.F].

Szczegółowy opis plików danych wraz z przykładami znajduje się w rozdziale 1.3.1.

#### 1.2.3. Programy do obliczeń właściwych NEIGH, PANUKL i PRESS

Do tej grupy należą 3 programy: **NEIGH, PANUKL** i **PRESS**. Program **NEIGH** służy do wstępnego przetworzenia danych i wyznaczenia numerów paneli sąsiadujących. Program **PANUKL** oblicza współczynniki wpływu i rozwiązuje układ równań dając w wyniku rozkład potencjału prędkości. Moduł ten ma największe wymagania sprzętowe, gdyż wymaga pamięci rzędu 4xN<sup>2</sup> bajtów, gdzie N jest liczbą paneli. Czas działania tego modułu może być również znaczny i zależy w przybliżeniu od trzeciej potęgi liczby paneli. Trzecim i ostatnim programem tej grupy jest moduł *Press*, który oblicza rozkład ciśnienia, wyznacza współczynniki aerodynamiczne sił i momentów sił a ponadto może wyznaczyć rozkład prędkości i kąta odchylenia strug w zadanej płaszczyźnie oraz współczynnik oporu indukowanego liczony w tzw. płaszczyźnie *Trefza*.

### Program **NEIGH**

Program **NEIGH** służy do wyznaczenia numerów sąsiadów poszczególnych paneli. Ponadto rozszerza siatkę obiektu o ślad wirowy. Zbiorami wejściowymi jest zbiór z geometrią siatki oraz zbiór z parametrami generowanego śladu oraz identyfikacji sąsiadów. Zbiór z parametrami generacji ma rozszerzenie [*nazwa*.**NGH**].

| Nr<br>rekordu | Nazwa | Opis                                                                                                    |
|---------------|-------|----------------------------------------------------------------------------------------------------|
| 1             | IWAKE | <ul> <li>Zmienna typu INTEGER sterująca sposobem generacji śladu:</li> <li>o - ślad jest ciągnięty równolegle do osi X globalnego układu współrzędnych,</li> <li>1 - pasma śladu są odchylone w płaszczyźnie XOZ o kąt ALFA od kierunku OX,</li> <li>2 - pasma śladu są odchylone w płaszczyźnie XOY o kąt BETA od kierunku OX,</li> </ul> |

Zbiór [nazwa.NGH] zawiera 8 rekordów:

|   |         | 3 - sumowanie efektów dla IWAKE=1 i IWAKE=2,                              |
|---|---------|---------------------------------------------------------------------------|
|   |         | 4 - tak jak dla IWAKE=1 ale tylko dla ostatnich paneli śladu,             |
|   |         | 5 - tak jak dla IWAKE=2 ale tylko dla ostatnich paneli śladu,             |
|   |         | 6 - tak jak dla IWAKE=3 ale tylko dla ostatnich paneli śladu.             |
|   |         |                                                                           |
|   |         | Uwaga: Dla IWAKE=4,5,6 wszystkie panele oprócz ostatnich                  |
|   |         | w paśmie, są generowane tak jak dla IWAKE=0.                              |
|   |         | Zmienna typu <b>REAL</b> - kąt ostrza. Jeżeli kąt między panelami na      |
| 2 | KAT_OST | krawędzi spływu jest mniejszy lub równy zdefiniowanemu w tej              |
|   |         | zmiennej, to z takiej krawędzi będzie poprowadzone pasmo śladu.           |
|   |         | Zmienna typu <b>REAL</b> - kąt warunkujący zerowanie sąsiadów. Jeżeli kąt |
| 3 | WAR_KAT | między dwoma sąsiadującymi panelami będzie większy od                     |
|   |         | WAR_KAT, to panele te nie będą traktowane jako sąsiadujące.               |
| Л | ALFA    | Kąt natarcia (do generacji śladu) mierzony jako kąt między                |
|   |         | kierunkiem osi <b>0X</b> a kierunkiem prędkości niezaburzonej, [deg].     |
| 5 | BETA    | Kąt bocznego opływu (do generacji śladu), <b>[deg]</b> .                  |
| 6 | DDUUC   | Długość ostatnich w paśmie paneli śladu mierzona jako                     |
| O | DDLUG   | krotność <b>SCA</b> .                                                     |
| 7 | NINP    | Tekst (max 12 znaków) - nazwa zbioru z geometrią siatki.                  |
| 8 | NDAT    | Tekst (max 12 znaków) - nazwa zbioru wynikowego.                          |

Zbiór z geometrią siatki [nazwa.INP] ma następującą postać:

| Nr<br>rekordu | Nazwa          | Opis (1 zmienna INTEGER 6 typu REAL)                  |
|---------------|----------------|-------------------------------------------------------|
|               | N              | Liczba paneli.                                        |
|               | S              | Powierzchnia nośna (odniesienia).                     |
| 1             | SCA            | Średnia cięciwa aerodynamiczna.                       |
| 1             | В              | Rozpiętość płata.                                     |
|               | XCA25<br>ZCA25 | Współrzędne 1/4SCA w układzie globalnym.              |
|               | WSP_SK         | Współczynnik skali w jakiej wygenerowana jest siatka. |

| Nr<br>rekordu | Nazwa    | Opis (1 zmienna INTEGER 12 typu REAL)                             |
|---------------|----------|-------------------------------------------------------------------|
|               | I        | Numer panelu.                                                     |
|               | X1,Y1,Z1 | Współrzędne 1 naroża panelu.                                      |
| 2-N+1         | X1,Y1,Z1 | Współrzędne 2 naroża panelu.                                      |
|               | X1,Y1,Z1 | Współrzędne 3 naroża panelu.                                      |
|               | X1,Y1,Z1 | Współrzędne 4 naroża panelu.                                      |
|               | Uwaga: k | olejność naroży panelu jest zgodna z kierunkiem wskazówek zegara. |

| Nr<br>rekordu | Nazwa  | Opis (1 zmienna INTEGER)                                                                                                    |
|---------------|--------|----------------------------------------------------------------------------------------------------|
| N+2           | N_ELEM | Liczba <b>elementów</b> samolotu (np. płat, usterzenie poziome itp.),<br>z których spływający ślad powinien być "przyklejony" krawędziami<br>bocznymi do paneli innego elementu (np. panele śladu spływającego<br>ze skrzydła, w paśmie przy kadłubie powinny być przyklejone do<br>odpowiednich paneli kadłuba. |

#### Następne rekordy tworzą **N\_ELEM** następujących sekwencji dla wszystkich **elementów**:

| Nr<br>rekordu | Nazwa  | Opis (3 zmienn3 INTEGER)                                                                                                    |
|---------------|--------|----------------------------------------------------------------------------------------------------|
| 1             | N_BOCZ | Liczba paneli sąsiadujących ze śladem wzdłuż bocznych krawędzi.<br><b>Uwaga</b> : zliczanie paneli zaczynamy od paneli, która pierwsza ma<br>naroże wspólne z narożem panelu śladu. |
|               | N1, N2 | Numer początkowy i końcowy danego elementu samolotu.                                                                                                    |

| Nr<br>rekordu | Nazwa   | Opis (1 zmienna INTEGER 3 typu REAL)                                                          |
|---------------|---------|-----------------------------------------------------------------------------------------------|
| N_BOCZ        | X, Y, Z | Współrzędne naroży panelu sąsiadujących ze śladem (duże niebieskie kropki na <b>Rys. 4</b> ). |
|               | IBOCZ   | Numer tego panelu (na Rys. 4 zaznaczony jako: I, II, III itp.).                               |

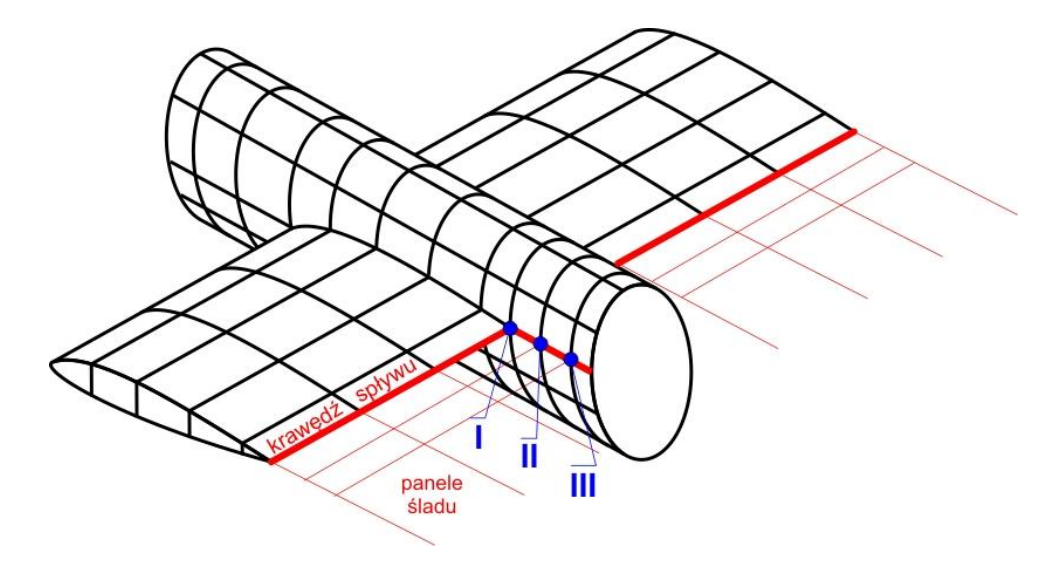

Rys. 4 – Panele kadłuba sąsiadujące ze śladem spływającym z krawędzi spływu płata (gruba linia)

Zbiorem wyjściowym jest zbiór z geometrią siatki (przeskalowaną przez współczynnik **WSP\_SK**) i śladem [*nazwa*.**DAT**], który ma następującą postać:

| Nr<br>rekordu | Nazwa          | Opis (3 zmienne INTEGER 5 typu REAL)     |
|---------------|----------------|------------------------------------------|
|               | N              | Liczba paneli.                           |
|               | NPAS           | Liczba pasm śladu.                       |
|               | NWAKE          | Liczba paneli śladu.                     |
| 1             | S              | Powierzchnia nośna (odniesienia).        |
|               | SCA            | Średnia cięciwa aerodynamiczna.          |
|               | В              | Rozpiętość płata.                        |
|               | XCA25<br>ZCA25 | Współrzędne 1/4SCA w układzie globalnym. |

| Nr<br>rekordu | Nazwa    | Opis (1 zmienna INTEGER 12 typu REAL)                             |
|---------------|----------|-------------------------------------------------------------------|
|               | I        | Numer panelu.                                                     |
|               | X1,Y1,Z1 | Współrzędne 1 naroża panelu.                                      |
| 2-N+1         | X1,Y1,Z1 | Współrzędne 2 naroża panelu.                                      |
|               | X1,Y1,Z1 | Współrzędne 3 naroża panelu.                                      |
|               | X1,Y1,Z1 | Współrzędne 4 naroża panelu.                                      |
|               | Uwaga: k | olejność naroży panelu jest zgodna z kierunkiem wskazówek zegara. |

| Nr<br>rekordu | Nazwa | Opis (1 zmienna INTEGER)                        |
|---------------|-------|-------------------------------------------------|
| N+2           | NWAKE | Liczba paneli śladu (powtórzenie z Rekordu 1.). |

| Nr rekordu    | Nazwa Opis (1 zmienna INTEGER 12 typu REAL)             |                              |  |  |
|---------------|---------------------------------------------------------|------------------------------|--|--|
| N+3-N+3+NWAKE | I                                                       | Numer panelu.                |  |  |
|               | X1,Y1,Z1                                                | Współrzędne 1 naroża panelu. |  |  |
|               | X1,Y1,Z1                                                | Współrzędne 2 naroża panelu. |  |  |
|               | X1,Y1,Z1                                                | Współrzędne 3 naroża panelu. |  |  |
|               | X1,Y1,Z1                                                | Współrzędne 4 naroża panelu. |  |  |
|               | Uwaga: kolejność naroży panelu jest zgodna z kierunkiem |                              |  |  |
|               | wskazówek zegara przy widoku paneli śladu z góry.       |                              |  |  |

| Nr<br>rekordu | Nazwa | Opis (9 zmiennych INTEGER)                        |
|---------------|-------|---------------------------------------------------|
| N             | I     | Numer danego panelu.                              |
|               | J1-J8 | Numery paneli sąsiadujących wg schematu na Rys. 5 |

| Nr<br>rekordu | Nazwa                             | Opis (zmienne INTEGER)                                                                                                    |
|---------------|-----------------------------------|----------------------------------------------------------------------------------------------------|
|               | l I                               | Numer pasma śladu.                                                                                                    |
|               | NG                                | Numer panelu "górnego" na krawędzi spływu, z którego "spływa"<br>I-te pasmo.                                                                                             |
| NPAS          | NK                                | Numer krawędzi (parzysta) <b>NG-tego</b> panelu graniczącej ze śladem<br>(krawędź 2 to krawędź łącząca naroża 1 i 2, krawędź 4 to krawędź<br>łącząca naroża 2 i 3 itd.). |
|               | IPAS                              | Ilość paneli w I-tym paśmie.                                                                                                    |
|               | N <sub>1</sub> -N <sub>IPAS</sub> | Numery kolejnych paneli w I-tym paśmie śladu.                                                                                                    |
|               | N <sub>IPAS+1</sub>               | Liczba 100000 oznaczająca koniec pasma.                                                                                                    |

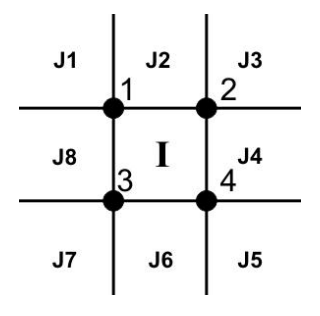

Rys. 5 – Numeracja sąsiadów I-tego panelu

## Program **PANUKL**

Program **PANUKL** oblicza współczynniki wpływu brakujące wielkości geometryczne i rozwiązuje układ równań w wyniku, którego otrzymujemy rozkład potencjału. Parametry takie jak kąt natarcia kąt bocznego opływu prędkości kątowe itp. są czytane ze zbioru [*nazwa*.**PAR**]. Wyniki są zapisywane na zbiór o rozszerzeniu [*nazwa*.**PAN**] i stanowi on dane dla programu **PRESS**. Zbiór ten jest zbiorem typu **ASCII** zapisanym tzw. formatem swobodnym.

| Nr<br>rekordu | Nazwa                                                                                                    | Opis                                                                                                    |
|---------------|----------------------------------------------------------------------------------------------------|----------------------------------------------------------------------------------------------------|
| 1             | NDAT                                                                                                    | Tekst (max 12 znaków) - nazwa zbioru danych<br>(wynik programu <b>NEIGH</b> ).                                                    |
| 2             | NPANTekst (max 12 znaków) - nazwa zbioru wynikowego (zbiór ten<br>powinien mieć rozszerzenie [nazwa.PAN]). |                                                                                                    |
| 3             | ALFA                                                                                                    | Kąt natarcia mierzony jako kąt między kierunkiem osi <b>OX</b><br>a kierunkiem prędkości niezaburzonej <b>[deg]</b> .             |
| 4             | BETA                                                                                                    | Kąt bocznego opływu [ <b>deg]</b> .                                                                                               |
| 5             | Р                                                                                                    | Prędkość kątowa przechylania [rad/s].                                                                                             |
| 6             | Q                                                                                                    | Prędkość kątowa pochylania <b>[rad/s]</b> .                                                                                       |
| 7             | R                                                                                                    | Prędkość kątowa odchylania <b>[rad/s]</b> .                                                                                       |
| 8             | IPROC                                                                                                    | Procedura rozwiązująca układ równań (1-optymalizowana procedura z pakietu LAPACK, 2-procedura nieoptymalizowana - dokładniejsza). |

Zbiór [nazwa.PAR] ma 8 rekordów:

## Program **PRESS**

Program **PRESS** oblicza rozkład ciśnienia na bryle samolotu poprzez różniczkowanie numeryczne rozkładu potencjału prędkości. Ponadto wyznacza współczynniki aerodynamiczne sił i momentów sił. Program może ponadto wyznaczyć rozkład kąta odchylenia strug za samolotem w dowolnym prostokątnym obszarze dowolnej płaszczyzny **YOZ** oraz może obliczyć współczynnik oporu indukowanego liczonego w płaszczyźnie *Trefza*. Parametry i opcje programu są czytane ze zbioru o rozszerzeniu [*nazwa*.**PRS**]. Wyniki obliczeń są zapisywane na trzy zbiory o tej samej nazwie własnej co zbiór o rozszerzeniu [*nazwa*.**PAN**] (wynik działania programu **PANUKL**) stanowiący dane dla programu **PRESS**. Zbiory wynikowe zawierają:

- [nazwa.OUT] wyniki obliczeń całkowitych współczynników aerodynamicznych,
- [nazwa.CZY] wyniki obliczeń dotyczące rozkładu obciążeń wzdłuż rozpiętości płata, (Y, Cz, Cm, Cxi, Si, Ci),
   [nazwa TYT] wyniki obliczeń okładowych prodkości osobliwaści ciśnień wynótrzedowch
- [nazwa.TXT] wyniki obliczeń składowych prędkości, osobliwości, ciśnień, współrzędnych punktów kolokacji itp. dla poszczególnych paneli (zbiór łatwy do użycia w większości pakietów graficznych),
- [nazwa.EPS] wyniki obliczeń kąta odchylenia strug (zbiór tworzony opcjonalnie),
- [nazwa.BLN] obrys przekroju elementów samolotu, które znalazły się w prostokątnym obszarze zdefiniowanym do obliczeń kąta odchylenia strug (zbiór tworzony opcjonalnie razem ze zbiorem [nazwa.EPS]).

### Zbiór [nazwa.PRS] ma następującą postać (11 rekordów):

| Nr<br>rekordu | Nazwa            | Opis                                                                                                    |
|---------------|------------------|----------------------------------------------------------------------------------------------------|
| 1             | PAN              | Tekst (max 8 znaków) - nazwa własna zbioru [ <i>nazwa</i> . <b>PAN</b> ]<br>z wynikami <b>PANUKLA</b> ,                                                                                                    |
| 2             | IEPS             | <ul> <li>Zmienna typu INTEGER sterująca obliczaniem kąta odchylenia strug:</li> <li>0 - nie liczy kąta odchylenia strug,</li> <li>1 - liczy kąt odchylenia strug w płaszczyźnie OYZ,</li> <li>2 - liczy kąt odchylenia strug w płaszczyźnie OXZ.</li> </ul>                                                                                                    |
| 3             | IIND             | Zmienna typu <b>INTEGER</b> sterująca obliczeniem oporu w płaszczyźnie <i>Trefza</i> : <b>0</b> - nie liczy, <b>1</b> - liczy.                                                                                                    |
| 4             | NY_EPS<br>NZ_EPS | Dwie zmienne typu INTEGER oznaczające liczbę punktów wzdłuż osi<br>Y i osi Z w których będzie obliczony kąt odchylenia strug.                                                                                                    |
| 5             | X_EPS            | Zmienna typu <b>REAL</b> oznaczająca położenie (współrzędną <b>X</b> )<br>płaszczyzny, w której będzie liczony kąt odchylenia strug, dla <b>IEPS=2</b><br>będzie to współrzędna <b>Y_EPS</b> oznaczająca współrzędną <b>Y</b> płaszczyzny<br><b>OXZ</b> w której liczony będzie kąt odchylenia strug.                                                                                                    |
| 6             | Y1_EPS<br>Y2_EPS | Dwie zmienne typu <b>REAL</b> oznaczające początkową i końcową wartość<br>współrzędnej <b>Y</b> (lub <b>X1_EPS</b> i <b>X2_EPS</b> oznaczające początkową<br>i końcową wartość współrzędnej <b>X</b> dla <b>IEPS=2)</b> , ograniczające<br>prostokątny obszar w którym będzie liczony kąt odchylenia strug.                                                                                                    |
| 7             | Z1_EPS<br>Z2_EPS | Dwie zmienne typu <b>REAL</b> oznaczające początkową i końcową wartość współrzędnej <b>Z</b> , ograniczające prostokątny obszar w którym będzie liczony kąt odchylenia strug.                                                                                                    |
| 8             | NUM1<br>NUM2     | Dwie zmienne typu <b>INTEGER</b> oznaczające numery paneli, pierwszy<br>i ostatni, które będą uwzględnione przy obliczeniu globalnych<br>współczynników aerodynamicznych.                                                                                                    |
| 9             | IMETH            | Zmienna typu INTEGER sterująca metodą różniczkowania rozkładu<br>potencjału. Są stosowane 4 podstawowe metody i ich średnie.<br>Podstawowe metody polegają na wyznaczeniu wielomianu na<br>podstawie znanych wartości potencjału na danym panelu i jego 8<br>sąsiadach (Rys. 2). Wielomian jest wyznaczany metodą kolokacji lub<br>aproksymacji:<br>0 - średnia z dwóch, spośród czterech niżej wymienionych, dających<br>najbardziej zbliżone wyniki,<br>1 - metoda kolokacji - wielomian postaci:<br>$\phi(x,y) = Ax^2y^2 + Bx^2y + Cxy^2 + Dxy + Ex^2 + Fy^2 + Gx + Hy + I$<br>2 - metoda kolokacji (z pominięciem punktu na danym panelu)<br>wielomian postaci:<br>$\phi(x,y) = Bx^2y + Cxy^2 + Dxy + Ex^2 + Fy^2 + Gx + Hy + I$<br>3 - aproksymacja wielomianem postaci:<br>$\phi(x,y) = Bx^2y + Cxy^2 + Dxy + Ex^2 + Fy^2 + Gx + Hy + I$<br>4 - aproksymacja wielomianem postaci:<br>$\phi(x,y) = Dxy + Ex^2 + Fy^2 + Gx + Hy + I$ |

|    |          | 5-8 - średnia z 2 spośród 3 metod, po odrzuceniu wyniku najbardziej odbiegającego od dwóch pozostałych:                                                                                                    |
|----|----------|----------------------------------------------------------------------------------------------------|
|    |          | <b>5</b> - metody 1, 2 i 3,                                                                                                    |
|    |          | <b>6</b> - metody 1, 2 i 4,                                                                                                    |
|    |          | <b>7</b> - metody 1, 3 i 4,                                                                                                    |
|    |          | <b>8</b> - metody 2, 3, i 4.                                                                                                    |
| 10 | IKAT     | Zmienna typu INTEGER sterująca różniczkowaniem potencjału.<br>W przypadku numerycznego różniczkowania mogą pojawić się<br>przypadkowe błędy, ze względu na wyjątkowo niekorzystne<br>(z punktu widzenia obliczeń numerycznych) położenie lokalnego<br>(związanego z panelem) układu współrzędnych. Program umożliwia<br>obrót tego układu o $\pm$ 120° i uśrednienie wyników, podobnie jak dla<br>IMETH = 5-8.<br>0 - obliczenia będą wykonane dla jednego położenia układu |
|    |          | lokalnego,<br>1 - obliczenia będą wykonane dla 3 położeń układu<br>(0°, 120°, 240°) i uśrednione po odrzuceniu wartości skrajnej.                                                                                                    |
| 11 | X1<br>X2 | Dwie zmienne typu <b>REAL</b> oznaczające początkową i końcową wartość współrzędnej <b>X</b> dla przedziału który będzie uwzględniony przy wyznaczaniu współczynników globalnych.                                                                                                    |

### 1.3. Pliki danych

### 1.3.1. Opis plików danych opisujących geometrię analizowanego obiektu

## Plik [nazwa.prf] – zbiór danych opisujących profil skrzydła

| # - | znak rozpoczynajacy | komentarz do  | zawartości p  | liku (nie i   | est niezbedny) |
|-----|---------------------|---------------|---------------|---------------|----------------|
|     | znan rozpoczynający | nonnentare ao | Latta tobbi p | inter (inte j | cot meroquing, |

|                        |                                                                                                    | PRZYKŁA               | DOWA DEFINICJA PLIKU  |  |  |  |
|------------------------|----------------------------------------------------------------------------------------------------|-----------------------|-----------------------|--|--|--|
| 24 #n - liczba punktów | 24 #n - liczba punktów opisujących dany profil (zarówno dolną jak i górną krzywiznę profilu), Rys. 6 |                       |                       |  |  |  |
| #górna krzy            | wizna profilu                                                                                        | #dolna krzyv          | vizna profilu         |  |  |  |
| #współrzędna <b>X</b>  | #współrzędna Y                                                                                       | #współrzędna <b>X</b> | #współrzędna <b>Y</b> |  |  |  |
| 0.000                  | 0.000                                                                                                | 0.000                 | 0.000                 |  |  |  |
| 0.006                  | 0.093                                                                                                | 0.006                 | -0.093                |  |  |  |
| 0.622                  | 0.905                                                                                                | 0.622                 | -0.905                |  |  |  |
| 2.233                  | 1.655                                                                                                | 2.233                 | -1.655                |  |  |  |
| 4.806                  | 2.330                                                                                                | 4.806                 | -2.330                |  |  |  |
| 8.290                  | 2.911                                                                                                | 8.290                 | -2.911                |  |  |  |
| 12.615                 | 3.380                                                                                                | 12.615                | -3.380                |  |  |  |
| 17.693                 | 3.722                                                                                                | 17.693                | -3.722                |  |  |  |
| 23.422                 | 3.929                                                                                                | 23.422                | -3.929                |  |  |  |
| 29.687                 | 4.001                                                                                                | 29.687                | -4.001                |  |  |  |
| 36.361                 | 3.945                                                                                                | 36.361                | -3.945                |  |  |  |
| 43.311                 | 3.776                                                                                                | 43.311                | -3.776                |  |  |  |
|                        |                                                                                                    |                       |                       |  |  |  |

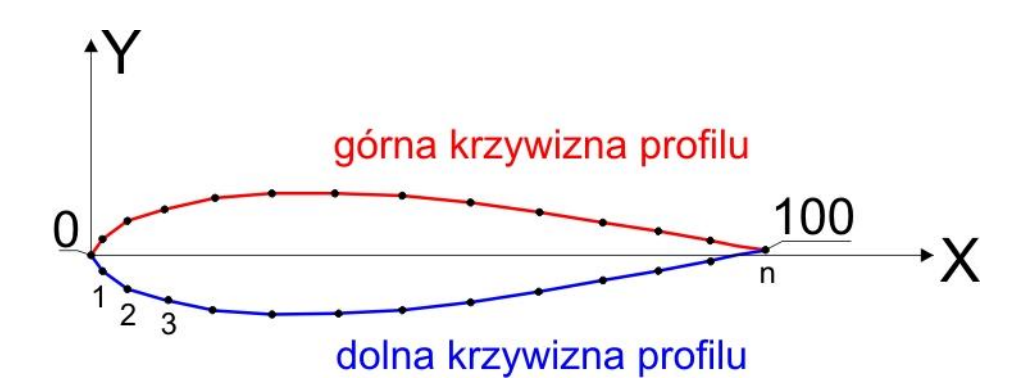

Rys. 6 – Definicja zbioru \*.prf opisującego geometrię danego profilu skrzydła

## Plik [nazwa.f] – zbiór danych opisujących geometrię kadłuba

| # _ | znak | rozpoczy | maiary  | komentarz   | do . | zawartości i | aliku | (nia i | ioct. | niozho  | dnv | Λ |
|-----|------|----------|---------|-------------|------|--------------|-------|--------|-------|---------|-----|---|
| Π - | ZHAK | TUZPUCZ  | Inający | KUITEITTALZ | uu i | Lawartusti   | JIIKU | (ine j | Col   | IIICZDĘ | un  | 1 |

| ILOSC PUNKTOW NA WREDZI      | E 15                  |                       |
|------------------------------|-----------------------|-----------------------|
| ILOSC WREG <b>10 #n wręg</b> |                       |                       |
| WREGA <b>0</b>               |                       |                       |
| #numer punktu na wrędze      | #współrzędna <b>Y</b> | #współrzędna <b>Z</b> |
| 0.000                        | 0.000                 | 0.000                 |
| WREGA 1                      |                       |                       |
| #numer punktu na wrędze      | #współrzędna Y        | #współrzędna <b>Z</b> |
| -3.3                         | 0.000                 | -0.400                |
| -3.3                         | 0.100                 | -0.390                |
| -3.3                         | 0.200                 | -0.350                |
| -3.3                         | 0.280                 | -0.280                |
| -3.3                         | 0.350                 | -0.200                |
| -3.3                         | 0.390                 | -0.100                |
| -3.3                         | 0.400                 | 0.000                 |
| -3.3                         | 0.400                 | 0.000                 |
| -3.3                         | 0.400                 | 0.000                 |
| -3.3                         | 0.390                 | 0.100                 |
| -3.3                         | 0.350                 | 0.200                 |
| -3.3                         | 0.280                 | 0.280                 |
| -3.3                         | 0.200                 | 0.350                 |
| -3.3                         | 0.100                 | 0.390                 |
| -3.3                         | 0.000                 | 0.400                 |
| WREGA 2                      |                       |                       |
| #numer punktu na wrędze      | #współrzędna Y        | #współrzędna <b>Z</b> |
| -2.3                         | 0.000                 | -0.610                |
| -2.3                         | 0.160                 | -0.590                |
| -2.3                         | 0.300                 | -0.530                |
| -2.3                         | 0.430                 | -0.430                |
|                              |                       |                       |
| WREGA 9 #(n-1) – numer ost   | atniej wręgi          |                       |
| #numer punktu na wrędze      | #współrzędna Y        | #współrzędna <b>Z</b> |
| 1.3                          | 0.000                 | 0.000                 |

#### PRZYKŁADOWA DEFINICJA PLIKU

Kolorem żółtym zaznaczono 3 podłużnice (patrz Rys. 7), których współrzędne są identyczne poza obszarem gdzie skrzydło (lub usterzenie przenika kadłub).

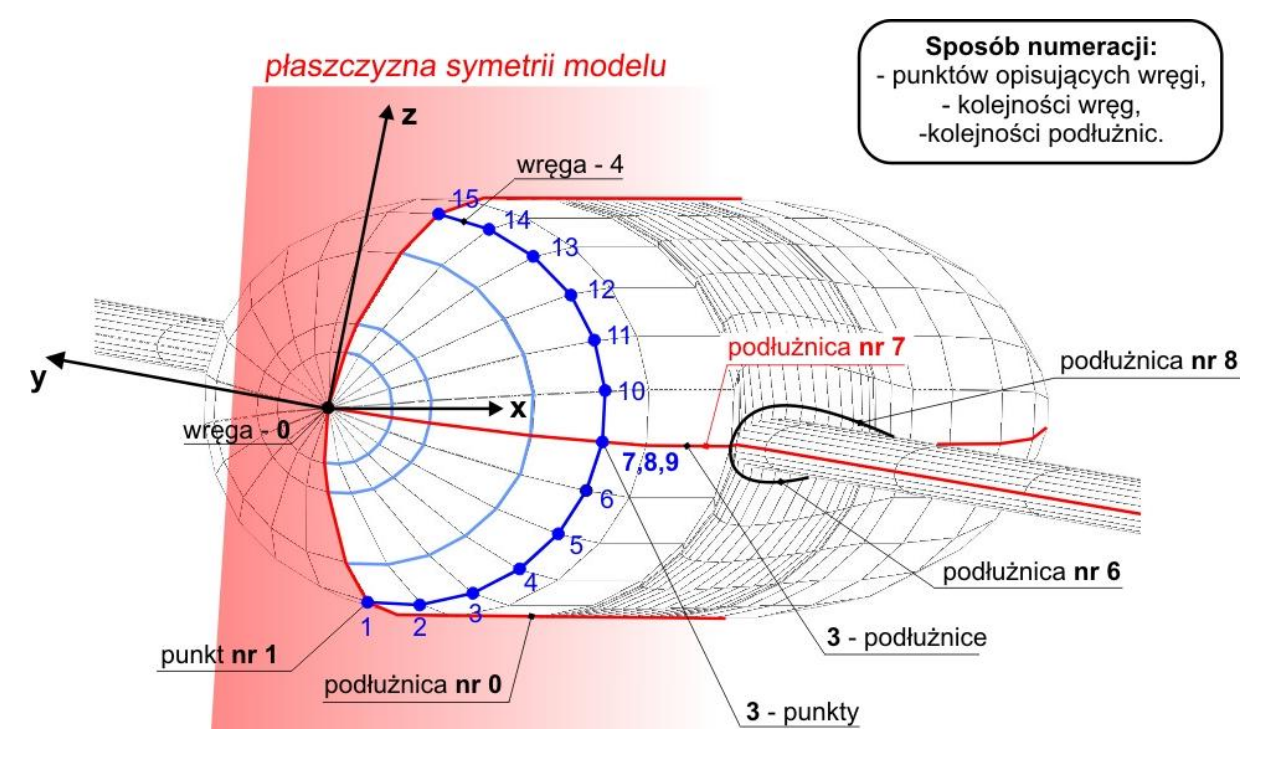

Rys. 7 – Sposób opisu geometrii kadłuba

#### UWAGI:

- Zbiór z definicją geometrii kadłuba , zawiera współrzędne punktów opisujących współrzędne połowy przekrojów kadłuba samolotu.
- Dana podłużnica, która trafia w punkt skrajny na nosku profilu definiującym skrzydło (lub usterzenie poziome), rozdziela się na dwie dodatkowe podłużnice (które "omijają" skrzydło). Te dwie dodatkowe podłużnice są zdefiniowane w pliku i są wliczane do liczby wszystkich podłużnic kadłuba.
- Numeracja punktów opisujących wręgi oraz podłużnice kadłuba nie jest taka sama, Rys. 7
- Pierwsza i ostatnia wręga kadłuba sprowadzona jest do punktu.
- Współrzędna Y dla punktów definiujących kadłub nie może być ujemna.
- Współrzędna Y dla ostatniego i końcowego punktu danej wręgi musi być taka sama.

## Plik [nazwa.ms2] – zbiór danych opisujących samolot

# - znak rozpoczynający komentarz do zawartości pliku (nie jest niezbędny)

#### PRZYKŁADOWA DEFINICJA PLIKU

| # SEKCJA OGÓLN         | NA     |                                                                                          |                        |
|------------------------|--------|------------------------------------------------------------------------------------------|------------------------|
| begin                  | #      | słowo kluczowe                                                                           |                        |
| 26.6                   | #      | powierzchnia nośna (REAL) dane samolotu dane samolotu (mo                                | vgą                    |
| 1.91                   | #      | średnia cięciwa aerodynamiczna (REAL) być pominięte, sa                                  | 1                      |
| 8.56                   | #      | rozpiętość (REAL)                                                                        | ne                     |
| 6.43                   | #      | współrzędna x punktu 0.25 SCA (REAL)                                                     | dzi                    |
| 0.00                   | #      | współrzędna z punktu 0.25 SCA (REAL) gdy profil sekcji nr                                | 1                      |
| 1                      | #      | współczynnik skali (INTEGER) płata, nie leży                                             |                        |
| ****                   | #      | znak rozdzielający: 5 gwiazdek w osi symetrii)                                           |                        |
| test 01                | #      | nazwa zbioru wyników, dodane będzie rozszerzenie " <b>*.inp</b> "                        |                        |
| 2                      | #      | liczba płatów niezależnych, tzn. takich które mają podany podzia                         | ł                      |
|                        |        | wzdłuż cieciwy i w przypadku przenikania z kadłubem                                      |                        |
|                        |        | narzucaja ten podział (np: kadłub przejmuje podział od płata)                            |                        |
| 1                      | #      | liczba płatów zależnych, bez określonego podziału wzdłuż cieciw                          | v                      |
| _                      |        | płaty te są dzielone zgodnie z podziałem elementów                                       | ,                      |
|                        |        | z którymi się stykają (np. płąt przeimuje podział od kadłuba)                            |                        |
| 0                      | #      | flaga dotyczącą symetrii badanego samolotu "O lub brak flagi" –                          | - obiekt               |
| -                      |        | symetryczny. "1" – prąwa połówka. "-1" – lewa połówka obiektu                            | I.                     |
|                        |        | hedzie hrana do obliczeń.                                                                | ,                      |
| end                    | Ħ      | sława kluczawe                                                                           |                        |
| # SEKCIA PŁATÓ         | w.     | $- P AT \Omega''$                                                                        |                        |
| begin wing0            | #      | noczątek sekcji płata $0^{"}$ - płat ałówny                                              |                        |
| 1                      | #      | zamkniecie płata żehrem zewnetrznym (INTEGER)                                            |                        |
| -                      | "      | <b>0</b> – otwarte                                                                       |                        |
|                        |        | 1 - zamkniete                                                                            |                        |
|                        |        | 2 – zamkniete obustronnie                                                                |                        |
| 1                      | Ħ      | nrzenikanie płata z kadłubem (INTEGER)                                                   |                        |
| -                      | п      | 1 = tak (zehro <b>0</b> '' - wewnatrz kadłuba żehro <b>1</b> '' - na zewnatrz)           |                        |
|                        |        | $\mathbf{n} = nie (kadłub jest doklejany do żebra \mathbf{n}^{"}; żebro znajduje się na$ |                        |
|                        |        | o – nie (kuulub jest uokiejuny uo zebru "o , zebro znujuuje się nu<br>zownatrz kadłuba)  |                        |
| 7                      | #      | numer nodłużnicy kadłuba do którni przyczaniony" jest nosek pł                           | ata                    |
| ·                      | #      | (numer zaodny z danymi w zbiorze z definicia acometrii kadłub E                          | $\lambda (\alpha - 7)$ |
| 2                      | #      | (numer zgouny z dunymi w zbiorze z dejinicjų geometrii kuulub, k                         | iys. 77                |
| 3                      | #      | nost sekcji dejiniujących geometnę piata (in redek)                                      |                        |
| paceE006 prf           | #      | politizej przedstawiono ich opis.                                                        | ``                     |
| 5 20                   | #<br># | ρισμί τερία αια αατιεί sekcji (παζίνα τριστά αατιγκτι)<br>cieciwa (ΡΕΛΙ)                 |                        |
| 5.20<br>6.27 1.00 1.01 | #<br># | uçuwu (NEAL)<br>współrzadna poska żabra(DEAL)                                            |                        |
| 0.27 1.09 1.01         | #      | wspull Zeulle Husku zeulu(KEAL)                                                          | , > sekc               |
| 0.00 1.00 0.00         | Ħ<br>Д | kųty obrotu zebru w przestrzeni wzgiędem osi X, Y, Z [deg] (KEAL)                        | '                      |
| U                      | Ħ      | numer przekroju (INTEGER)                                                                | J                      |
|                        |        |                                                                                          |                        |
|                        |        | (numer przekroju bieżącej sekcji – Inumer przekroju                                      |                        |
|                        |        | z poprzedniej sekcji + 1] = ilość żeber dostawionych                                     |                        |
|                        |        | automatycznie pomiędzy to i poprzednie żebro                                             |                        |
|                        |        | definiujące (słuszne gdy numer przekroju                                                 | 21                     |
|                        |        | poprzedniej sekcji>2) Rys. 8                                                             |                        |

| nac65006.prf                           |                                                                                  |
|----------------------------------------|----------------------------------------------------------------------------------|
| 4.09                                   |                                                                                  |
| 8.96 2.21 0.94                         | > sekcja - 2                                                                     |
| 0.00 0.00 0.00                         |                                                                                  |
| 1                                      |                                                                                  |
| nac65004.prf                           | X                                                                                |
| 1.60                                   |                                                                                  |
| 13.90 4.31 0.73                        |                                                                                  |
|                                        | > sekcja - <b>3</b>                                                              |
| 8                                      |                                                                                  |
| 00512525575                            | 10 15 20 30 40 50 60 74 90 100                                                   |
| """""""""""""""""""""""""""""""""""""" | nodziały płata wzdłuż cieciwy [%CA] podział płata może być dokonany              |
| π                                      | automatycznia liniowo lub cosinysoidalnia, możliwa oncia nn:                     |
|                                        | linear 15 – podział równomiarny na 15 odcinków                                   |
|                                        | ninear 15 - pouziur rownormerny nu 15 Ouchikow                                   |
| and when the                           | cosine 15 – podział cosinasoladniy na 15 odcinków                                |
| ena_wing #                             | KOMEL SEKCJI PIALA "U - PIAT GIOWNY                                              |
| # SEKCJA PLATOW                        |                                                                                  |
| begin_wing1 #                          | początek sekcji płata " $1$ " – w tym przypadku statecznik poziomy – opis        |
| 1                                      | analogiczny jak dla płata głównego                                               |
| 1                                      |                                                                                  |
| •••                                    |                                                                                  |
| end_wing #                             | koniec sekcji płata " <b>1</b> " – statecznik poziomy                            |
| # SEKCJA PŁATÓW ·                      | – PŁAT "2"                                                                       |
| begin_wing2 #                          | początek sekcji płata " <b>2</b> " – w tym przypadku pojedynczy                  |
|                                        | statecznik pionowy – opis analogiczny jak dla płata głównego                     |
| 1                                      |                                                                                  |
| 0 #                                    | przenikanie płata z kadłubem (INTEGER) <mark>0</mark> – kadłub jest doklejany do |
|                                        | żebra " <b>0</b> ", żebro znajduje się na zewnątrz kadłuba)                      |
| 16                                     |                                                                                  |
| 3                                      |                                                                                  |
| nac65006.prf                           |                                                                                  |
| 5.00                                   |                                                                                  |
| 10.58 0.00 1.52                        |                                                                                  |
| 90.00 0.00 0.00                        |                                                                                  |
| 1                                      |                                                                                  |
| nac65006.prf                           |                                                                                  |
| 3.54                                   |                                                                                  |
| 12.57 0.00 2.25                        |                                                                                  |
| 90.00 0.00 0.00                        |                                                                                  |
| 3                                      |                                                                                  |
| -<br>nac65004.prf                      |                                                                                  |
| 1 93                                   |                                                                                  |
| 15 69 0 00 4 35                        |                                                                                  |
|                                        |                                                                                  |
| 7                                      |                                                                                  |
| unknown #                              | nieznany jest podział płata wzdłuż cieciwy                                       |
|                                        | (hedzie wstaleny gutematucznie)                                                  |
|                                        | (bęuzie ustaiony automatycznie)                                                  |

| bottom              | #                | słowo " <b>bottom</b> " lub " <b>top</b> " oznacza ,że płat posiada tylko dolną lub                             |
|---------------------|------------------|----------------------------------------------------------------------------------------------------|
|                     |                  | aórna powierzchnie (dotyczy ałownie symetrycznych płatów na osi                                                 |
|                     |                  | symetrii samolotu) - jeao druga połowa powstanie                                                                |
|                     |                  | iako lustrzane odbicie                                                                                          |
| end wing            | #                | koniec sekcii płata " $2$ " – statecznik pionowy                                                                |
| # SEKCJA PŁATÓ      | W                | – PŁAT "3"                                                                                                    |
| begin wing3         | #                | początek sekcji płata " $3$ " – w tym przypadku płyta brzegowa – opis                                           |
| 2                   |                  | analogiczny jak dla płata głównego                                                                              |
| 0                   |                  | 5 , , , , 5 5                                                                                                   |
| 0                   |                  |                                                                                                    |
| 3                   |                  |                                                                                                    |
|                     |                  |                                                                                                    |
| end_wing            | #                | koniec sekcji płata " <b>3</b> " – płyta brzegowa                                                               |
| # SEKCJA KADŁU      | JBA              |                                                                                                    |
| begin_fuselage      | #                | początek sekcji kadłuba                                                                                         |
| 1                   | #                | <b>1</b> – kadłub istnieje,                                                                                     |
|                     |                  | 0 – nie istnieje (jeśli nie istnieje, pozostałe dane mogą być pominięte)                                        |
| test_01.f           | #                | nazwa zbioru z danymi kadłuba                                                                                   |
| 7                   | #                | ilość dodatkowych wręg (dostawianych automatycznie                                                              |
| 9.9 10.5 11.3 11    | .6 1             | 1.9 12.3 12.6 # położenie wzdłuż osi X dodatkowych wręg                                                         |
| end_fuselage        | #                | koniec sekcji kadłuba                                                                                           |
| # SEKCJA POŁĄC      | ZEI              | Ň                                                                                                    |
| begin_connection    | ons              | # początek sekcji połączeń poziomych                                                                            |
| 1                   | #                | liczba połączeń (jeśli 0 pozostałe wiersze mogą być pominięte)                                                  |
| 21000151            | #                | statecznik pionowy ( <b>płat-2</b> ) z poziomym ( <b>płat-1</b> ), opis wartości:                               |
|                     |                  | <b>2</b> – nr płata - statecznik pionowy (begin_wing <b>2</b> )                                                 |
|                     |                  | <b>1</b> – nr płata - statecznik poziomy (begin_wing <b>1</b> )                                                 |
|                     |                  | <ul> <li>nr żebra statecznika pionowego połączonego z statecznikiem</li> </ul>                                  |
|                     |                  | poziomym: <b>0</b> – pierwsze, <b>1</b> - ostatnie                                                              |
|                     |                  | <ul> <li>nr żebra statecznika poziomego połączonego z statecznikiem</li> </ul>                                  |
|                     |                  | pionowym: <b>0</b> – pierwsze, <b>1</b> – ostatnie                                                              |
|                     |                  | 0 – nr podłużnicy statecznika poziomego połączonej z noskiem                                                    |
|                     |                  | statecznika pionowego                                                                                           |
|                     |                  | 15 – nr podłużnicy statecznika poziomego połączonej ze spływem                                                  |
|                     |                  | statecznika pionowego                                                                                           |
|                     |                  | 1 – powierzchnia usterzenie poziomego, która ulegnie modyfikacji:                                               |
|                     | ш                | <b>U</b> – powierzchnia doina, <b>1</b> – powierzchnia gorna                                                    |
| ena<br>kasin anatir | Ħ                | koniec sekcji połączen poziomych                                                                                |
| begin_connectio     | ons <sub>.</sub> | V # początek sekcji połączen pionowych                                                                          |
| 1                   | #                | liczba połączen pionowych, np: płyta brzegowa + skrzyało<br>dl: O napostala wienaca mogać kościeniata)          |
| 00100101            | (Je              | esii U pozostałe wiersze mogą być pominięte)                                                                    |
| 03130161            | Ħ                | plat plonowy z pozlomym, opis wartości:                                                                         |
|                     |                  | 0 – nr práta poziomego                                                                                          |
|                     |                  | 5 – rir piulu pionowego                                                                                         |
|                     |                  | <ul> <li>I – nr zebru plata poziomego połączonego z platem plonowym:</li> <li>D pierwsze 1. ostatnie</li> </ul> |
|                     |                  | $\mathbf{U} = \mu i e i w s z e$ , $\mathbf{I} = 0 s i a i i e e e e e e e e e e e e e e e e$                   |
|                     |                  | 5 – III zebra plata plonowego połączonego z platem poziomym                                                     |

|     | 0 – nr podłużnicy płata pionowego połączonej z noskiem                 |
|-----|------------------------------------------------------------------------|
|     | płata poziomego                                                        |
|     | 16 – nr podłużnicy płata pionowego połączonej ze spływem               |
|     | płata poziomego                                                        |
|     | 1 – powierzchnia płata pionowego, która ulegnie modyfikacji:           |
|     | <b>0</b> – powierzchnia zewnętrzna, <b>1</b> – powierzchnia wewnętrzna |
| end | # koniec sekcji połączeń pionowych                                     |

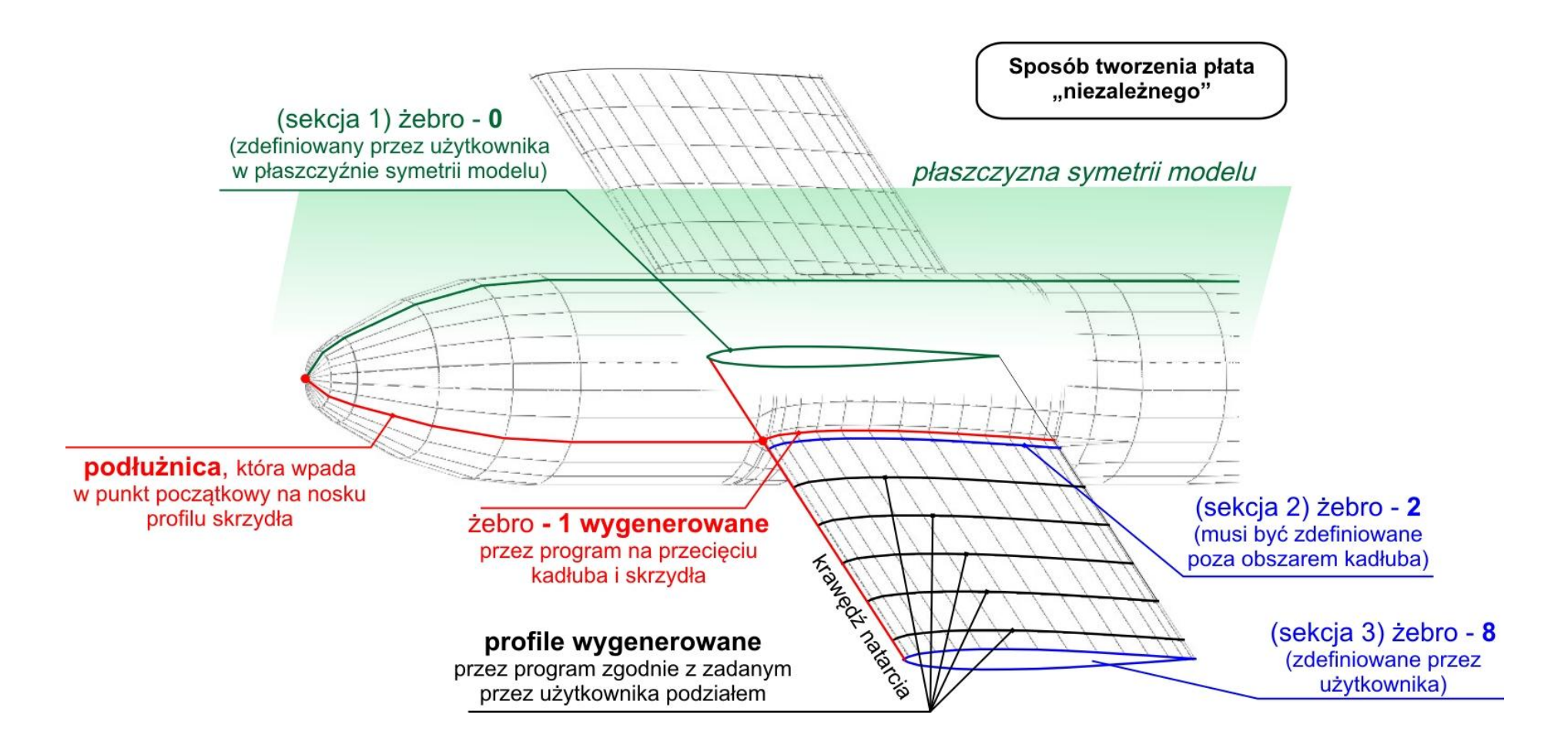

Rys. 8 – Sposób tworzenia płata "niezależnego" (zgodny z definicją płata-0 podaną jako przykład powyżej)

#### 1.3.2. Krótki opis plików wynikowych

## Plik [nazwa.OUT]

Wyniki obliczeń całkowitych współczynników aerodynamicznych:

#### # - znak rozpoczynający komentarz do zawartości pliku (nie jest niezbędny)

#### PRZYKŁADOWA STRUKTURA PLIKU WYNIKOWEGO

```
Data from file:
C:/Users/Lucas/Panukl/dat/panukl/predator.pan # ścieżka dostępu do pliku
Geometry data: # geometria odniesienia
S = 10.00
MAC = 0.74
B = 14.70
Coordinates of reference point for moments calculation: # punkt redukcji momentów
X = 3.31 Y = 0.00
Angle of attack, sideslip angle and Mach number: # kgt natarcia, kgt slizgu, liczba Macha
Alfa = 5.0
Beta = 0.0
Mach = 0.0
angular velocities: # prędkości kątowe
P = 0.0
Q = 0.0
R = 0.0
Global results : # globalne wyniki dla analizowanego obiektu
in body axis system: # globalne wyniki w układzie samolotowym
Cx = -0.0488533498
Cy = -0.000400980979
Cz = 0.757529054
Cl = 0.000270848351
Cm = -0.303237661
Cn = 0.000253265641
in stability axis system: # globalne wyniki w układzie związanym z ¼ SCA
Cz = 0.758904277
Cx = 0.0173555587
Induced drag and corresponding lift coefficient: # opór indukowany oraz odpowiadajacy
współczynnik siły nośnej
Cxi= 0.00832755596
Czi= 0.722843174
```

## Plik [nazwa.TXT]

Wyniki obliczeń składowych prędkości, osobliwości, ciśnień, współrzędnych punktów kolokacji itp. dla poszczególnych paneli (zbiór łatwy do użycia w większości pakietów graficznych ):

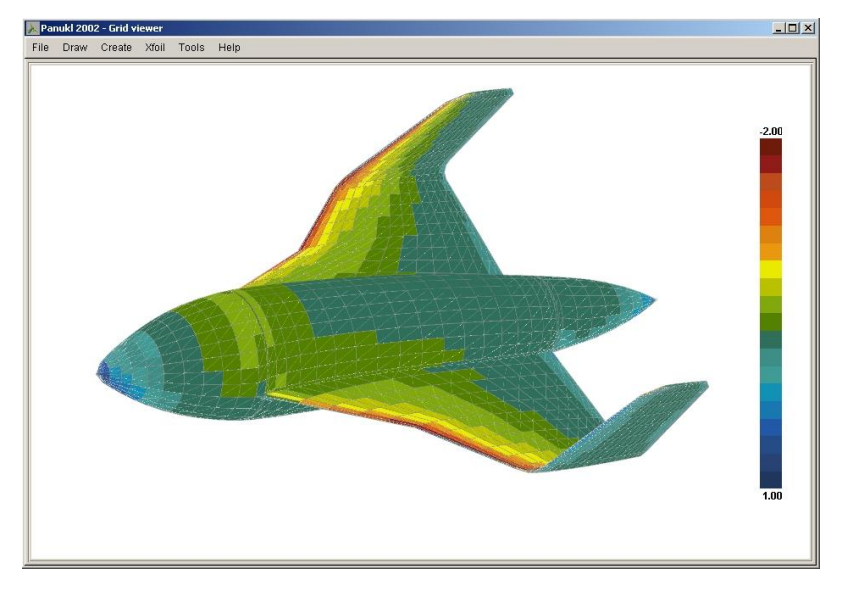

Rys. 9 – Przykładowy rozkład współczynnika ciśnienia dla badanego obiektu. Dane zapisane w pliku \*.TXT

## Plik [nazwa.EPS]

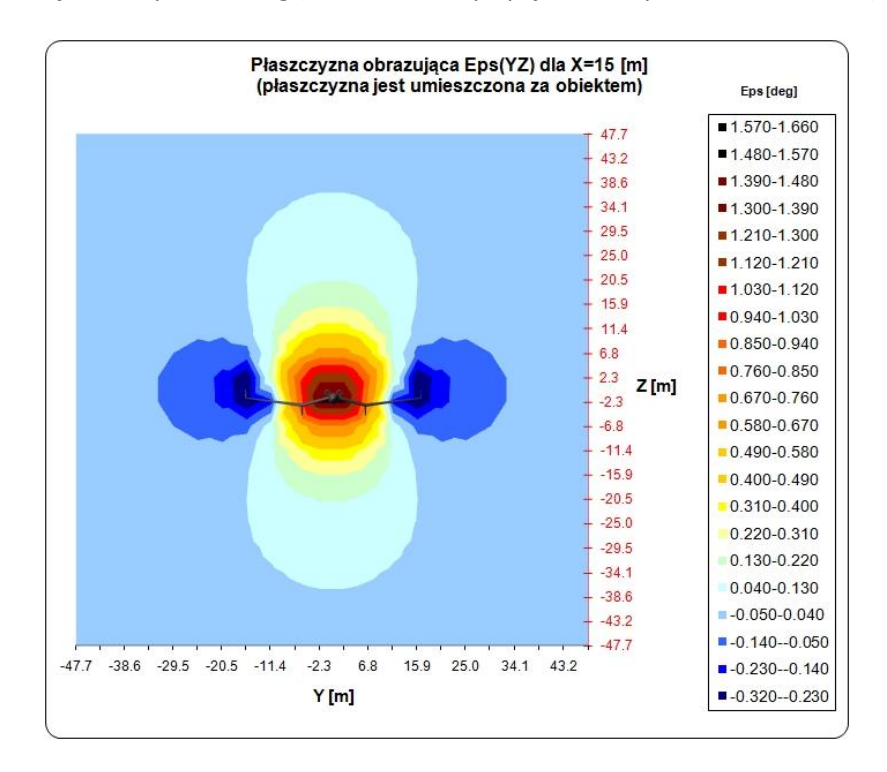

Wyniki obliczeń kąta odchylenia strug (zbiór tworzony opcjonalnie, patrz rozdział 3.1.4):

Rys. 10 – Przykładowe wyniki obrazujące kąt odchylenia strug za badanym obiektem (wykres zrobiono na podstawie pliku \*.EPS w programie MS EXCEL)

## Plik [nazwa.BLN oraz nazwa.EPS]

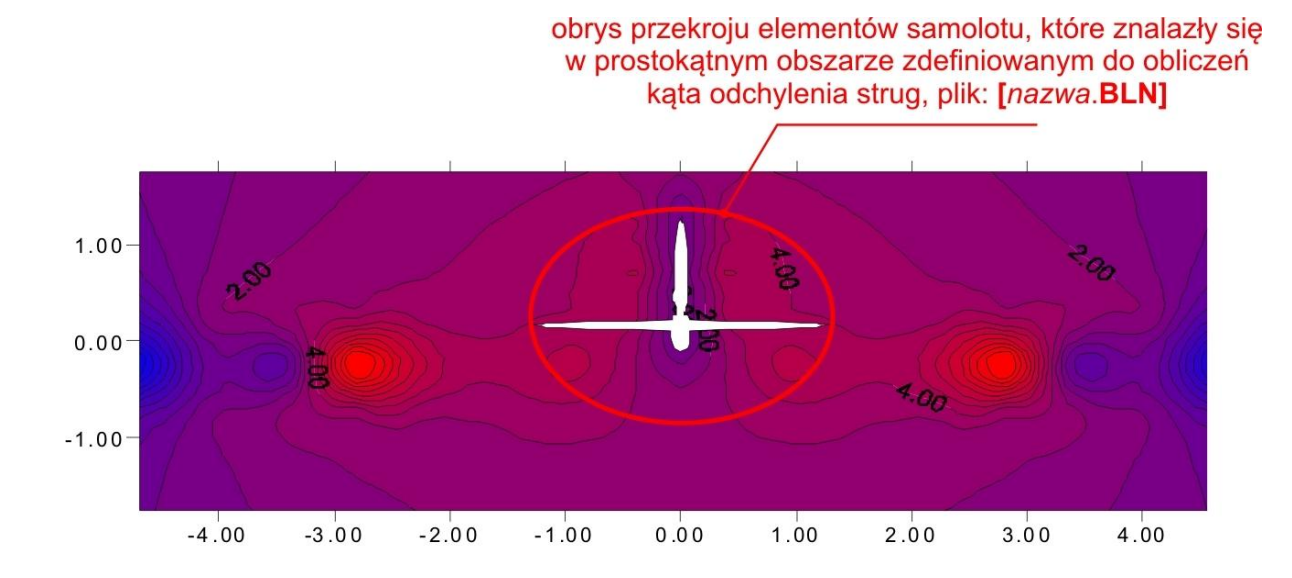

Rys. 11 – Kąt odchylenia strug w okolicy usterzenia poziomego (przykładowy wykres zrobiony w oparciu o pliki: \*.BLN oraz \*.EPS w programie GRAPHER)

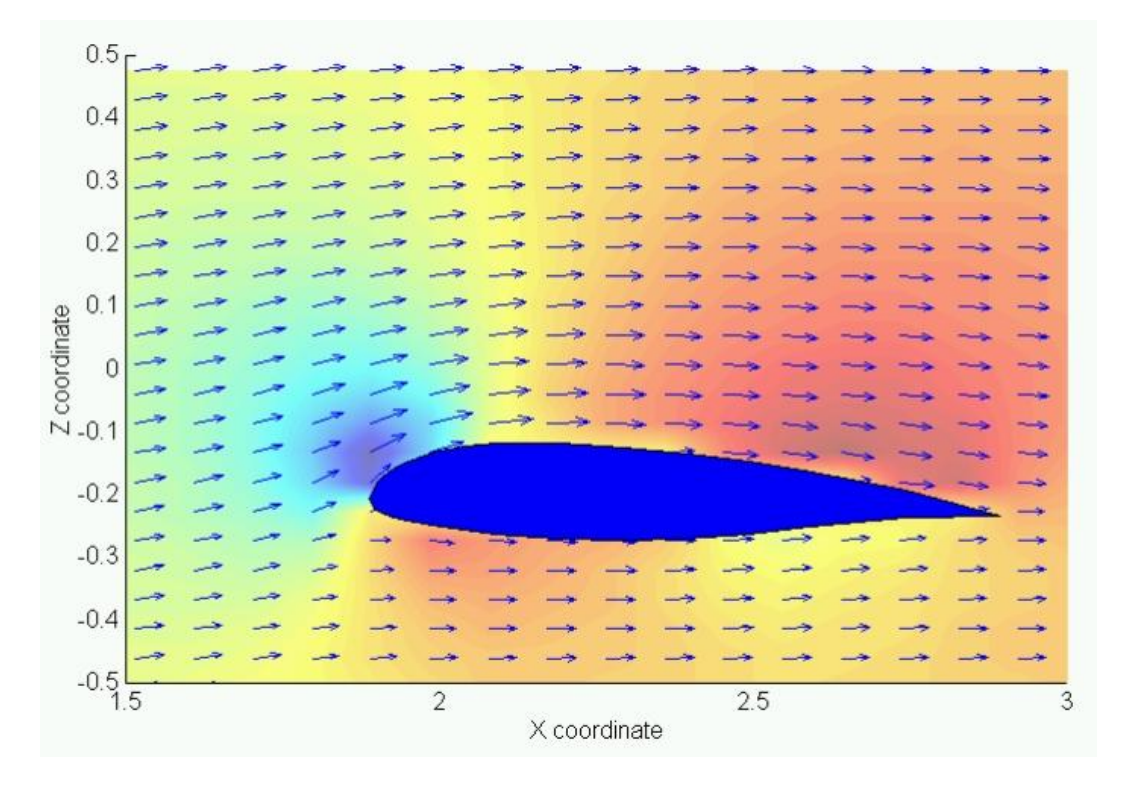

Rys. 12 – Kąt odchylenia strug w okolicy przekroju płata (przykładowy wykres zrobiony w oparciu o pliki: \*.BLN oraz \*.EPS w programie MATHLAB)

## Plik [nazwa.CZY]

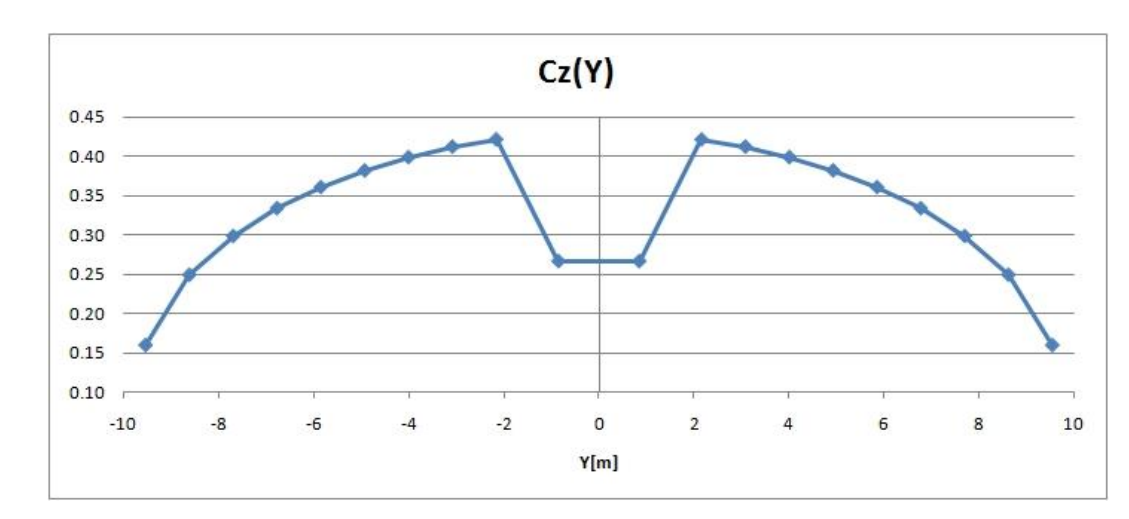

Wyniki obliczeń dotyczące rozkładu obciążeń wzdłuż rozpiętości płata, (Y, Cz, Cm, Cxi, Si, Ci):

Rys. 13 – Przykładowy rozkład obciążenia wzdłuż rozpiętości płata otrzymany na podstawie pliku \*.CZY

## 2. Instalacja programu

Program **PANUKL** został przygotowany dla użytkowników komputerów PC z zainstalowanym systemem operacyjnym firmy **Microsoft – Windows 2000/ Windows XP/ Windows Vista** oraz dla użytkowników komputerów z systemem operacyjnym **Linux**.

W celu zainstalowania programu na komputerze wymagane jest pobranie aktualnej, odpowiedniej dla danego systemu operacyjnego wersji instalacyjnej oprogramowania, którą można znaleźć pod adresem internetowym: <u>http://itlims.meil.pw.edu.pl/zsis/pomoce/PANUKL/panukl.htm</u> zakładka: **Pliki do pobrania**.

#### 2.1. Instalacja w systemie operacyjnym MS WINDOWS

**Krok 1)** Pobieramy archiwum: **Panukl\_Setup.zip** na dysk komputera i rozpakowujemy jego zawartość do dowolnie wybranego folderu.

**Krok 2)** Uruchamiamy rozpakowany plik instalacyjny programu: **Panukl\_Setup.exe** - pojawi się okno instalatora, Rys. 14.

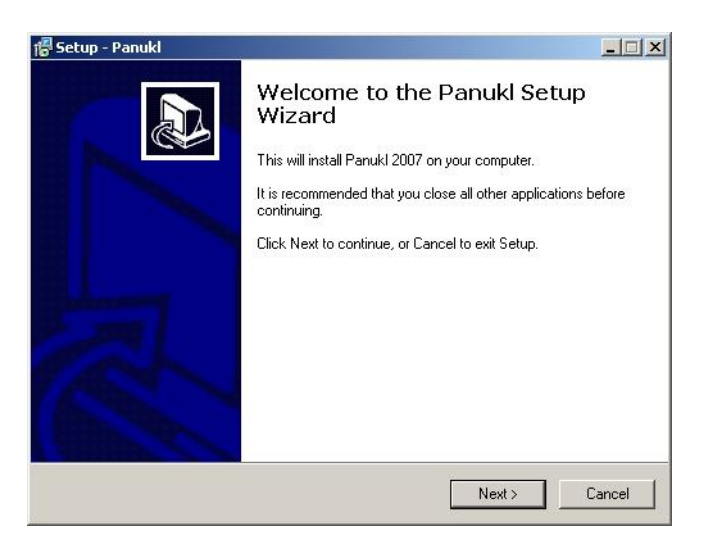

Rys. 14 – Okno powitalne instalatora

Krok 3) Kliknięcie przycisku NEXT spowoduje przejście do kolejnego okna instalatora, Rys. 14 w którym wskazany jest folder na dysku gdzie docelowo zainstalowany będzie program:
 C:\Program Files\Panukl. W przypadku instalacji do innego folderu, należy kliknąć przycisk BROWSE i wskazać docelową lokalizację, gdzie zostanie zainstalowana aplikacja.

W przypadku gdy niezbędne jest przerwanie instalacji należy kliknąć przycisk **CANCEL**. Jeśli natomiast użytkownik chciałby powrócić do poprzedniego okna instalatora należy kliknąć przycisk **BACK**.

| etup - Panukl                                                    |                                 | _                |
|------------------------------------------------------------------|---------------------------------|------------------|
| Select Destination Location<br>Where should Panukl be installed? |                                 |                  |
| Setup will install Panukl into I                                 | he following folder.            |                  |
| To continue, click Next. If you would l                          | ike to select a different folde | r, click Browse. |
| C:\Program Files\PanukI                                          |                                 | Browse           |
|                                                                  |                                 |                  |
|                                                                  |                                 |                  |
|                                                                  |                                 |                  |
|                                                                  |                                 |                  |
| At least 5.1 MB of free disk space is re                         | quired.                         |                  |
|                                                                  |                                 | luty Cours       |
|                                                                  | Z Deal/                         |                  |

Rys. 15 – Wybór folderu docelowego instalacji

**Krok 4)** W kolejnym oknie, Rys. 16 program instalacyjny pozwala użytkownikowi na wybranie dostępnych podprogramów, które w zależności od decyzji użytkownika zostaną lub nie zostaną zainstalowane. Podprogramy: **XFOIL** i **FUSELAGE** nie są wymagane do funkcjonowania pakietu **PANUKL**, jednakże wskazana jest ich instalacja.

| etup - Panukl                                                            |                                                       |                   |
|--------------------------------------------------------------------------|-------------------------------------------------------|-------------------|
| elect Components<br>Which components should be inst                      | alled?                                                | 10 m              |
| Select the components you want t<br>install. Click Next when you are rea | o install; clear the components y<br>ady to continue. | ou do not want to |
| Full installation                                                        |                                                       | <b>•</b>          |
| Program Files                                                            |                                                       | 4.4 MB            |
| ✓ Xtoil program ✓ Fuselage program                                       |                                                       | 1.2 MB<br>1.1 MB  |
| Current collection convines at least 1                                   | 72 MD of High space                                   |                   |
| Current selection requires at least a                                    |                                                       |                   |
|                                                                          |                                                       |                   |

Rys. 16 – Opcje instalacji programu

**Krok 5)** W następnym oknie instalatora, Rys. 17 użytkownik proszony jest o wpisanie nazwy folderu w którym w pasku **START** systemu **WINDOWS** będzie znajdował się skrót do instalowanych programów. Dodatkowo program instalacyjny zapyta się Rys. 17 czy stworzyć ikony do uruchamiania programu zarządzającego **GridView** pakietu **PANUKL** na **PULPICIE** i na **PASKU SZYBKIEGO URUCHOMIANIA**.

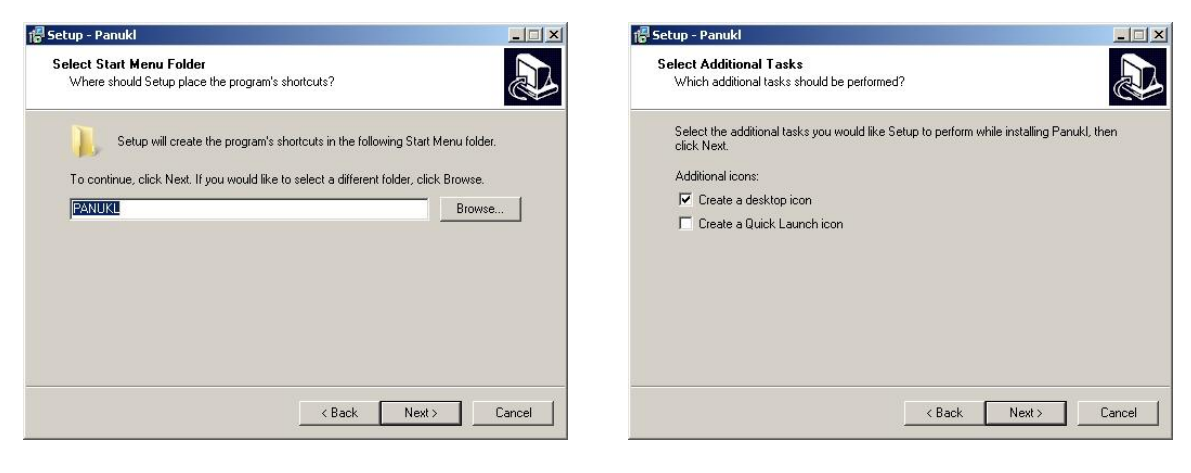

Rys. 17

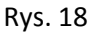

**Krok 6)** W przedostatnim oknie instalatora wyświetlane jest podsumowanie Rys. 19 dotyczące wybranych do zainstalowania opcji programu **PANUKL**. W celu potwierdzenia dokonanego wyboru, użytkownik proszony jest o kliknięcie przycisku **INSTALL**. Gdy proces instalacji przebiegnie prawidłowo wyświetlone zostanie okno z podsumowaniem. Koniec instalacji zatwierdzamy klikając przycisk **FINISH** Rys. 19.

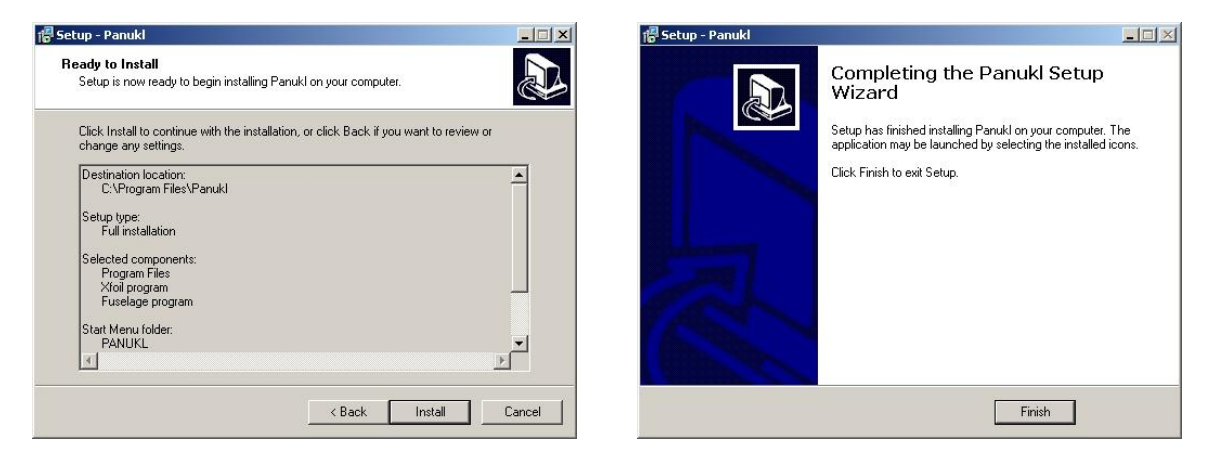

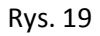

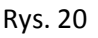

#### Koniec procesu instalacji)

Pierwsze uruchomienie z poziomu użytkownika) Pierwsze uruchomienie programu należy wykonać klikając na ikonę programu zarządzającego **GridView** [3].

Pierwsze uruchomienie powoduje utworzenie w katalogu domowym użytkownika podkatalogu **.panukl**, w którym będą umieszczane pliki **robocze**, plik **\*.ini** oraz **logi**. Ponadto użytkownik zostanie zapytany o utworzenie katalogów na pliki danych **/DAT** i wyniki **/OUT**.

W przypadku pominięcia etapu tworzenia podkatalogów (istotnych z punktu widzenia prawidłowego tworzenia plików danych) użytkownik może skorzystać z opcji tworzenia struktury katalogów znajdującej się programie zarządzającym **GridView** [3.1.6].

### 2.2. Instalacja w systemie operacyjnym LINUX

**Krok 1)** Pobieramy archiwum: **PanuklLinkux.zip** na dysk komputera i rozpakowujemy jego zawartość do dowolnie wybranego folderu.

**Krok 2)** Po rozpakowaniu zawartości archiwum: **PanuklLinux.zip**, uruchamiamy skrypt instalacyjny poleceniem: **"sh PanuklSetup.sh"**.

Jeżeli skrypt był uruchamiany z poziomu **użytkownika**, pakiet zainstaluje sie w podkatalogu **PANUKL** katalogu domowego **/home/username/panukl**. Ponadto zostanie utworzona ikona na pulpicie ze skrótem do programu zarzadzajcego **GridView** - pakiet jest gotowy do użycia.

Jeżeli skrypt by uruchamiany z poziomu **root**, pakiet zainstaluje sie w katalogu **/usr/local/panukl** zostanie utworzony link symboliczny w katalogu **/usr/local/bin** o nazwie **panukl** do programu zarzadzajcego.

#### Koniec procesu instalacji)

**Pierwsze uruchomienie z poziomu użytkownika)** Pierwsze uruchomienie programu należy wykonać z okienka terminala poleceniem **panukl** – w efekcie utworzona zostanie ikona na pulpicie i uruchomiony zostanie program.

Pierwsze uruchomienie w obydwu przypadkach powoduje utworzenie w katalogu domowym podkatalogu **.panukl** , w którym będą umieszczane pliki **robocze**, plik **\*.ini** oraz **logi**. Ponadto użytkownik zostanie zapytany o utworzenie katalogów na pliki danych **/DAT** i wyniki **/OUT**.

Wymagania) GLIBC ≥ 2.3, libXft.so.2, libXext.so.6, oprócz tego program XFOIL wymaga dodatkowo bibliotek programu Fortran 77. W nowszych wersjach LINUXA może zaistnieć potrzeba doinstalowania pakietu compat-libf2c. Uruchamianie programu XFOIL spod GridView wymaga dodatkowo programu xterm.

## 3. Rozpoczęcie pracy w systemie PANUKL

# 3.1. Opis Interfejsu graficznego, wraz z opisem dostępnych opcji oraz oferowanych możliwości

W celu uruchomienia interfejsu graficznego programu

**PANUKL**, klikamy na ikonkę sposobu instalacji może

aplikacji zarządzającej **GridView.exe**, która w zależności od sposobu instalacji może znajdować się na **PULPICIE** lub wybieramy ją z folderu do, którego zainstalowany został program. Po krótkiej chwili pojawi się główne okno interfejsu graficznego Rys. 21. Pakiet **PANUKL** jest w pełni gotowy do pracy.

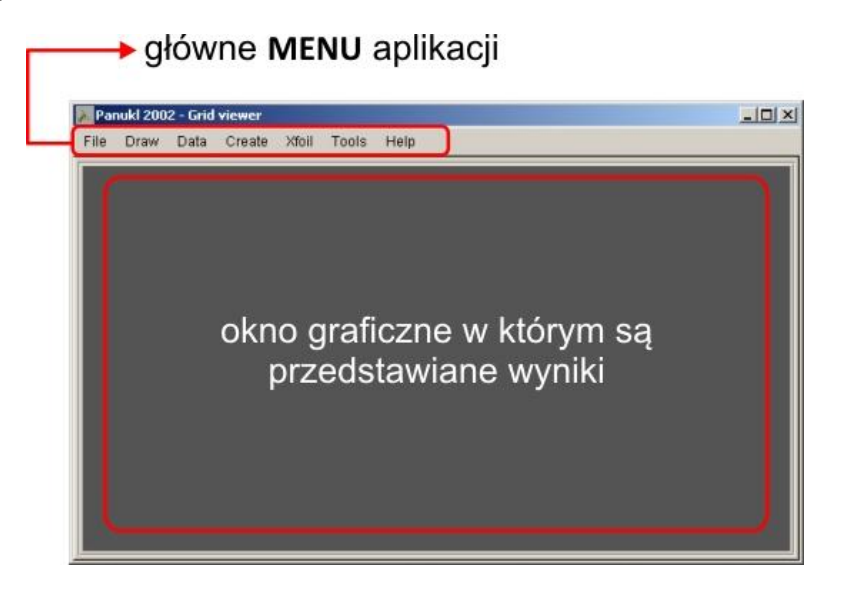

Rys. 21 – Główne okno interfejsu graficznego aplikacji

Rozmiar okna możemy zmieniać przy pomocy standardowych modyfikatorów dostępnych w danym systemie operacyjnym. Poszczególne opcje programu dostępne są z poziomu **MENU** programu zarządzającego.

### 3.1.1. Opis funkcjonalności Menu – FILE

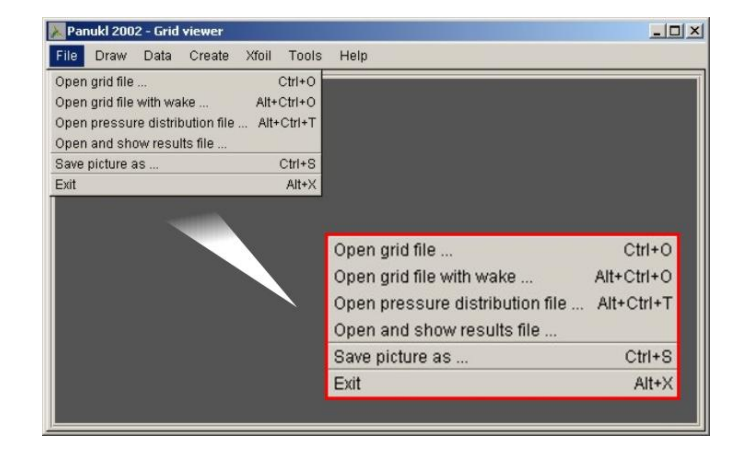

Rys. 22 – Menu – FILE

#### **Opis dostępnych opcji Menu – FILE)**

| Funkcja/ Polecenie                              | Opis                                                                                                    |  |  |
|-------------------------------------------------|----------------------------------------------------------------------------------------------------|--|--|
| Open grid file<br>[Ctrl+O]                      | Wczytanie z wybranej przez użytkownika lokalizacji, pliku<br>*.inp, zawierającego siatkę (składającą się z czworokątnych<br>paneli), opisującą geometrię obiektu będącego przedmiotem<br>analizy, Rys. 23. |  |  |
|                                                 |                                                                                                    |  |  |
| Open grid file with Wake<br>[Alt+Ctrl+O]        | Wczytanie z wybranej przez użytkownika lokalizacji, pliku<br>*.dat, zawierającego siatkę wraz z wygenerowanym śladem<br>wirowym, dla obiektu będącego przedmiotem analizy.                                 |  |  |
|                                                 |                                                                                                    |  |  |
| Open pressure distribution file<br>[Alt+Ctrl+T] | Wczytanie z wybranej przez użytkownika lokalizacji, pliku<br>*.txt, zawierającego wyniki obliczeń aerodynamicznych (dla<br>poszczególnych paneli siatki) dla obiektu będącego<br>przedmiotem analizy.      |  |  |
|                                                 |                                                                                                    |  |  |
| Open and show results file                      | Wyświetlenie w zewnętrznym oknie wyników (z wybranego przez użytkownika pliku <b>*.out</b> ) , Rys. 25.                                                                                                    |  |  |
|                                                 |                                                                                                    |  |  |
| Save picture as<br>[Ctrl+S]                     | Zapisanie w postaci obrazu JPEG , PNG lub BMP aktualnie<br>wyświetlanej zawartości głównego okna graficznego programu<br>PANUKL. Wyświetlone zostaje okno wyboru, Rys. 24.                                 |  |  |
|                                                 |                                                                                                    |  |  |
| Exit<br>[Alt+X]                                 | Zakończenie pracy z programem, zamknięcie aplikacji.                                                                                                    |  |  |

| 🚱 🕞 🗼 + Panuki                                                                                                    | • dat • inp                                          | • 😰               | yszukaj               |        |                         |
|----------------------------------------------------------------------------------------------------|------------------------------------------------------|-------------------|-----------------------|--------|-------------------------|
| 🕘 Organizuj 🔻 📑 Wide                                                                                                    | oki 💌 📑 Nowy folder<br>Nazwa 🗐 🚽 Data moc            | lyfikacii 🛛 📲 Typ | - Rozmiar             |        |                         |
| Colucione rqu2a Colucione rqu2a Colucione rqu | Nieokreślone (1)<br>test.inp<br>Płik.TMP<br>4 bajtów |                   |                       |        |                         |
| Nazwa                                                                                                    | pliku:                                               | <u>.</u>          | *.inp Files<br>Otwórz | Anuluj | *.inp<br>*.dat<br>*.txt |

Rys. 23 – Przykładowe okno wyboru pliku

Niektóre okna wyboru plików z dysku mogą się różnić wyglądem w zależności od posiadanego systemu operacyjnego, wygląd okien nie wpływa w żaden sposób na działanie programu.

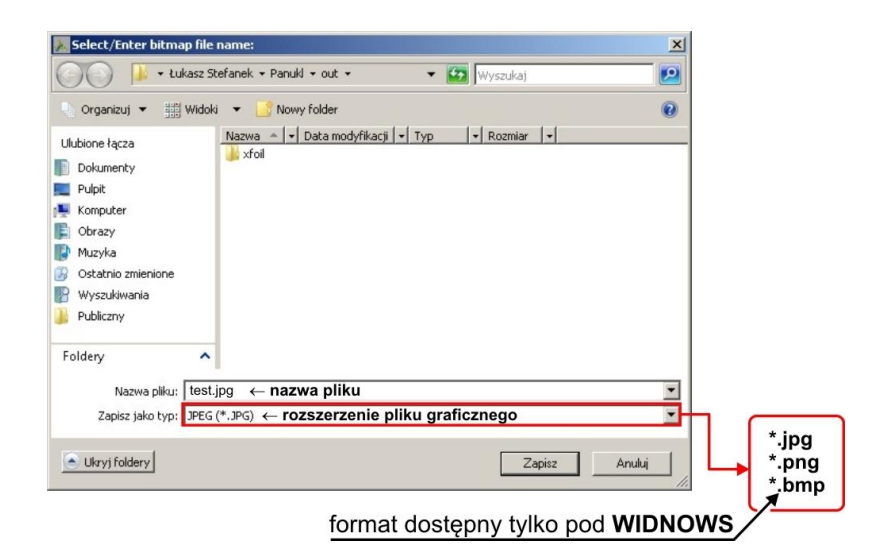

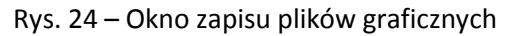

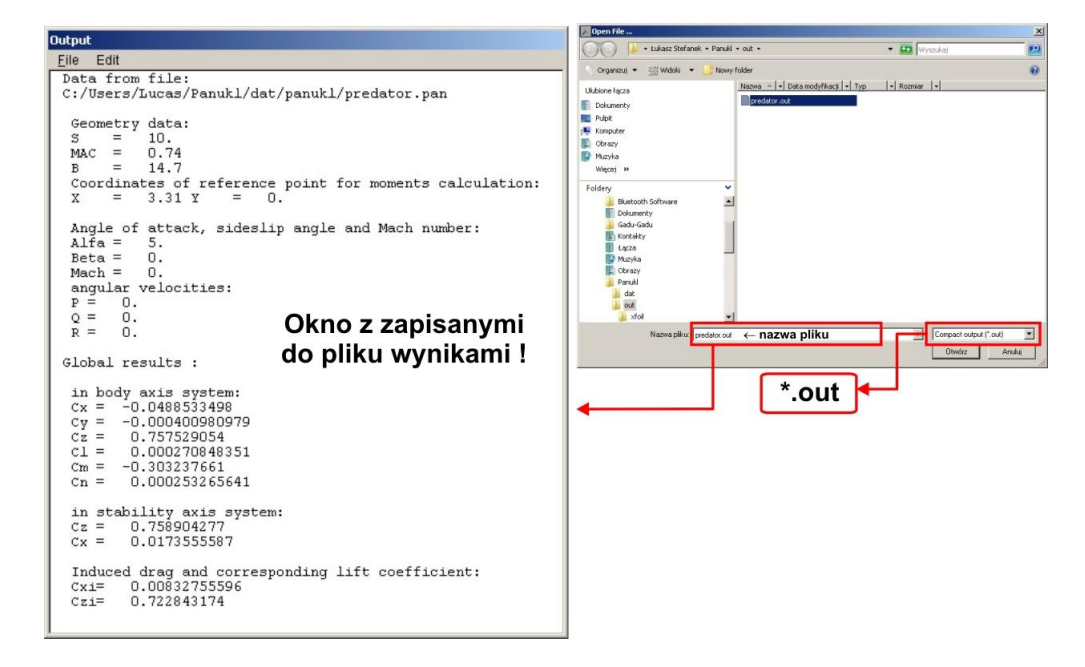

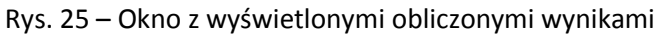

#### 3.1.2. Opis funkcjonalności Menu – DRAW

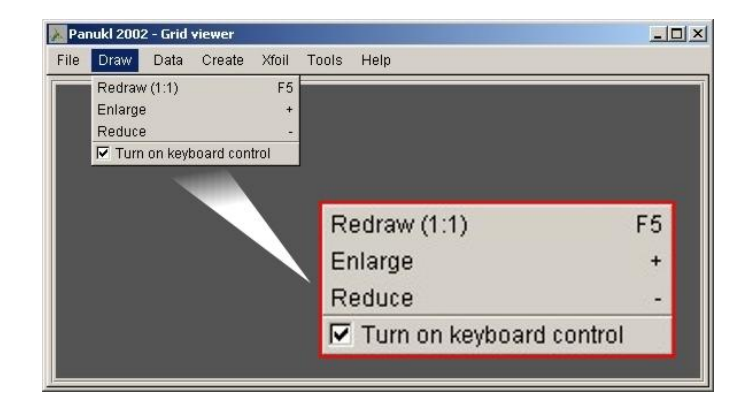

Rys. 26 - Menu - DRAW
#### Opis dostępnych opcji Menu – DRAW)

| Funkcja/ Polecenie       | Opis                                                    |
|--------------------------|---------------------------------------------------------|
| Redraw (1:1)             | Odświeżenie widoku (w oknie graficznym), powrót do      |
| [F5]                     | oryginalnej skali obiektu.                              |
|                          |                                                         |
| Enlarge<br>[+]           | Powiększenie widoku (w oknie graficznym).               |
|                          |                                                         |
| Reduce                   | Zmniejszenie widoku (w oknie graficznym)                |
| [-]                      |                                                         |
|                          |                                                         |
| Turn on keyboard control | Włączenie obsługi widoku (w oknie graficznym) z poziomu |
| [check box]              | klawiatury, Rys. 26.                                    |
|                          |                                                         |

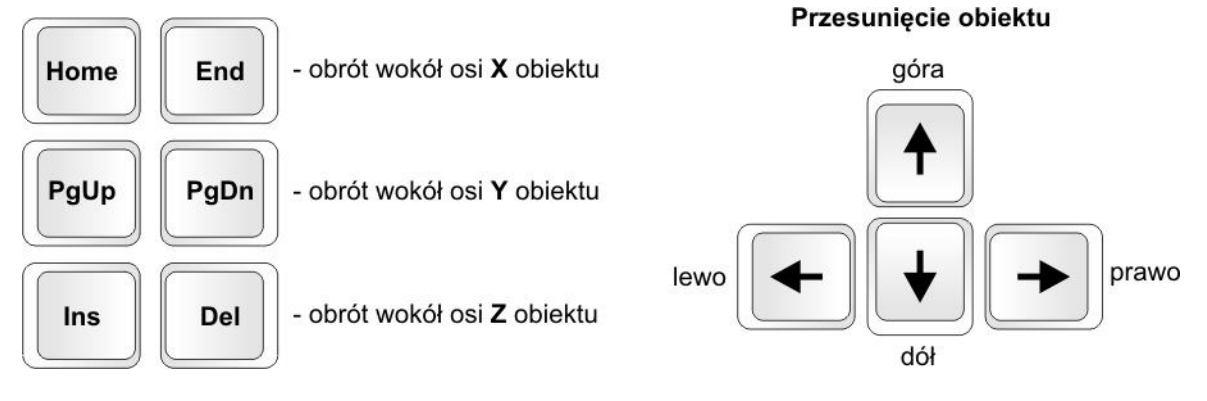

Rys. 27 – Obsługa widoku z poziomu klawiatury

## 3.1.3. Opis funkcjonalności Menu – DATA

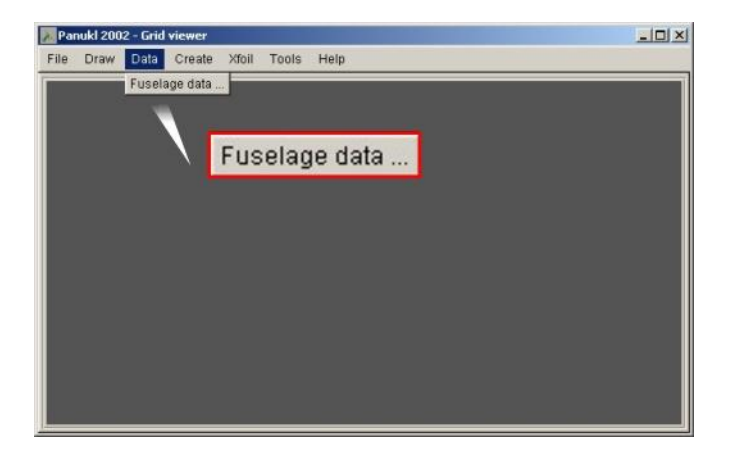

#### Rys. 28 – Menu - DATA

W menu **DATA** użytkownik odnajdzie najważniejsze podprogramy należące do pakietu **PANUKL.** Obecnie znajduje się tam podprogram **FUSELAGE DATA** ułatwiający tworzenie pliku z geometrią kadłuba [*nazwa*.**f**]. Opis podprogramu znajduje się w rozdziale 4.2.

## 3.1.4. Opis funkcjonalności Menu – CREATE

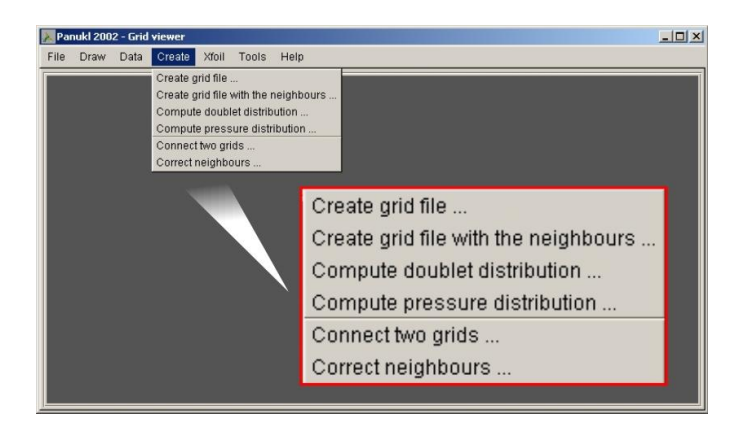

Rys. 29 – Menu – CREATE

W menu **CREATE** użytkownik odnajdzie najważniejsze funkcje pakietu **PANUKL**, które umożliwiają przeprowadzenie całkowitej sesji obliczeniowej dla danego zbioru danych wejściowych.

#### **Opis dostępnych opcji Menu – CREATE)**

| Funkcja/ Polecenie | Opis                                                               |
|--------------------|--------------------------------------------------------------------|
|                    | Polecenie uruchamia program <b>Mesh.exe</b> , składnik pakietu     |
|                    | PANUKL, który dla wybranego zbioru danych, zawierającego           |
| Create grid file   | opis geometrii modelu (zbiór główny <b>*.ms2</b> [X]) wygeneruje   |
|                    | plik, zawierający siatkę <b>*.inp,</b> opisującą geometrię modelu. |
|                    | Siatka składa się z czworokątnych paneli, Rys. 30.                 |

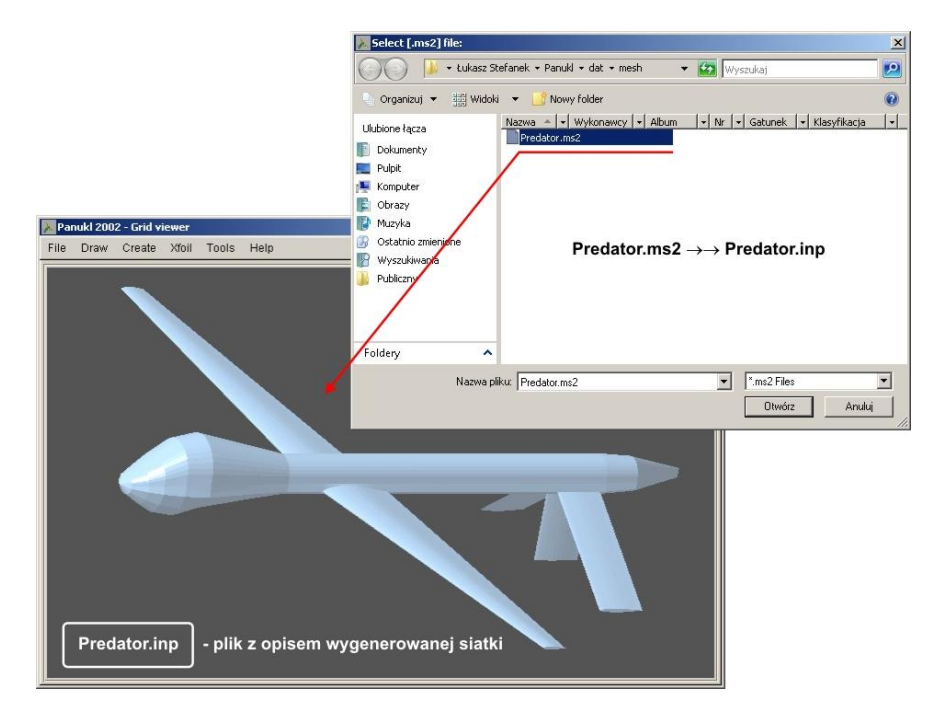

Rys. 30 - Tworzenie pliku siatki dla danego zbioru danych (modelu)

| Funkcja/ Polecenie        | Opis                                                                                                    |
|---------------------------|----------------------------------------------------------------------------------------------------|
|                           | Polecenie uruchamia program <b>Neigh.exe</b> , składnik pakietu                                                                                                    |
|                           | PANUKL, który dla wybranego pliku zawierającego siatkę *.inp                                                                                                    |
| Create grid file with the | modelu, wygeneruje plik <b>*.dat</b> .                                                                                                    |
| neighbours                | W pliku wyjściowym <b>*.dat</b> zapisana zostaje siatka modelu wzbogacona o wygenerowany ślad wirowy oraz informacje o pumorach, sociadów" poszczogólnych papoli siatki |
|                           | numerach "sąsiadow poszczegolnych paneli slatki.                                                                                                    |

Możliwość 1 – posiadamy zapisany na dysku plik konfiguracyjny \*.ngh, Rys. 31

Po wywołaniu funkcji **Create grid file with the neighbours** zostaje wyświetlone okno w którym program prosi o wskazanie przez użytkownika pliku konfiguracyjnego **\*.ngh** – plik zawiera zapisane opcje dotyczące sposobu tworzenia pliku **\*.dat**. Wybrany plik **\*.ngh** otwieramy klikając przycisk **OTWÓRZ/OPEN**. Pojawia się okno Rys. 31 w którym widoczne są zapisane opcje dotyczące sposobu tworzenia pliku **\*.dat** klikamy przycisk **Save and Compute (ok)**.

Możliwość 2 – <u>nie posiadamy</u> pliku konfiguracyjnego \*.ngh, Rys. 31

Po wywołaniu funkcji **Create grid file with the neighbours** zostaje wyświetlone okno w którym program prosi o wskazanie pliku konfiguracyjnego **\*.ngh** – klikając przycisk **ANULUJ/CANCEL** przechodzimy bezpośrednio do okna Rys. 32 w którym użytkownik może wybrać opcje dotyczące sposobu tworzenia pliku **\*.dat**. W celu zapisania wybranych opcji do pliku **\*.ngh** klikamy przycisk **Save [\*.ngh] file as**, wygenerowanie pliku **\*.dat** zatwierdzamy klikając przycisk **Save and Compute (ok)**.

| Select [.ngh] file:   |                                                         | Select [.ngh] file:      |                                                | <u>×</u>     |
|-----------------------|---------------------------------------------------------|--------------------------|------------------------------------------------|--------------|
| 🕥 🎉 🔹 Łukasz St       | itefanek - Panuki - dat - neigh 🛛 🛛 🔯 🔤 🤤               | 🗾 🕖 📕 + Lukasz Ste       | afanek • Panukl • dat • neigh 🛛 • 😝 🥅 Wyszukaj | <b>1</b>     |
| 👌 Organizuj 👻 🏥 Widok | ki 👻 📑 Nowy folder                                      | 😧 🔍 Organizuj 👻 📆 Widoki | 👻 📑 Nowy folder                                | 0            |
| Ulubione łącza        | Nazwa A V Data modyfikacji V Typ V Rozmiar V            | Ulubione łącza           | Nazwa 🔺 🔹 Data modyfikacji 🔹 Typ 🛛 🔹 Rozmiar   | -            |
| Dokumenty             | Product regit                                           | Dokumenty                |                                                |              |
| Pulpit                | istnieje plik                                           | Pulpit                   | nie istnieje pli                               | k            |
| Komputer     Obrazy   | konfiguracyjny * ngh                                    | P Obrazy                 | konfiguracyjny *                               | nah          |
| Muzyka                | Konngulacyjny ingh                                      | Muzyka                   | Konngulacyjny                                  | ligii        |
| 🗿 Ostatnio zmienione  |                                                         | 💮 Ostatnio zmienione     |                                                |              |
| 😰 Wyszukiwania        |                                                         | Wyszukiwania             |                                                |              |
| Ju Publiczny          |                                                         | J Publiczny              |                                                |              |
|                       |                                                         |                          |                                                |              |
| Foldery ^             |                                                         | Foldery                  |                                                |              |
| Nazwa pi              | vilku: Predator.ngh 💌 📩 ngh Files                       | Nazwa plil               | au 💽 🚺                                         | Files 💌      |
|                       |                                                         | ikij                     | ANULUJ/CANCEL→ □                               | twórz Anuluj |
|                       |                                                         |                          |                                                |              |
| sprawo                | dzenie zanisanych ustawień w                            | - K                      | onfiguracia/ wybór dostenny                    | vch opcij    |
| opran                 |                                                         | •                        | inganaoja nybor acorępi.                       | , en op oj.  |
| La                    | ngh] file parameters                                    |                          |                                                |              |
|                       | Input avid file [ inp]                                  | redator inn              | Browno                                         |              |
|                       | input grid me (.mp) (crosers/Eddas/Fandkodabinp/Fi      | redator.mp               | Diowse                                         |              |
|                       | Output grid file [.dat] C:/Users/Lucas/Panukl/dat/dat/P | redator.dat              | Browse                                         |              |
|                       |                                                         |                          |                                                |              |
|                       | 30.0 Trailing edge angle (deg):                         | Wake type desc           | ription:                                       |              |
|                       | 60.0 Neighbour condition angle [deg]:                   | 0 - wake paralel to 1    | MAC<br>wash due to angle of attack             |              |
|                       | 5.0 Angle of attack [deg]:                              | 2 - wake with down       | wash due to sideslip angle                     |              |
|                       | O Sideslip angle [deg]:                                 | 4-6 - wake with the      | same effect as in cases 1-3                    |              |
|                       |                                                         | but only for last        | wake panels                                    |              |
|                       | 20.0 Lenght of the wake (last panel - MAC mul           | Itiplication)            |                                                |              |
|                       | 0 Wake type                                             |                          |                                                |              |
| -                     |                                                         |                          |                                                | 1            |
|                       | Save and Compute (O.K.)                                 | Save [.ngh] file as      | Cancel                                         |              |
|                       |                                                         |                          |                                                |              |

Rys. 31 – Tworzenie pliku(zbioru) \*.dat

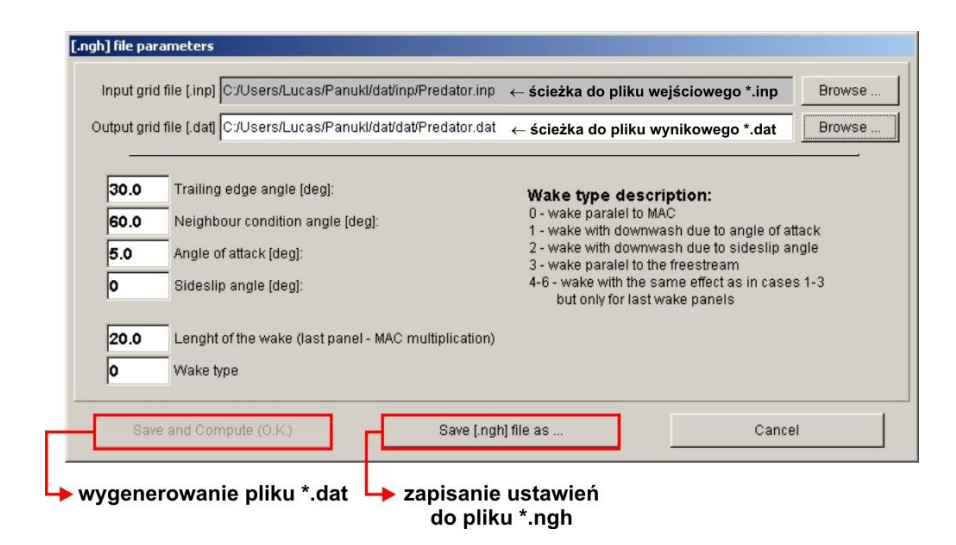

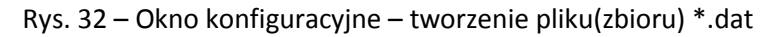

| Ustawienie                         | Opis                                                                                                    |
|------------------------------------|----------------------------------------------------------------------------------------------------|
| Length of the wake                 | Długość śladu wirowego podana jako krotność średniej cięciwy                                                                                                    |
| (MAC multiplication)               | aerodynamicznej.                                                                                                    |
|                                    |                                                                                                    |
| Wake type description              | <ul> <li>Sposób tworzenia śladu wirowego:</li> <li>0 – ślad równoległy do średniej cięciwy aerodynamicznej</li> <li>1 – ślad odchylony zgodnie z kątem natarcia α</li> <li>2 – ślad odchylony zgodnie z kątem bocznego ślizgu β</li> <li>3 – ślad równoległy do kierunku przepływu</li> <li>4 – ślad odchylony (tylko dla ostatnich paneli)<br/>zgodnie z kątem natarcia α</li> <li>5 – ślad odchylony (tylko dla ostatnich paneli)<br/>zgodnie z kątem bocznego ślizgu β</li> <li>6 – ślad równoległy (tylko dla ostatnich paneli)<br/>do kierunku przepływu</li> </ul> |
|                                    |                                                                                                    |
| Trailing edge angle [deg]          | Kąt ostrza. Jeżeli kąt pomiędzy panelami na krawędzi spływu<br>jest mniejszy lub równy podanej wartości to z tak<br>zdefiniowanej krawędzi będzie poprowadzone pasmo śladu<br>wirowego.                                                                                                    |
|                                    |                                                                                                    |
| Neighbour condition<br>angle [deg] | Wartość kąta warunkująca zerowanie "sąsiadów". Jeśli kąt<br>pomiędzy dwoma sąsiadującymi panelami siatki będzie<br>większy od podanej wartości, panele te nie będą traktowane<br>jako sąsiadujące.                                                                                                    |
|                                    |                                                                                                    |
| Angle of attack [deg]              | Kąt natarcia (uwzględniany przy tworzeniu śladu wirowego).                                                                                                    |
|                                    |                                                                                                    |
| Sideslip angle [deg]               | Kąt bocznego slizgu (uwzględniany przy tworzeniu śladu<br>wirowego).                                                                                                    |

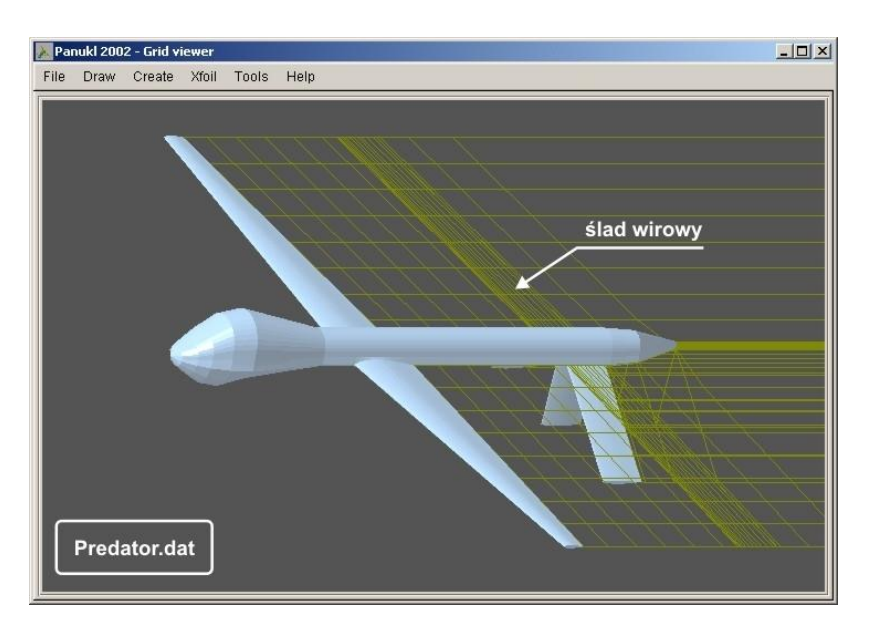

Rys. 33 – Przykładowy plik: siatka + ślad wirowy "Predator.dat"

| Funkcja/ Polecenie              | Opis                                                                                                    |
|---------------------------------|----------------------------------------------------------------------------------------------------|
|                                 | Polecenie uruchamia program <b>Panukl.exe</b> , składnik pakietu<br><b>PANUKL</b> , który dla wybranego pliku danych <b>*.dat</b> , wygeneruje |
| Compute doublet<br>distribution | plik * <b>.pan</b> .                                                                                                    |
|                                 | W pliku wyjściowym <b>*.pan</b> zapisany zostaje wynikowy rozkład potencjału prędkości .                                                       |

#### Możliwość 1 – posiadamy zapisany na dysku plik konfiguracyjny \*.par, Rys. 34

Po wywołaniu funkcji **Compute doublet distribution** zostaje wyświetlone okno w którym program prosi o wskazanie przez użytkownika pliku konfiguracyjnego **\*.par** – plik zawiera zapisane opcje dotyczące sposobu tworzenia pliku **\*.pan**. Wybrany plik **\*.par** otwieramy klikając przycisk **OTWÓRZ/OPEN**. Pojawia się okno Rys. 34 w którym widoczne są zapisane opcje dotyczące sposobu tworzenia pliku **\*.pan**. W celu wygenerowania pliku **\*.pan** klikamy przycisk **Save and Compute (ok)**.

#### Możliwość 2 – nie posiadamy pliku konfiguracyjnego \*.par, Rys. 34

Po wywołaniu funkcji **Compute doublet distribution** zostaje wyświetlone okno w którym program prosi o wskazanie pliku konfiguracyjnego **\*.par** – klikając przycisk **ANULUJ/CANCEL** przechodzimy bezpośrednio do okna Rys. 35 w którym użytkownik może wybrać opcje dotyczące sposobu tworzenia pliku **\*.pan**. W celu zapisania wybranych opcji do pliku **\*.par** klikamy przycisk **Save [\*.par]** file as, wygenerowanie pliku **\*.pan** zatwierdzamy klikając przycisk **Save and Compute (ok)**.

Program **Panukl.exe** oblicza współczynniki wpływu i rozwiązuje układ równań dając w wyniku rozkład potencjału prędkości. Moduł ten ma największe wymagania sprzętowe. Czas trwania obliczeń może być znaczny i zależy w przybliżeniu od trzeciej potęgi paneli.

| Select [.par] file:                                             | ×                                                          | 💹 Select [.par] file: |                                                   | ×                    |
|-----------------------------------------------------------------|------------------------------------------------------------|-----------------------|---------------------------------------------------|----------------------|
| 🚫 🖟 • Łukasz St                                                 | tefanek • Panuki • dat • panuki • 😰 Wyszukaj 😢             | 🕥 🗼 + Łukasz :        | Stefanek - Panuki - dat - panuki 🛛 - 😥 🥡 Wyszukaj |                      |
| 🕘 Organizuj 👻 🏥 Widoki                                          | i 🔻 📑 Nowy folder 📀                                        | 🕛 Organizuj 👻 🏥 Wido  | ki 🔻 📑 Nowy folder                                | 0                    |
| Ulubione łącza                                                  | Nazwa A V Data wykonania V Tagi V Rozmiar V Klasyfikacja V | Ulubione łącza        | Nazwa 🔺 💌 Data wykonania 💌 Tagi 🛛 💌 Rozmian       | ↓   Klasyfikacja   ↓ |
| Dokumenty                                                       | Preoator.par                                               | Dokumenty             |                                                   |                      |
| Nulpit                                                          |                                                            | Pulpit                |                                                   |                      |
| Komputer                                                        |                                                            | Komputer              |                                                   |                      |
| Dirazy                                                          |                                                            | Cobrazy               |                                                   |                      |
| Muzyka     Ostatnio zmienione                                   | <u>istnieje</u> plik                                       | Ostatnio zmienione    | nie istnieje p                                    | lik                  |
| Wyszukiwania                                                    | konfiguracyiny *.par                                       | Wyszukiwania          | konfiguracviny                                    | *.par                |
| Publiczny                                                       |                                                            | Publiczny             |                                                   | .p                   |
| Foldery                                                         |                                                            | Foldery               | -                                                 |                      |
| Nazwa pli                                                       | iku: Predator par                                          | Nazwa i               | piku 🔪                                            | r Files 👻            |
|                                                                 |                                                            |                       |                                                   |                      |
|                                                                 |                                                            |                       |                                                   |                      |
|                                                                 |                                                            |                       |                                                   |                      |
| sprawo                                                          | dzenie zapisanych ustawień 🕈                               |                       | konfiguracja/ wybor dostępn                       | iych opcji           |
| Panukl [.par] file pa                                           | arameters                                                  |                       |                                                   |                      |
|                                                                 |                                                            |                       |                                                   | - 1                  |
| Input grid file [dat] C/Users/Lucas/Panuki/dat/dat/Predator.dat |                                                            | Browse                |                                                   |                      |
| Output file [.p                                                 | pan] C:/Users/Lucas/Panukl/dat/panukl/Predator.pan         |                       |                                                   | Browse               |
| Angle o                                                         | of attack [deg]: 5.0 Roll rate [rad/s]: 0                  | _                     | Linear equation solver:                           |                      |
|                                                                 |                                                            |                       |                                                   |                      |
| Sideslij                                                        | p angle [deg];  0 Pitch rate [rad/s];  0                   |                       | CAPACK optimized procedure                        |                      |
| М                                                               | lach Number: 0 Yaw rate [rad/s]: 0                         |                       | not optimized procedure                           |                      |
| Save                                                            | and Compute (O.K.)                                         | ır] file as           | Cancel                                            |                      |

Rys. 34 – Tworzenie pliku(zbioru) \*.pan

| Output file [.pan] C:/Users/Lucas/Panuk | l/dat/panukl/Predator.pan ← ścieżk | a do pliku wynikowego *.pan            | Browse |
|-----------------------------------------|------------------------------------|----------------------------------------|--------|
| Angle of attack [deg]: <b>5.0</b>       | Roll rate [rad/s]:                 | Linear equation solver:                |        |
| Sideslip angle (deg): 0                 | Pitch rate [rad/s]: 0              | LAPACK optimized procedure             |        |
| Mach Number: 0                          | Yaw rate [rad/s]: 0                | $\diamondsuit$ not optimized procedure |        |
| Save and Compute (O.K.)                 | Save [.par] file as                | Cancel                                 | 1      |

| Ustawienie             | Opis                                                                                                    |
|------------------------|----------------------------------------------------------------------------------------------------|
|                        | Wybór procedury rozwiązującej układ równań :                                                                     |
| Linear equation solver | - LAPACK optimized procedure (domyślna)                                                                          |
| Linear equation solver | - not optimized procedure (procedura licząca dłużej ale                                                          |
|                        | może być dokładniejsza)                                                                                          |
|                        |                                                                                                    |
| Angle of attack [deg]  | Kąt natarcia [deg], mierzony jako kąt pomiędzy kierunkiem<br>prędkości niezaburzonej a kierunkiem osi <b>OX.</b> |

| Sideslip angle [deg] | Kąt bocznego opływu [deg].                    |
|----------------------|-----------------------------------------------|
| Mach Number          | Liczba <b>Macha</b> .                         |
| Roll rate [rad/s]    | P - Prędkość kątowa przechylania [rad/s]      |
| Pitch rate [rad/s]   | Q - Prędkość kątowa pochylania [rad/s]        |
| Yaw rate [rad/s]     | <b>R</b> - Prędkość kątowa odchylania [rad/s] |

| Funkcja/ Polecenie | Opis                                                                                                    |
|--------------------|----------------------------------------------------------------------------------------------------|
|                    | Polecenie uruchamia program <b>Press.exe</b> , składnik pakietu<br><b>PANUKL</b> , który dla wybranego pliku danych * <b>.pan</b> ,<br>wygeneruje następujące pliki: * <b>.out, *.txt, *.eps</b> . |
| Compute pressure   | W pliku wyjściowym <b>*.out</b> zapisane zostają wyniki obliczeń całkowitych współczynników aerodynamicznych .                                                                                     |
| distribution       | W pliku wyjściowym <b>*.txt</b> zapisane zostają wyniki obliczeń<br>dotyczące składowych prędkości, osobliwości, ciśnień itp. dla<br>poszczególnych paneli .                                       |
|                    | W pliku wyjściowym <b>*.eps</b> zapisane zostają wyniki obliczeń<br>kąta odchylenia strug (zbiór tworzony opcjonalnie).                                                                            |

#### Możliwość 1 – posiadamy zapisany na dysku plik konfiguracyjny \*.prs, Rys. 36

Po wywołaniu funkcji **Compute pressure distribution** zostaje wyświetlone okno w którym program prosi o wskazanie przez użytkownika pliku konfiguracyjnego **\*.prs** – plik zawiera zapisane opcje dotyczące sposobu tworzenia zbiorów wynikowych **\*.out**, **\*.txt**, **\*.eps**. Wybrany plik **\*.prs** otwieramy klikając przycisk **OTWÓRZ/OPEN**. Pojawia się okno Rys. 36 w którym widoczne są zapisane opcje dotyczące sposobu tworzenia pliku **\*.out**, **\*.txt**, **\*.eps**. W celu wygenerowania pliku **\*.prs** klikamy przycisk **Save and Compute (ok)**.

#### Możliwość 2 – nie posiadamy pliku konfiguracyjnego \*.prs, Rys. 36

Po wywołaniu funkcji **Compute pressure distribution** zostaje wyświetlone okno w którym program prosi o wskazanie pliku konfiguracyjnego **\*.prs** – klikając przycisk **ANULUJ/CANCEL** przechodzimy bezpośrednio do okna Rys. 37 w którym użytkownik może wybrać opcje dotyczące sposobu tworzenia zbiorów wynikowych **\*.out**, **\*.txt**, **\*.eps**. W celu zapisania wybranych opcji do pliku **\*.prs** klikamy przycisk **Save [\*.par] file as**, wygenerowanie zbiorów wynikowych **\*.out**, **\*.txt**, **\*.eps** zatwierdzamy klikając przycisk **Save and Compute (ok)**.

|                                                                     |                                                                       | Select [.prs]                                                                                                    | file:                                                                                                    |                                                                        |
|---------------------------------------------------------------------|-----------------------------------------------------------------------|----------------------------------------------------------------------------------------------------|----------------------------------------------------------------------------------------------------|------------------------------------------------------------------------|
| 🕥 🌗 🔹 tukasz Stefar                                                 | ek • Panukl • dat • press 🔹 🌄 🤤 🤯                                     |                                                                                                    | • Lukasz Stefanek • Panuki • dat • press                                                                                                    | • 🗱 Wyszuka)                                                           |
| Organizuj • 🏭 Widoki •                                              | Nowy Folder                                                           | 😧 🔄 Organizut •                                                                                                    | • 🏥 Widoki 👻 🃑 Nowy Folder                                                                                                    |                                                                        |
| Jubione łącza Na<br>Dokumenky<br>Pulpit<br>Komputer                 | owa ^   •   Deta modyfikacji v   Typ.   •   Rozmiar   •  <br>Predstor | Ulubione łącze<br>Dokumenky<br>Pulpit<br>Kompuber                                                                       | Nazwa * 🕶 Data modyfikacji 💌 Typ                                                                                                    | • • Rozmiar •                                                          |
| Obrazy<br>Muzyka<br>Ostatnio zmienione<br>Wyszukiwania<br>Publiczny | <u>istnieje</u> plik<br>konfiguracyjny *.prs                          | Obrazy     Mizyka     Ostatila zmie     Wyszukiwania     Publiczny                                                      | <sup>mone</sup> <u>nie is</u><br>• konfigui                                                                                                    | <u>tnieje</u> plik<br>racyjny *.prs                                    |
| Foldery A                                                           | Predator                                                              | Foldery                                                                                                    | Nazwa pikur                                                                                                    | • Prs Files •                                                          |
| Press [.prs] file p                                                 | arameters<br>1) C:/Users/Lucas/Panukl/dat/panukl/Predatc              | pr.pan                                                                                                    |                                                                                                    | Browse                                                                 |
| Range of p                                                          | anel's indices used for pressure calculation:                         | 0 100000                                                                                                    | calculation method (0-8 see user r                                                                                                    | manual) <b>8</b>                                                       |
| X coord                                                             | linate's range used for pressure calculation:                         | 0 100.0                                                                                                    | averaging of the local coordinate                                                                                                    | system 🗾                                                               |
| 🔄 X compon                                                          | ent of pressure taken into account for pitching                       | moment calculation                                                                                                    |                                                                                                    |                                                                        |
|                                                                     |                                                                       |                                                                                                    |                                                                                                    |                                                                        |
| Downwash cal                                                        | culation:                                                             | Number of mesh points for do                                                                                            | wnwash calculation longwise Y (X) ax                                                                                                    | is: 16                                                                 |
| Downwash cal                                                        | culation:                                                             | Number of mesh points for do<br>Number of mesh points for                                                               | wnwash calculation longwise Y (X) ax<br>r downwash calculation longwise Z ax                                                                                                    | iis: <mark>16</mark><br>iis: <mark>8</mark>                            |
| Downwash cal                                                        | culation:                                                             | Number of mesh points for do<br>Number of mesh points for<br>X (Y) coord                                                | wmwash calculation longwise Y (X) ax<br>r downwash calculation longwise Z ax<br>inate of plane for downwash calculatio                                                                                                    | is: 16<br>is: 8<br>on: 25.0                                            |
| Downwash cal                                                        | culation:                                                             | Number of mesh points for do<br>Number of mesh points for<br>X (Y) coord<br>Y (X) boo                                   | wmwash calculation longwise Y (%) ax<br>r downwash calculation longwise Z ax<br>inate of plane for downwash calculatio<br>undary coordiantes of downwash mes                                                              | is: 16<br>is: 8<br>on: 25.0<br>h: -10.00 10.00                         |
| Downwash cal                                                        | culation:<br>Trefz plane                                              | Number of mesh points for do<br>Number of mesh points for<br>X (Y) coord<br>Y (X) boo<br>Z boo                          | wmwash calculation longwise Y (X) ax<br>r downwash calculation longwise Z ax<br>inate of plane for downwash calculatio<br>undary coordiantes of downwash mes<br>undary coordiantes of downwash mes                        | is: 16<br>is: 8<br>25.0<br>h: -10.00 10.00<br>h: -10.00 10.00          |
| Downwash cal                                                        | culation:<br>Trefz plane<br>ible correction: � None ◇ F               | Number of mesh points for do<br>Number of mesh points fo<br>X (?) coord<br>Y (%) bou<br>Z bou<br>Prandtl-Glauert Q Karm | wmwash calculation longwise Y (%) ax<br>r downwash calculation longwise Z ax<br>inate of plane for downwash calculatio<br>undary coordiantes of downwash mes<br>undary coordiantes of downwash mes<br>nan-Tsien Mach Numb | is: 16<br>is: 8<br>25.0<br>h: -10.00 10.00<br>h: -10.00 10.00<br>er: 0 |

Rys. 36 – Tworzenie zbiorów wynikowych: \*.out, \*.txt, \*.eps

| Ranna of nanal's indices used for pressure calculation: |              | 100000          | calculation me               | thod (0-8 see user ma    | nual) <b>p</b> |       |
|---------------------------------------------------------|--------------|-----------------|------------------------------|--------------------------|----------------|-------|
| X coordinate's range used for pressure calculation:     | 0            | 100.0           | averaging of                 | the local coordinate sy  | stem 🗾         |       |
| X component of pressure taken into account for          |              |                 |                              |                          |                |       |
| ownwash calculation:                                    | Number o     | f mesh poin     | ts for downwash calculati    | on longwise Y (X) axis:  | 16             | 1     |
| None                                                    | Numbe        | er of mesh p    | oints for downwash calcu     | llation longwise Z axis: | 8              |       |
| > YZ plane                                              |              | ×c              | r) coordinate of plane for ( | downwash calculation:    | 25.0           |       |
| > (XZ) plane                                            |              |                 | r (X) boundary coordiante    | s of downwash mesh:      | -10.00         | 10.00 |
| drag in the Trefz plane                                 |              |                 | Z boundary coordiante        | s of downwash mesh:      | -10.00         | 10.00 |
| Compressible correction: $~~$ None $~~$ $~~$            | Prandtl-Glau | Jert 4          | 🛇 Karman-Tsien               | Mach Number:             | 0              |       |
| - Save and Compute (O.K.)                               | Save         | e [.prs] file a | s                            | Ca                       | ncel           |       |

Rys. 37 – Okno konfiguracyjne – tworzenie zbiorów wynikowych: \*.out, \*.txt, \*.eps

| Ustawienie                                                                       | Opis                                                                                                    |
|----------------------------------------------------------------------------------|----------------------------------------------------------------------------------------------------|
| Range of panel's indices used<br>for pressure calculation                        | Wartości oznaczające numery paneli, pierwszy i ostatni, które<br>będą uwzględniane przy wyznaczaniu globalnych<br>współczynników aerodynamicznych.                                                                                                    |
|                                                                                  |                                                                                                    |
| X coordinate's range used for<br>pressure calculation                            | Wartość początkowa i końcowa współrzędnej X dla przedziału,<br>który będzie uwzględniony przy wyznaczaniu globalnych<br>współczynników aerodynamicznych.                                                                                                    |
|                                                                                  |                                                                                                    |
| X component of pressure<br>taken into account for<br>pitching moment calculation | Zaznaczenie pola spowoduje uwzględnienie, składowej X-owej<br>ciśnienia przy obliczaniu globalnych wartości momentu<br>pochylającego.                                                                                                    |
|                                                                                  |                                                                                                    |
| Calculation metod (0-8)                                                          | Wybór metody różniczkowania rozkładu potencjału<br>(Stosowane są 4 metody podstawowe i ich średnie.<br>Podstawowe metody polegają na wyznaczeniu wielomianu<br>na podstawie znanych wartości potencjału na danym panelu<br>i jego 8 sąsiadach):                                                                                                    |
|                                                                                  | <ul> <li>9- średnia z dwóch, spośród czterech niżej wymienionych metod, dających najbardziej zbliżone wyniki,</li> <li>1- metoda kolokacji - wielomian postaci:<br/>φ(x,y)=Ax<sup>2</sup>y<sup>2</sup>+Bx<sup>2</sup>y+Cxy<sup>2</sup>+Dxy+Ex<sup>2</sup>+Fy<sup>2</sup>+Gx+Hy+I,</li> <li>2- metoda kolokacji (z pominięciem punktu na danym panelu) - wielomian postaci:<br/>φ(x,y)=Bx<sup>2</sup>y+Cxy<sup>2</sup>+Dxy+Ex<sup>2</sup>+Fy<sup>2</sup>+Gx+Hy+I,</li> <li>3- aproksymacja wielomianem postaci:<br/>φ(x,y)=Bx<sup>2</sup>y+Cxy<sup>2</sup>+Dxy+Ex<sup>2</sup>+Fy<sup>2</sup>+Gx+Hy+I,</li> <li>4- aproksymacja wielomianem postaci:<br/>φ(x,y)=Dxy+Ex<sup>2</sup>+Fy<sup>2</sup>+Gx+Hy+I,</li> <li>5- metody 1, 2 i 3,</li> <li>6- metody 1, 2 i 4,</li> <li>7- metody 1, 3 i 4,</li> <li>8- (domyślna) metody 2, 3 i 4.</li> </ul> |
| Averaging of local coordinate system                                             | Likwidacja możliwych do wystąpienia błędów podczas<br>różniczkowania potencjału, wynikających z niekorzystnego<br>"numerycznie" położenia lokalnego związanego z panelem<br>układu współrzędnych.                                                                                                    |

| Downwash calculation:                                                     | Wyznaczenie kąta odchylenia strug za płatem:                                                                                                    |
|---------------------------------------------------------------------------|----------------------------------------------------------------------------------------------------|
|                                                                           | None-kąt odchylenia strug nie jest wyznaczany<br>(wynikowy plik *.eps nie zostaje zapisany),YZ plane-kąt odchylenia strug wyznaczany<br>zostaje w płaszczyźnie OYZ,XZ plane-kąt odchylenia strug wyznaczany<br>zostaje w płaszczyźnie OXZ. |
|                                                                           |                                                                                                    |
| Number of mesh points for<br>downwash calculation<br>longwise Y (X) axis: | Liczba punktów wzdłuż osi <b>Y</b> (lub <b>X</b> – jeśli <b>XZ plane</b> ) w których<br>będzie obliczony kąt odchylenia strug.                                                                                                    |
|                                                                           |                                                                                                    |
| Number of mesh points for<br>downwash calculation<br>longwise Z axis:     | Liczba punktów wzdłuż osi <b>Z</b> w których będzie obliczony kąt<br>odchylenia strug.                                                                                                    |
|                                                                           |                                                                                                    |
| X (Y) coordinate of plane for<br>downwash calculation:                    | Współrzędna X (lub Y – jeśli XZ plane) wyznaczająca położenie płaszczyzny w której będzie liczony kąt odchylenia strug.                                                                                                    |
|                                                                           |                                                                                                    |
| Y (X) boundary coordinates of downwash mesh:                              | Początkowa i końcowa wartość współrzędnej <b>Y</b><br>(lub <b>X</b> – jeśli <b>XZ plane</b> ), ograniczające prostokątny obszar<br>w którym będzie liczony kąt odchylenia strug.                                                           |
| Z boundary coordinates of<br>downwash mesh:                               | Początkowa i końcowa wartość współrzędnej <b>Z</b> , ograniczające<br>prostokątny obszar w którym będzie liczony kąt odchylenia<br>strug.                                                                                                  |
|                                                                           |                                                                                                    |
| Drag In the Trefz plane                                                   | Wyznaczenie oporu w płaszczyźnie TREFZA.                                                                                                    |
|                                                                           |                                                                                                    |
|                                                                           |                                                                                                    |
| Compressible correction:                                                  | Uwzględnienie poprawki dotyczącej ściśliwości<br>dla zadanej liczby <b>Macha</b> :                                                                                                    |
|                                                                           | None–brak poprawki,Prandtl-Glauert–poprawka Prandtla-Glauerta,Karman-Tsien–poprawka Karmana-Tsiena.                                                                                                    |

| Funkcja/ Polecenie | Opis                                                                                                |
|--------------------|----------------------------------------------------------------------------------------------------|
| Connect two grids  | Polecenie uruchamia okno konfiguracyjne programu, który służy<br>do łączeniem siatek modeli, [4.1]. |

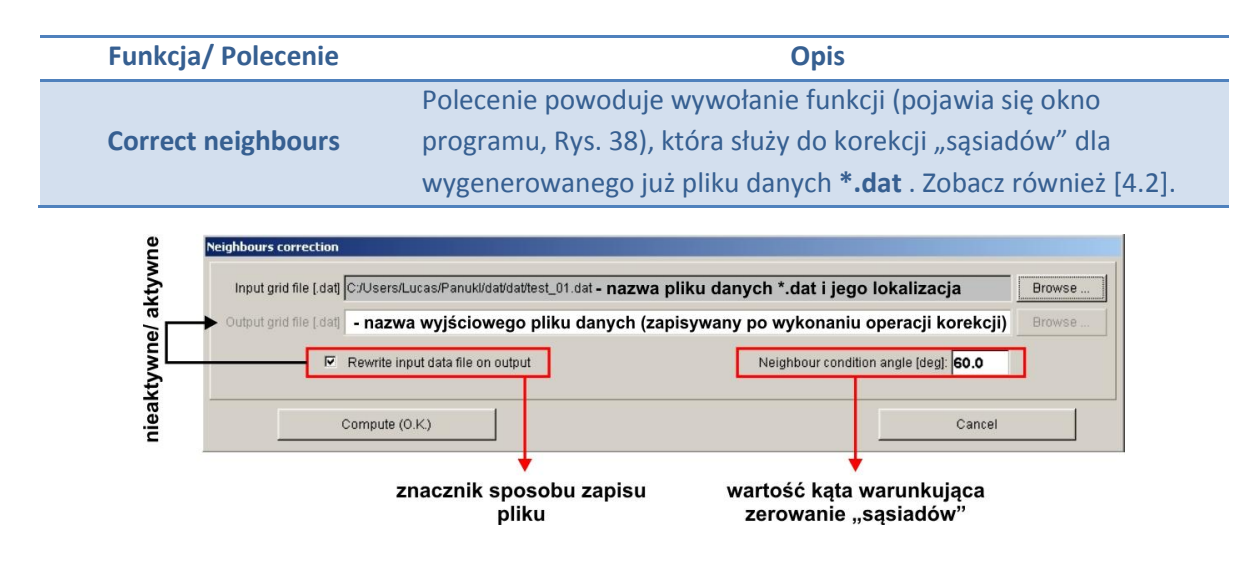

Rys. 38 – Okno konfiguracyjne – Correct Neighbours

## 3.1.5. Opis funkcjonalności Menu – XFOIL

| 🚴 Panukl 2002 - Grid viewer |                                                                                            |
|-----------------------------|--------------------------------------------------------------------------------------------|
| File Draw Data Create       | Xfoil Tools Help                                                                           |
|                             | Interactive mode<br>Interactive mode for stored wing section geometry<br>Polar calculation |
|                             | Conversion .prf -> xfoil<br>Conversion xfoil -> .prf                                       |
|                             | Open Xfoil polar                                                                           |
|                             | Show drag polar                                                                            |
|                             | Show lift coefficient                                                                      |
|                             | Show moment coefficient                                                                    |
|                             |                                                                                            |
|                             | Show drag polar<br>Show lift coefficient<br>Show moment coefficient                        |

Rys. 39 – Menu – XFOIL

W menu **XFOIL** użytkownik znajdzie najważniejsze funkcje, które mają na celu ułatwienie analizy aerodynamicznej wykorzystywanych profili, przy użyciu zewnętrznego programu **XFOIL**. W celu prawidłowego wykorzystania i interpretacji otrzymanych wyników wymagana jest podstawowa znajomość programu **XFOIL**.

#### Opis dostępnych opcji Menu –XFOIL)

| Funkcja/ Polecenie                                   | Opis                                                                                                    |
|------------------------------------------------------|----------------------------------------------------------------------------------------------------|
| Interactive mode                                     | Polecenie uruchamia zewnętrzny program <b>XFOIL</b> (jeśli został<br>wcześniej zainstalowany [2.1]). Wywołane zostaje<br>standardowe okno programu, Rys. 40, program <b>XFOIL</b> jest<br>gotowy do pracy. |
|                                                      |                                                                                                    |
| Interactive mode for stored<br>wing section geometry | Uruchomienie zewnętrznego programu <b>XFOIL</b> dla wybranego<br>pliku <b>*.dat</b> , Rys. 40 zawierającego opis geometrii profilu, który<br>będzie poddany analizie aerodynamicznej.                      |

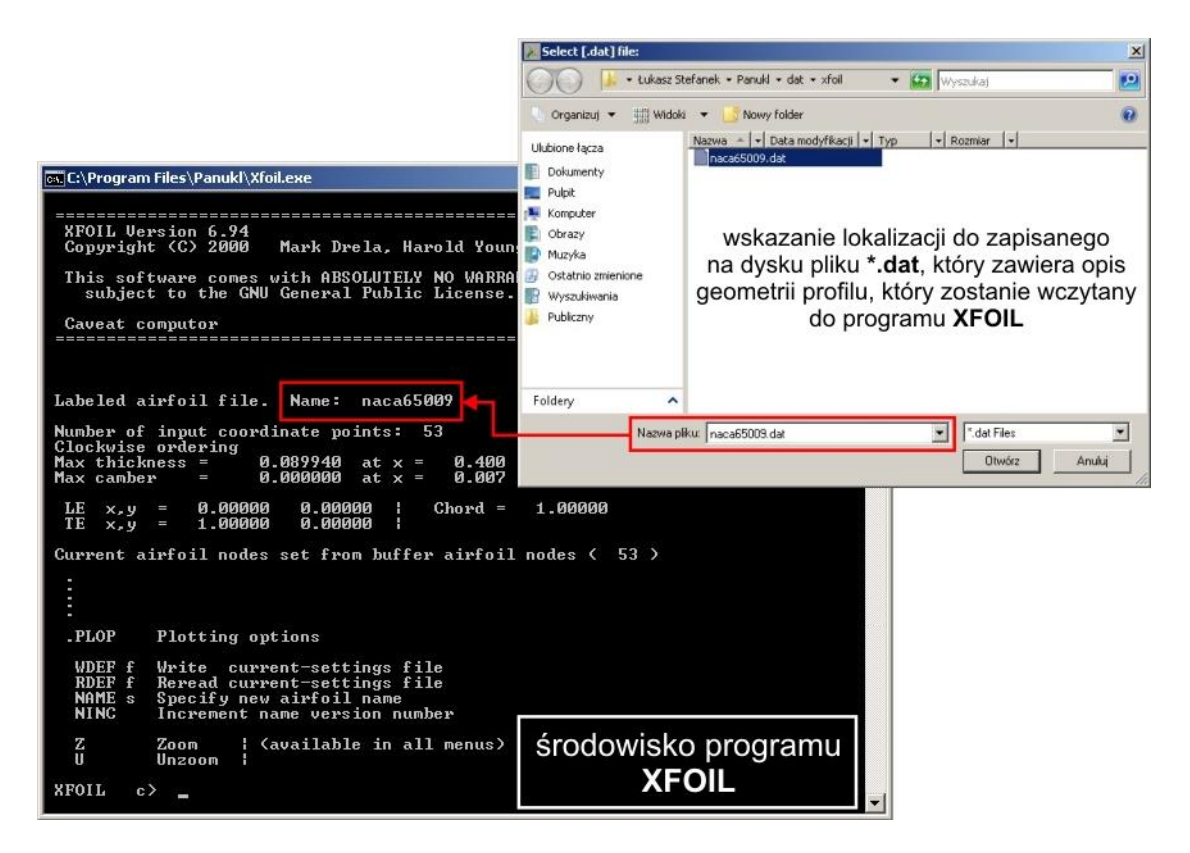

#### Rys. 40 – Zewnętrzne okno programu XFOIL wraz z oknem wyboru pliku \*.dat profilu

| Funkcja/ Polecenie      | Opis                                                                                                    |
|-------------------------|----------------------------------------------------------------------------------------------------|
| Polar calculation       | Wyznaczenie podstawowych charakterystyk<br>aerodynamicznych: <b>CL-siły nośnej, CD-oporu, CM-momentu,</b><br>w funkcji kąta natarcia <b>Alpha</b> dla danej liczby <b>Reynoldsa</b><br>i liczby <b>Macha</b> dla wybranego przez użytkownika profilu (opis<br>geometrii - plik <b>*.dat</b> ). Obliczenia charakterystyk wykonane<br>przy wykorzystaniu zewnętrznego programu <b>XFOIL</b> .<br>Wyniki obliczeń – charakterystyki aerodynamiczne zapisane<br>w pliku tekstowym <b>*.txt</b> , Rys. 41. |
|                         |                                                                                                    |
| Open XFOIL polar        | Wczytanie z wybranej lokalizacji na dysku pliku z zapisanymi<br>charakterystykami aerodynamicznymi profilu, Rys. 43.<br>Po wczytaniu pliku z danymi <b>*.txt</b> , aktywne stają się poniższe<br>polecenia:                                                                                                    |
|                         |                                                                                                    |
| Show Drag polar         | Wyświetlenie okna z charakterystyką CD-oporu , Rys. 44.                                                                                                    |
|                         |                                                                                                    |
| Show Lift coefficient   | Wyświetlenie okna z charakterystyką CL-siły nośnej, Rys. 44.                                                                                                    |
|                         |                                                                                                    |
| Show Moment coefficient | Wyświetlenie okna z charakterystyką <b>CM-momentu</b> , Rys. 44.                                                                                                    |

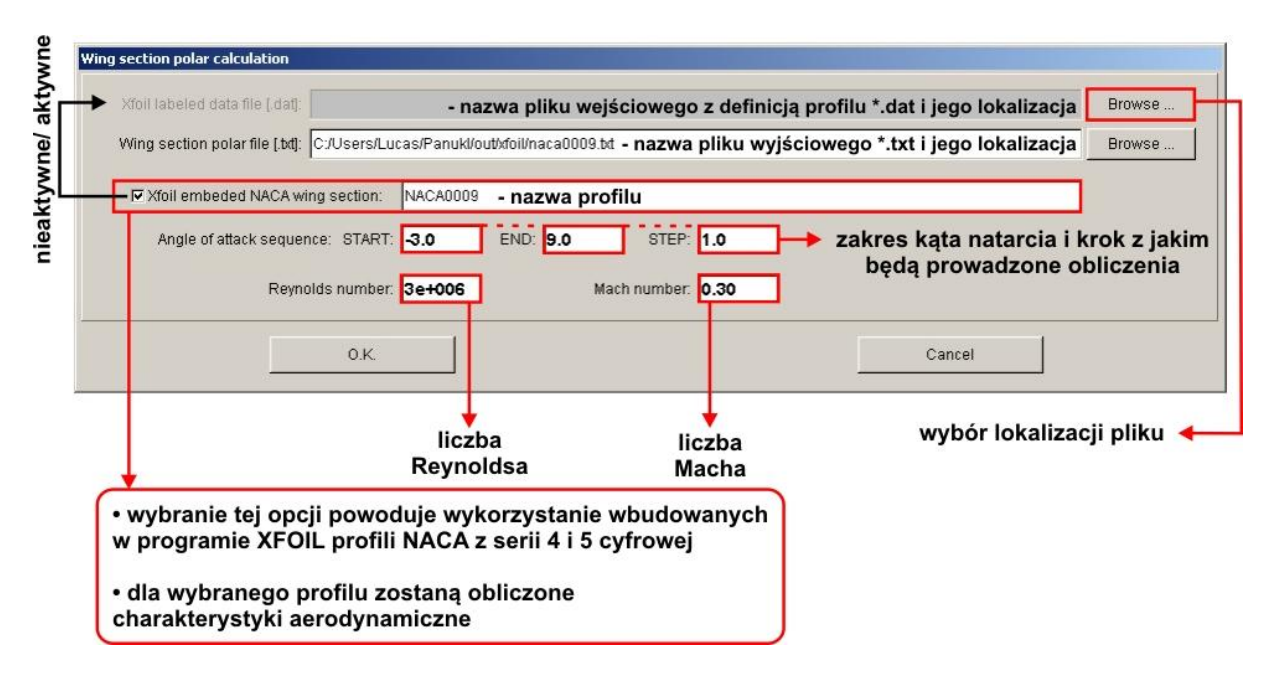

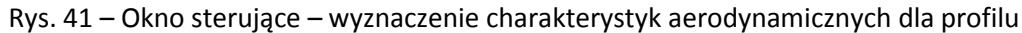

W przypadku obliczeń aerodynamicznych przy użyciu programu **XFOIL** użytkownik powinien zwrócić uwagę na to czy obliczenia zbiegają się a otrzymane wyniki "są prawidłowe" z punktu widzenia prowadzonej analizy.

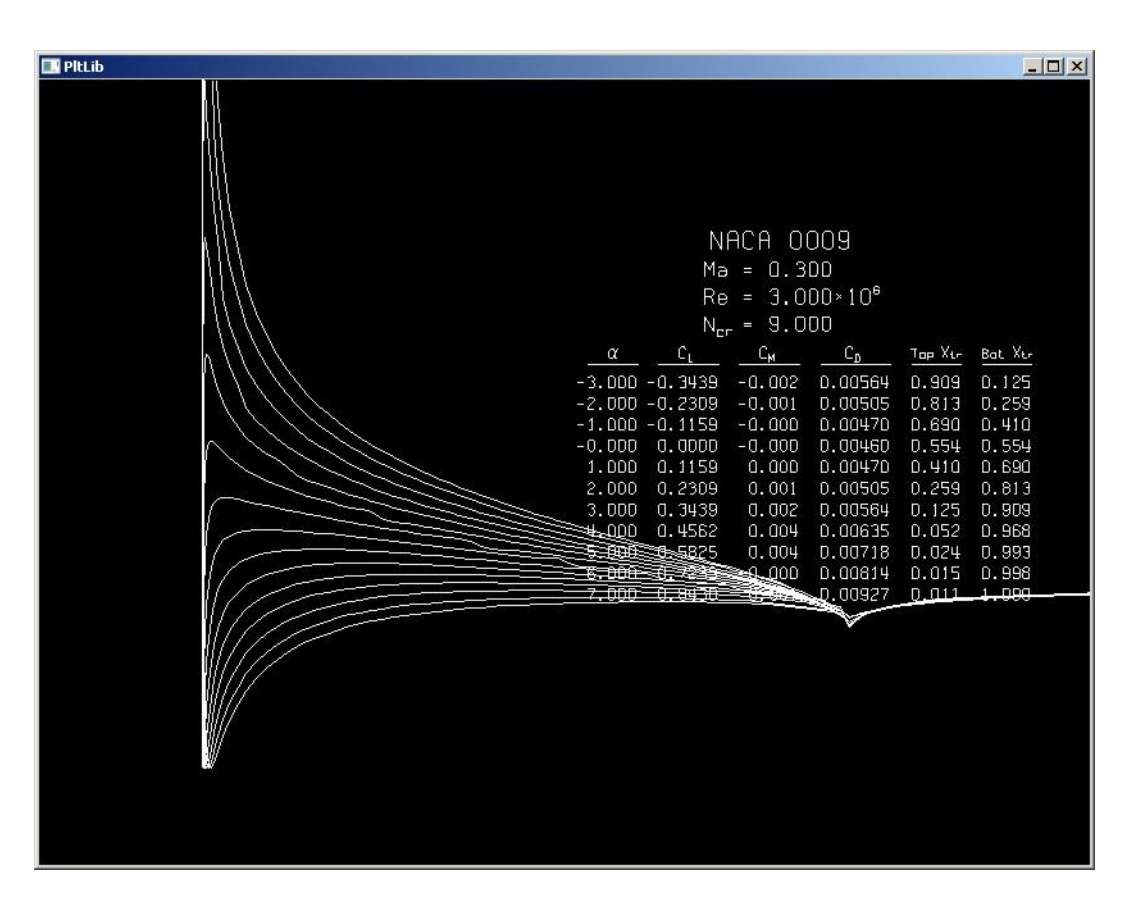

Rys. 42 – Okno programu XFOIL – obliczenia charakterystyk aerodynamicznych profilu

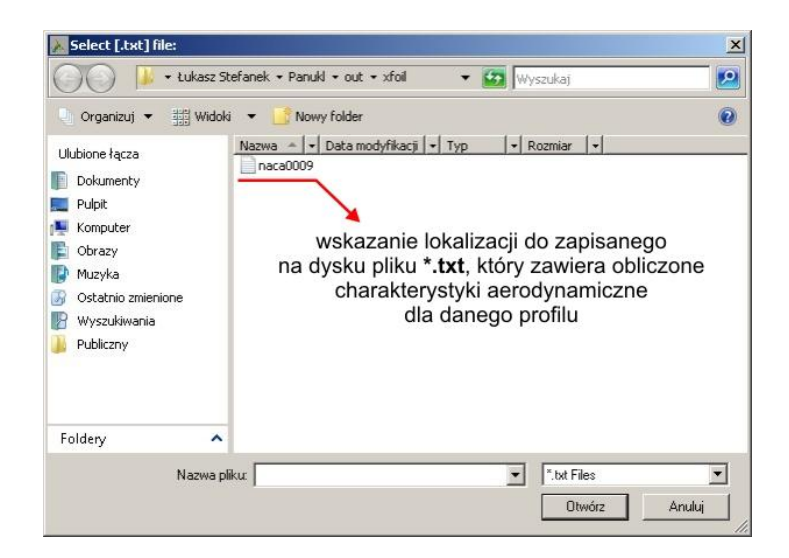

Rys. 43 – Okno wyboru pliku w którym zapisane zostały obliczone charakterystyki aerodynamiczne dla danego profilu

Dopiero po wczytaniu pliku z danymi dotyczącymi charakterystyk profilu **\*.txt**, aktywne stają się polecenia: **Show Drag polar**, **Show Lift coefficient**, **Show Moment coefficient**.

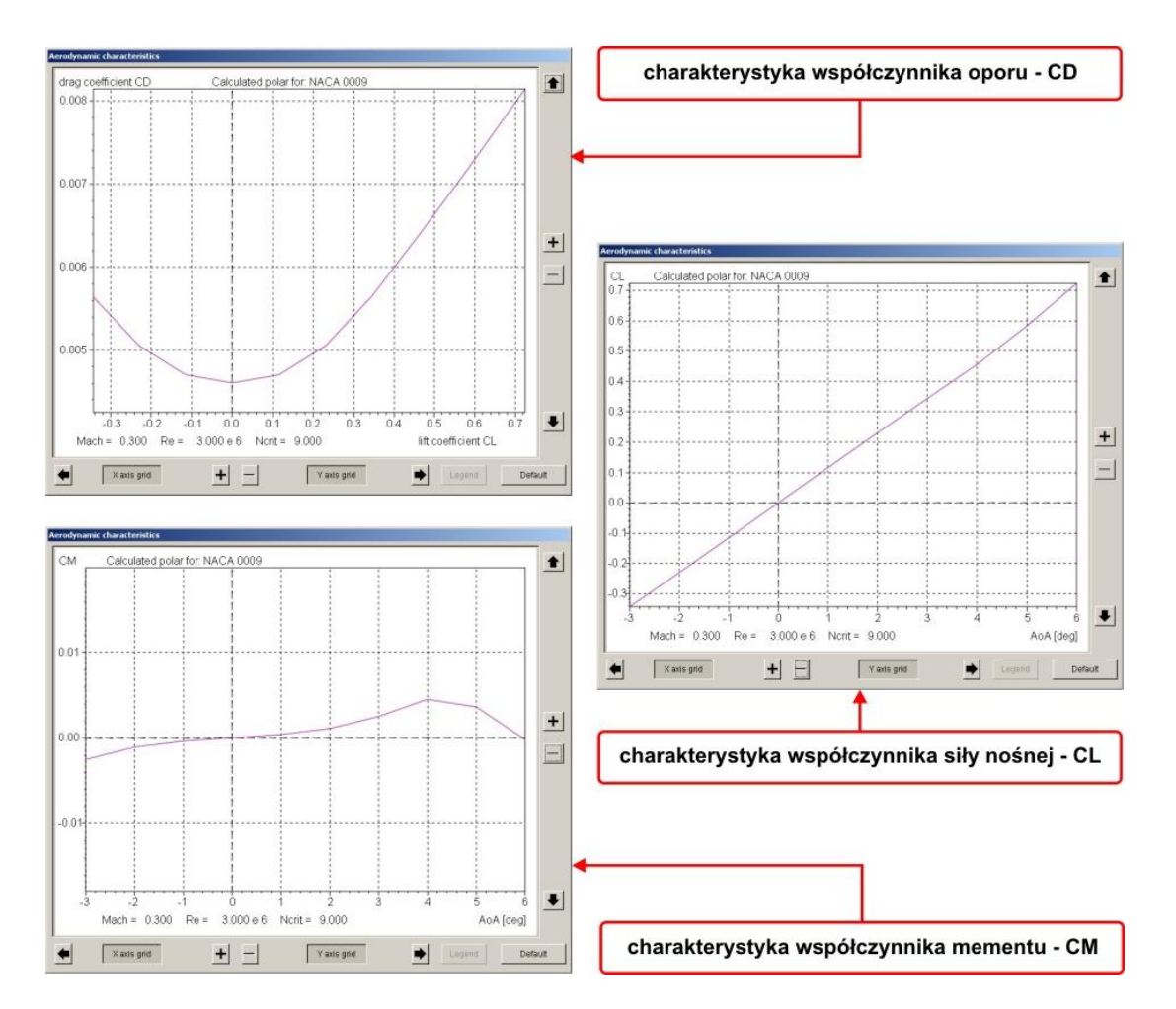

Rys. 44 – Przykładowe charakterystyki aerodynamiczne profilu CL, CD, CM w funkcji kąta natarcia

| Funkcja/ Polecenie        | Opis                                                                                                    |
|---------------------------|----------------------------------------------------------------------------------------------------|
| Conversion *.prf to XFOIL | Opcja umożliwiająca konwersję pliku <b>*.prf</b> zawierającego<br>definicją geometrii profilu w formacie akceptowanym przez<br>program <b>PANUKL</b> do formatu <b>*.dat</b> akceptowanego przez<br>program <b>XFOIL</b> , Rys. 45. |
|                           |                                                                                                    |
| Conversion XFOIL to *.prf | Opcja umożliwiająca konwersję pliku <b>*.dat</b> zawierającego<br>definicją geometrii profilu w formacie akceptowanym przez<br>program <b>XFOIL</b> do formatu <b>*.prf</b> akceptowanego przez<br>program <b>PANUKL</b> , Rys. 45. |

### konwersja \*.PRF - PANUKL do \*.DAT - XFOIL

| anukl wing section file (.prf) | C:/Users/Luca | s/Panukl/dat/profile/naca65009.prf | - ścieżka do pliku *.prf | Browse |
|--------------------------------|---------------|------------------------------------|--------------------------|--------|
| Xfoil labeled data file (.dat) | C:/Users/Luca | s/Panukl/dat/xfoil/naca65009.dat   | - ścieżka do pliku *.dat | Browse |
| Wing section name              | NACA65009     | - nazwa profilu (należy v          | wpisać)                  |        |

## konwersja \*.DAT - XFOIL do \*.PRF - PANUKL

| cied data me (.ddg.  0.703613/Ed    | as/Panuki/datxtoii/naca65009.dat -    | ścieżka do pliku *.dat       |      | Browse |
|-------------------------------------|---------------------------------------|------------------------------|------|--------|
| ng section file [.prf]: C:/Users/Lu | as/Panuki/dat/profile/naca65009.prf • | - ścieżka do pliku *.prf     |      | Browse |
| Ving section name: naca65009,       | - nazwa konwertowanego                | profilu (wczytana z pliku *. | dat) |        |
| ang section name. Inacapsoog        |                                       | promu (wczytana z pirku .    |      |        |

Rys. 45 – Konwersja plików z geometrią profili

## 3.1.6. Opis funkcjonalności Menu – TOOLS

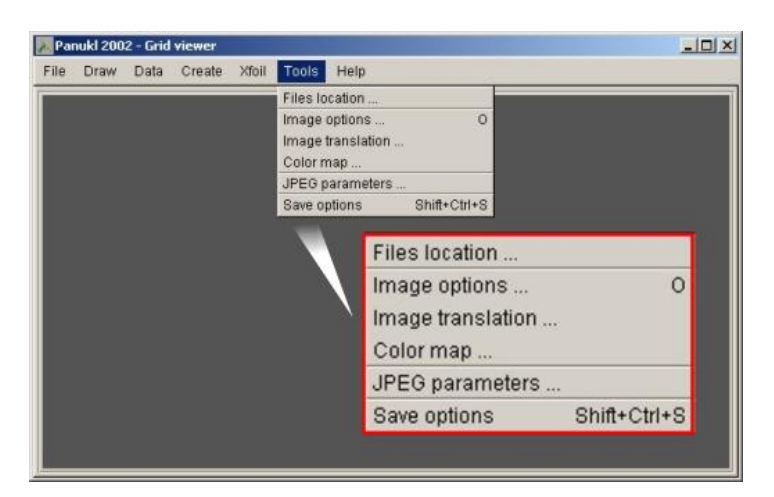

Rys. 46 – Menu – TOOLS

#### Opis dostępnych opcji Menu –TOOLS)

| Funkcja/ Polecenie | Opis                                                           |
|--------------------|----------------------------------------------------------------|
|                    | Wyświetlenie okna w którym użytkownik może zmienić             |
| Files location     | ustawienia dotyczące lokalizacji i nazwy folderów w których są |
|                    | przechowywane dane wejściowe i otrzymane wyniki, Rys. 47.      |

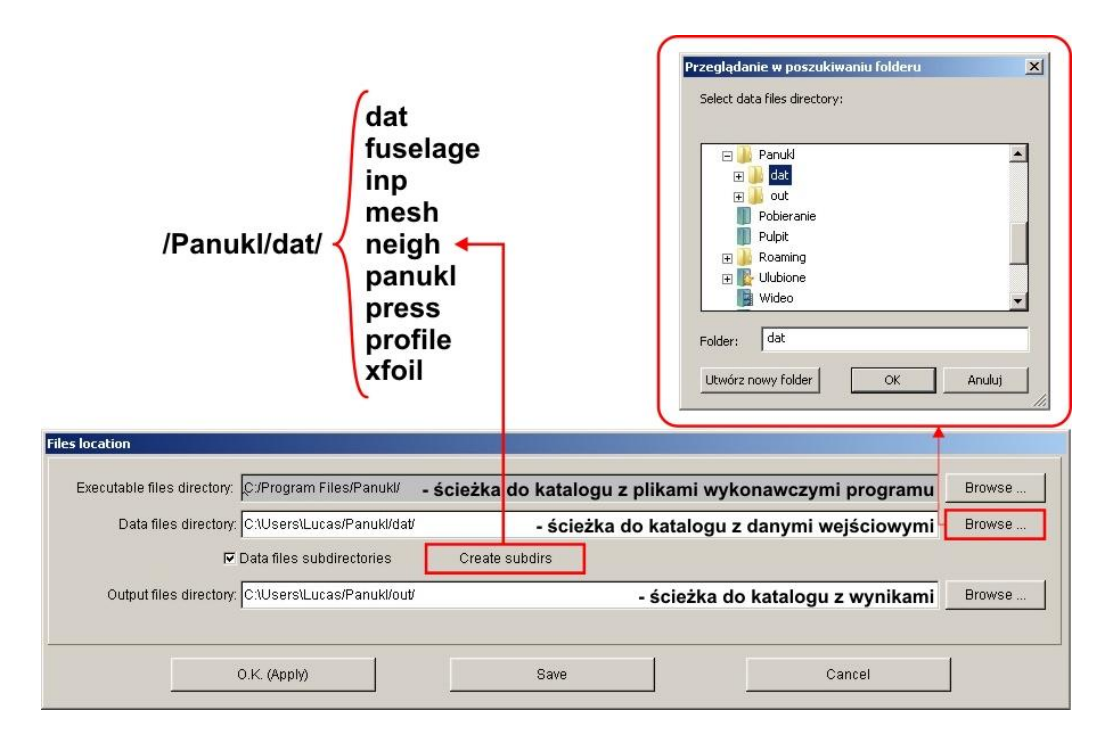

Rys. 47 – Określenie lokalizacji plików zawierających dane wejściowe i wyniki

Użytkownik może automatycznie stworzyć strukturę katalogów na pliki danych i wyniki wymaganych przez program, poprzez kliknięcie przycisku **CREATE SUBDIRS**. W celu zapisania ustawień klikamy przycisk **SAVE**.

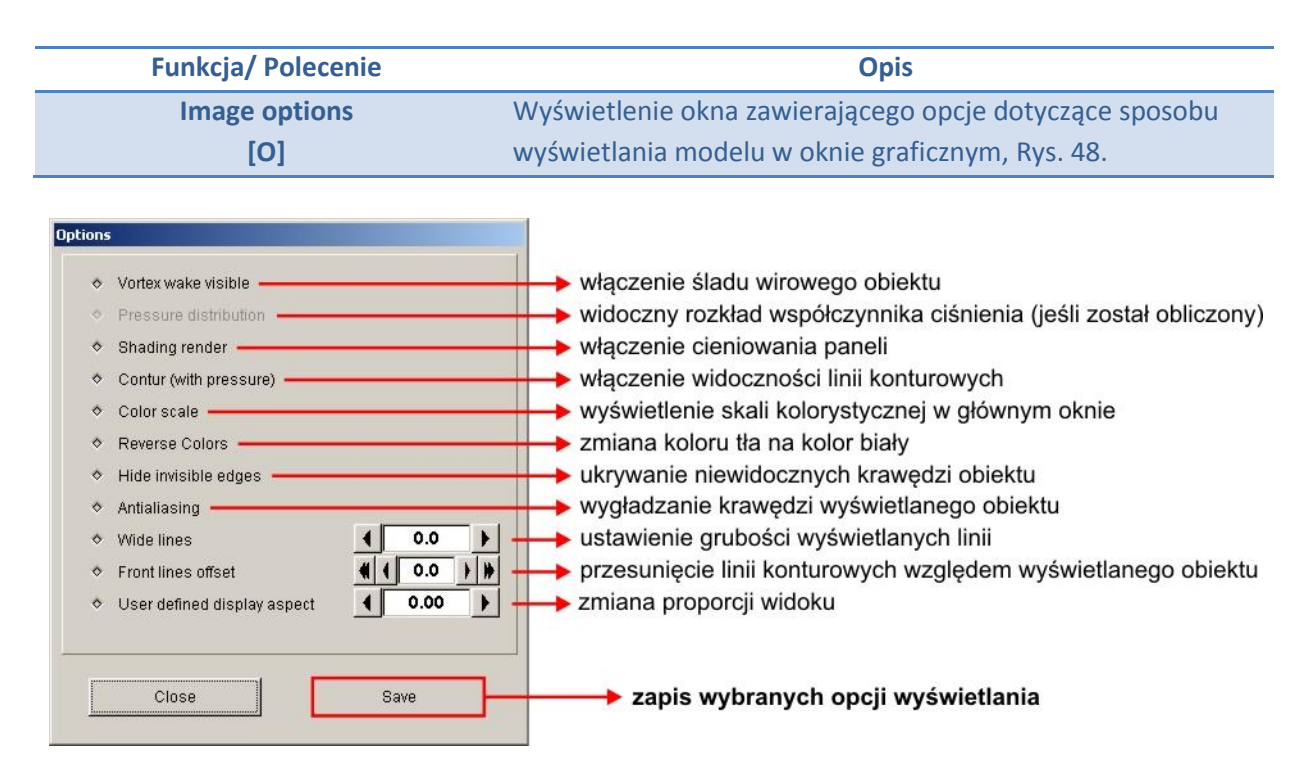

Rys. 48 – Okno wyboru opcji dotyczących sposobu wyświetlania modelu

| Funkcja/ Polecenie | Opis                                             |  |
|--------------------|--------------------------------------------------|--|
| Image translation  | Wyświetlenie okna zawierającego panel sterujący  |  |
| inage translation  | przesunięciem modelu w oknie graficznym Rys. 49. |  |

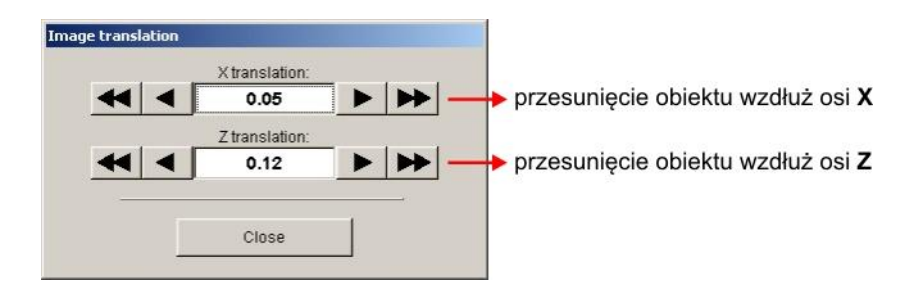

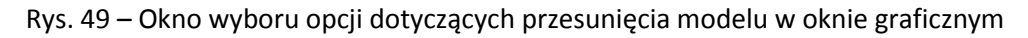

| Funkcja/ Polecenie | Opis                                                        |  |
|--------------------|-------------------------------------------------------------|--|
|                    | Wyświetlenie okna w którym użytkownik może zmieniać         |  |
| Color map          | i ustawiać sposób w jaki będą prezentowane otrzymane wyniki |  |
|                    | dotyczące rozkładów np. współczynnika ciśnienia,            |  |
|                    | prędkości, itp., Rys. 50.                                   |  |

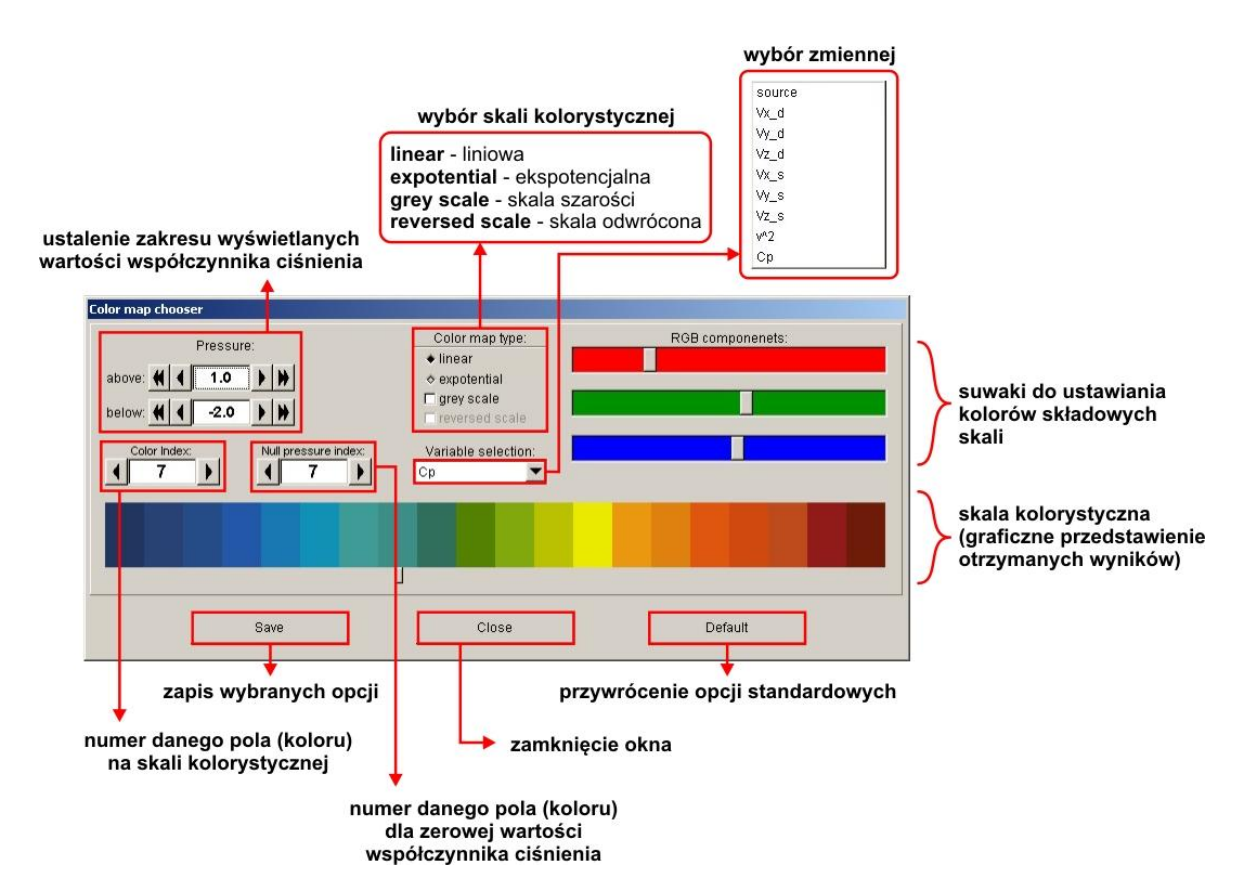

#### Rys. 50 – Okno wyboru opcji dotyczących graficznej reprezentacji wyników

| Funkcja/ Polecenie | Opis                                                |
|--------------------|-----------------------------------------------------|
|                    | Wyświetlenie okna w którym użytkownik może zmieniać |
| JPEG parameters    | i ustawiać opcje dotyczące sposobu zapisu obrazów   |
|                    | przechwytywanych z głównego okna graficznego        |
|                    | programu, Rys. 51.                                  |

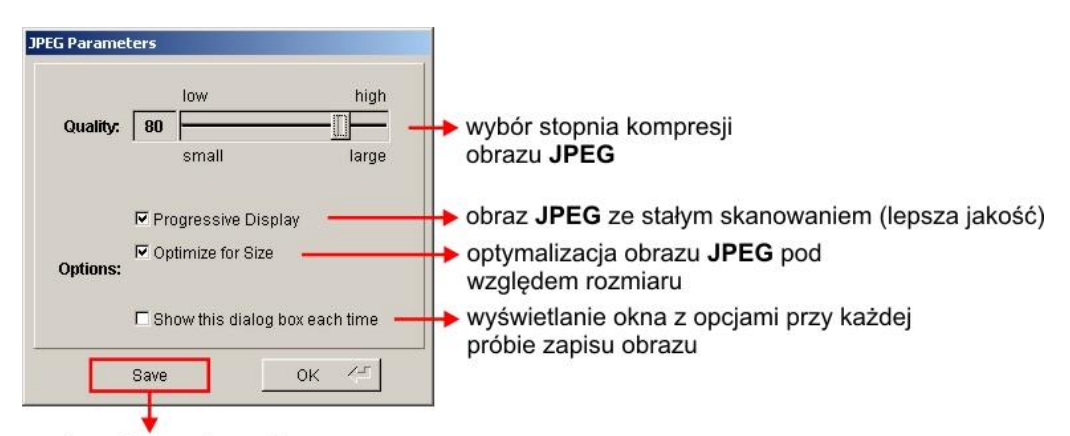

#### zapis wybranych opcji

Rys. 51 – Okno wyboru opcji dotyczących zapisu plików JPEG – "zrzuty ekranu"

| Funkcja/ Polecenie          | Opis                                            |
|-----------------------------|-------------------------------------------------|
| Save options [Shift+Ctrl+S] | Zapisywanie bieżących ustawień programu PANUKL. |

## 3.1.7. Opis funkcjonalności Menu – HELP

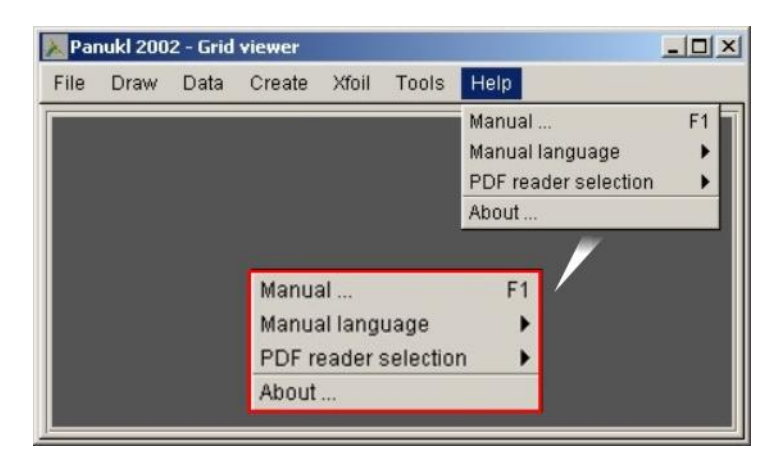

Rys. 52 – Menu – HELP

#### Opis dostępnych opcji Menu – HELP)

| Funkcja/ Polecenie   | Opis                                                                                                    |
|----------------------|----------------------------------------------------------------------------------------------------|
| Manual<br>(F1)       | Wyświetlenie pliku pomocy na temat programu PANUKL.                                                         |
|                      |                                                                                                    |
| Manual language      | Wybór języka pliku pomocy (dostępny: <b>PL</b> i <b>ENG</b> )                                               |
|                      |                                                                                                    |
| PDF reader selection | Wybór programu do obsługi i wyświetlania pliku pomocy.                                                      |
|                      |                                                                                                    |
| About                | Wyświetlenie okna w którym użytkownik może znaleźć<br>informacje na temat programu <b>PANUKL</b> , Rys. 52. |

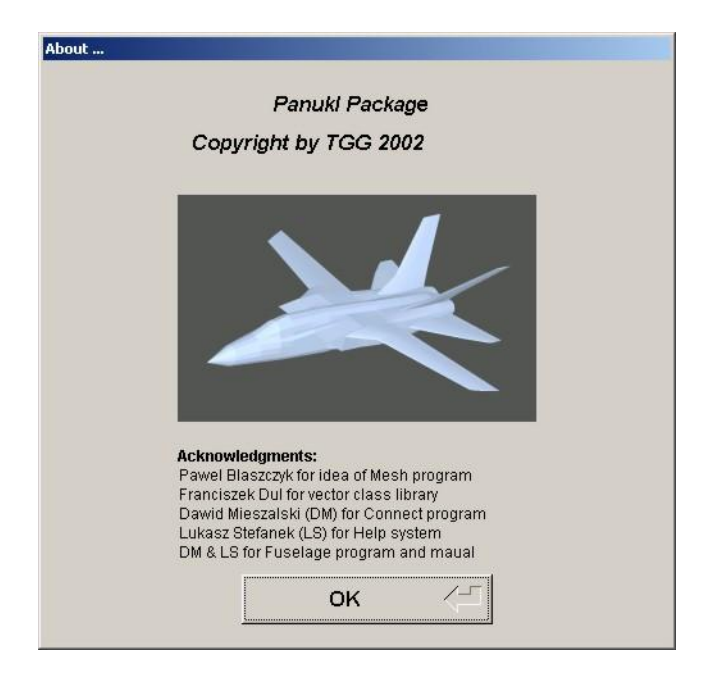

Rys. 53 – Okno informacyjne o programie PANUKL

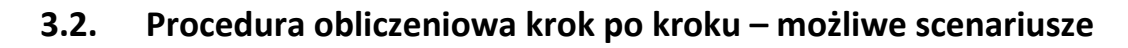

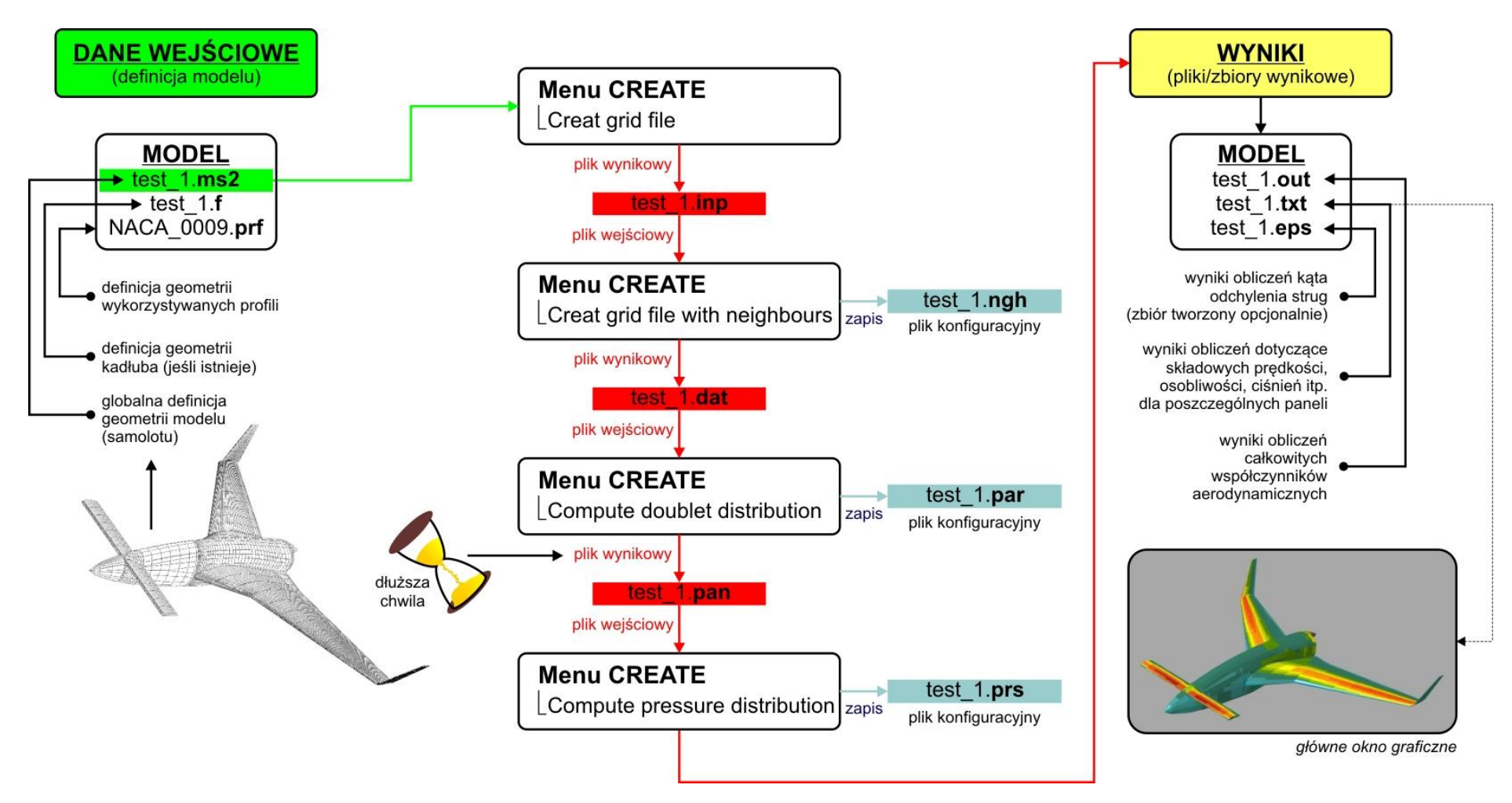

Rys. 54 - Scenariusz 1 - podstawowa procedura obliczeniowa

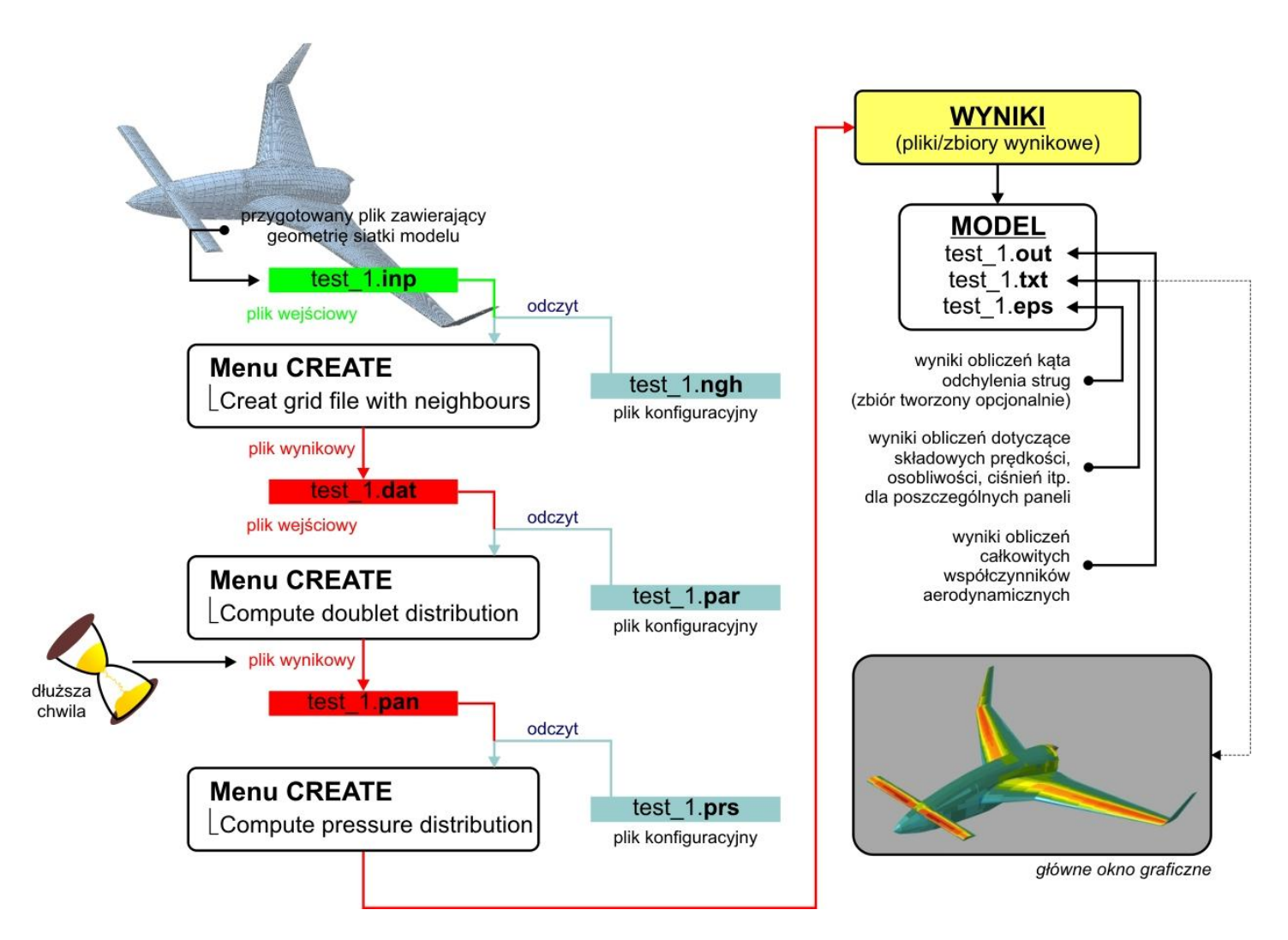

Rys. 55 – Scenariusz 2 – uproszczona procedura obliczeniowa (przy założeniu, że użytkownik posiada wygenerowany plik z geometrią i śladem oraz zapisane na dysku pliki konfiguracyjne)

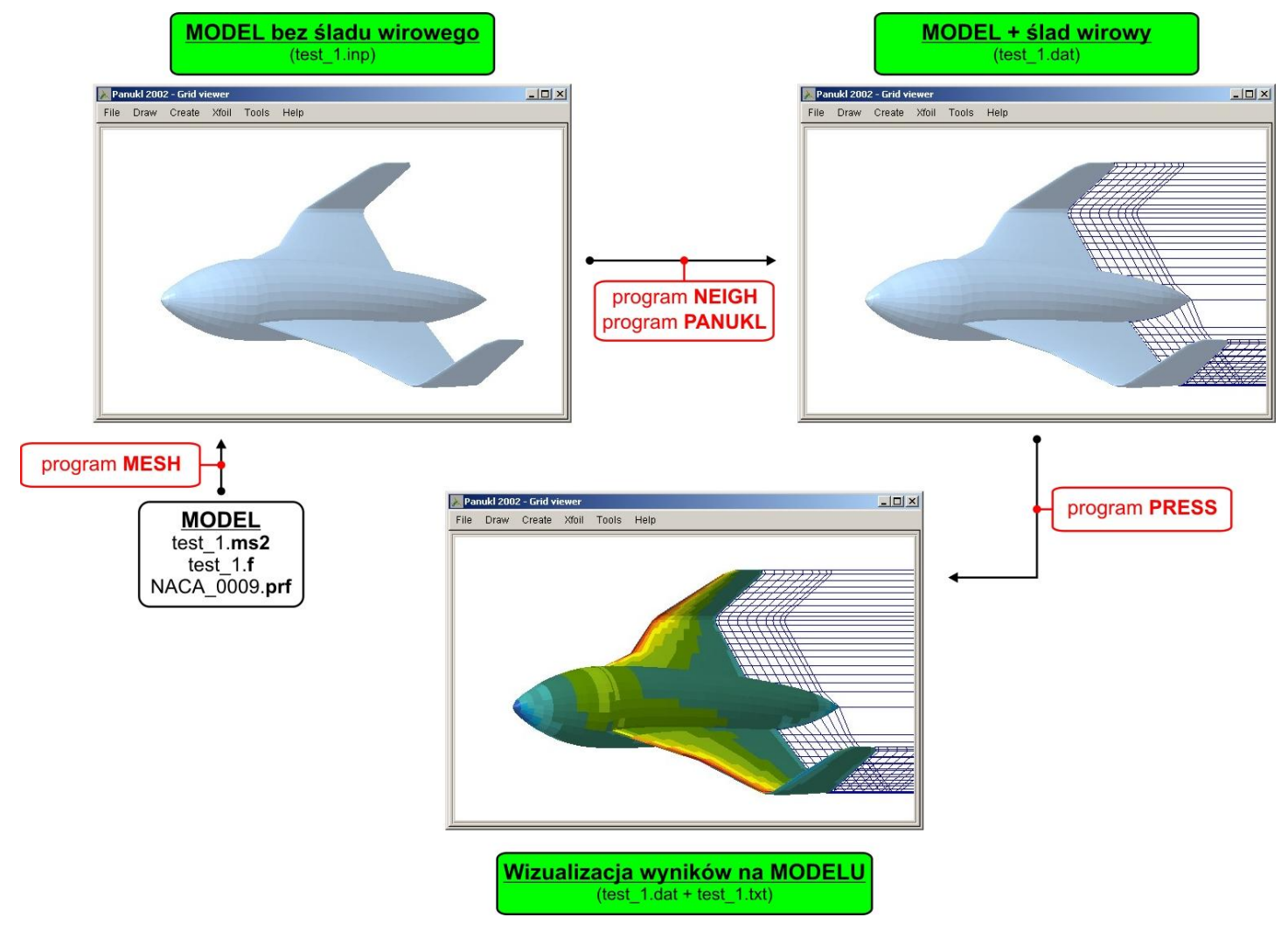

## 3.3. Przepływ informacji pomiędzy programami w trakcie prowadzenia obliczeń

Rys. 56 – Przepływ informacji pomiędzy programami MESH, NEIGH, PANUKL i PRESS

## 4. Dodatki i uzupełnienia

### 4.1. Funkcja łączenia siatek modeli

Wybierając z menu **CREATE** programu **PANUKL** opcję **CONNECT TWO GRIDS** Rys. 57 uruchamiamy narzędzie do łączenia zapisanych już na dysku siatek z wygenerowanym śladem wirowym [*nazwa*.**dat**].

| Create     |                            |
|------------|----------------------------|
| Create gri | d file                     |
| Create gri | d file with the neighbours |
| Compute    | doublet distribution       |
| Compute    | pressure distribution      |
| Connect ty | vo grids                   |

Rys. 57 – Menu programu CREATE – funkcja CONNECT TWO GRIDS

Dzięki tej opcji programu możliwe jest tworzenie skomplikowanych siatek obliczeniowych składających się z więcej niż jednego obiektu oraz tworzenie niesymetrycznych, rozbudowanych siatek. Opcja ta daje użytkownikowi programu **PANUKL** możliwości np: analizy wzajemnego wpływu aerodynamicznego jednego obiektu na drugi (kiedy dwa (lub więcej) obiekty znajdują się w bliskiej odległości) lub np: analizy odłączania np. zbiornika podwieszanego z samolotu itp.

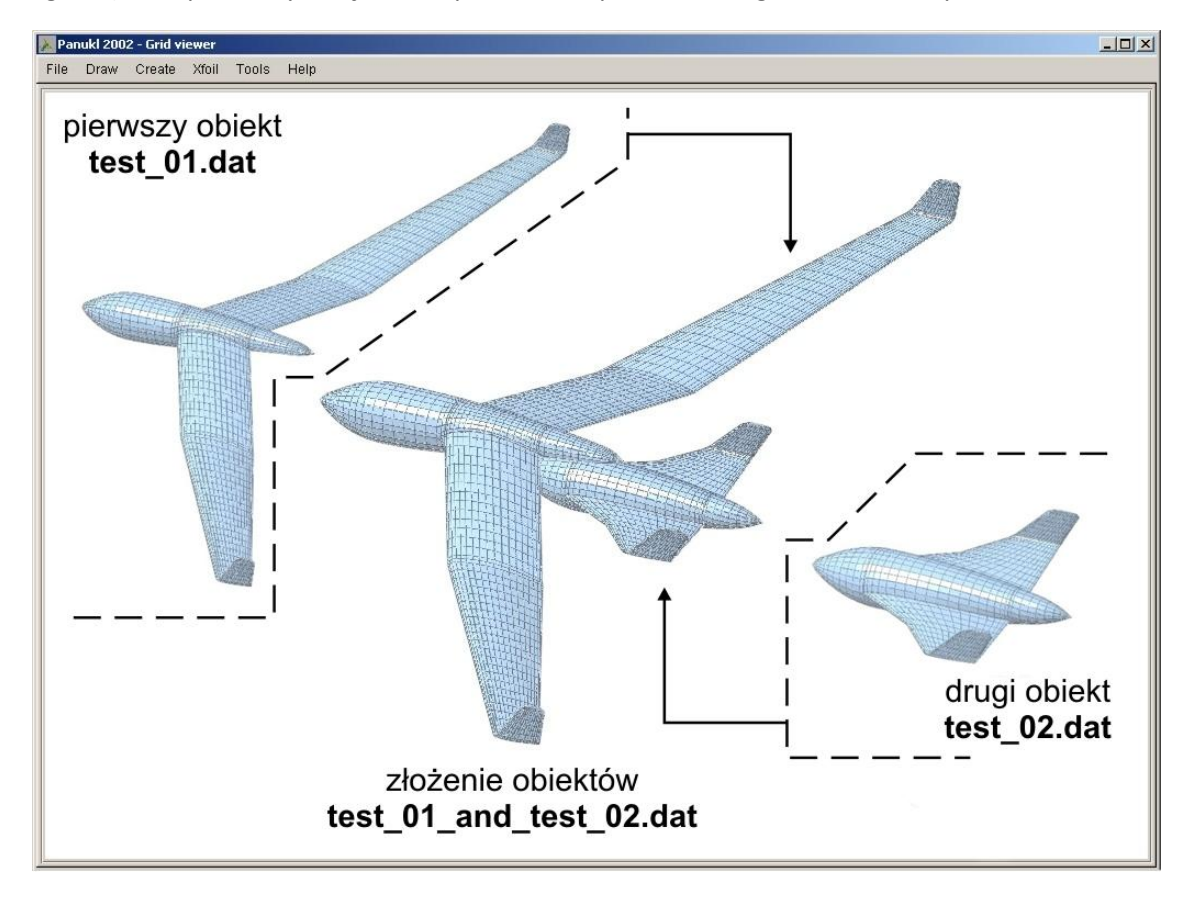

Rys. 58 - Sposób działania funkcji do łączenia siatek

# Sposób działania

#### Możliwość 1 – posiadamy zapisany na dysku plik konfiguracyjny \*.con

Po wywołaniu funkcji **CONNECT TWO GRIDS** zostaje wyświetlone okno Rys. 59 w którym program prosi o wskazanie przez użytkownika pliku konfiguracyjnego **\*.con** – plik zawiera zapisane opcje dotyczące sposobu tworzenia pliku **\*.dat**, (nowego pliku, który będzie zawierał złożenie wybranych przez użytkownika siatek). Wybrany plik **\*.con** otwieramy klikając przycisk **OTWÓRZ/OPEN**. Pojawia się okno Rys. 60 w którym widoczne są zapisane opcje dotyczące sposobu tworzenia pliku **\*.dat**. W celu wygenerowania pliku **\*.dat** klikamy przycisk **Save and Compute (ok)**.

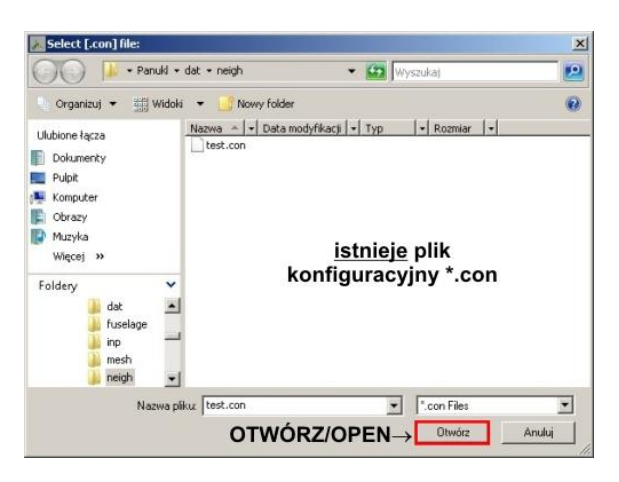

Rys. 59 – Okno wyboru pliku konfiguracyjnego \*.con

#### Możliwość 2 – nie posiadamy pliku konfiguracyjnego \*.con

Po wywołaniu funkcji **CONNECT TWO GRIDS** zostaje wyświetlone okno w którym program prosi o wskazanie pliku konfiguracyjnego **\*.con** – klikając przycisk **ANULUJ/CANCEL** przechodzimy bezpośrednio do okna Rys. 61 w którym użytkownik może wybrać opcje dotyczące sposobu tworzenia pliku **\*.dat**. W celu zapisania wybranych opcji do pliku **\*.con** klikamy przycisk **Save [\*.con] file as**, wygenerowanie pliku **\*.dat** zatwierdzamy klikając przycisk **Save and Compute (ok)**.

| Input master gr                                                            | id file (.dat) [CDUsers/L | ucas/Panukl/dat/dat/te | st_01.dat             |                             |                    | Browse.  |
|----------------------------------------------------------------------------|---------------------------|------------------------|-----------------------|-----------------------------|--------------------|----------|
| Input slave grid file [.dat] C:/Users/Lucas/Panukl/dat/dat/dat/test_02.dat |                           |                        |                       |                             |                    | Browse   |
| Output gr                                                                  | id file (.dat) C:/Users/L | ucas/Panukl/dat/dat/te | st_01_and_test_02.dat |                             |                    | Browse . |
|                                                                            | Master transform          | nation:                |                       | Slave transfo               | irmation:          |          |
| Offset coordinate:                                                         | s (in input master coord  | linates system):       | Offset coord          | inates (in input master co  | ordinates system): |          |
| ×: 0                                                                       | Y: O                      | Z: O                   | × o                   | Y: O                        | Z: 0               |          |
| Rotation angles [                                                          | deg):                     |                        | Rotation ang          | ales (deg):                 |                    |          |
| yaw: 0                                                                     | pitch: 0                  | roll: 0                | yaw: O                | pitch: 0                    | roll: 0            |          |
| Rotation origin co                                                         | ordinates (in master co   | ordinates system):     | Rotation orig         | gin coordinates (in slave c | oordinates system  | ):       |
| ×                                                                          | Y: O                      | Z: 0                   | × o                   | Y: O                        | Z: 0               |          |
| Rotation origin op                                                         | ition:                    |                        | Rotation orig         | in option:                  |                    |          |
| user defined                                                               | © origin (0,0,0)          | C MAC quarter          | 🖲 user defir          | ned © origin (0,0,0)        | C MAC quarter      |          |
|                                                                            |                           |                        | Reference values:     |                             |                    |          |
| Option:                                                                    |                           |                        | Surface: 0            | Wing span: 0                | MAC: 0             | _        |
| user defined                                                               | © master values           | © slave values         | ,<br>Moment calculat  | ion origin X: 0             | Z: 0               |          |
| Save and                                                                   | Compute (O.K.)            |                        | Save [.con] file as   |                             | Cance              | 0        |

Rys. 60 – Główne okno konfiguracyjne dotyczące funkcji łączenia siatek modeli

| Т | Input master grid file [.dat] C:/Users/Lucas/Panukl/dat/dat/test_01.da | at                                                                                                    | Browse |
|---|------------------------------------------------------------------------|----------------------------------------------------------------------------------------------------|--------|
|   | Input slave grid file [.dat] C:/Users/Lucas/Panukl/dat/dat/test_02.da  | at                                                                                                    | Browse |
| L | Output grid file [.dat] C:/Users/Lucas/Panukl/dat/dat/test_01_a        | nd_test_02.dat                                                                                                    | Browse |
| ۲ | Master transformation:                                                 | Slave transformation:                                                                                                    |        |
| T | Offset coordinates (in input master coordinates system):               | Offset coordinates (in input master coordinates system):                                                                                                    |        |
| L | X: 0 Y: 0 Z: 0                                                         | X: 0 Y: 0 Z: 0                                                                                                    |        |
| Т | Rotation angles [deg]:                                                 | Rotation angles [deg]:                                                                                                    |        |
|   | yaw: O pitch: O roll: O                                                | yaw: O pitch: O roll: O                                                                                                    |        |
| T | Rotation origin coordinates (in master coordinates system):            | Rotation origin coordinates (in slave coordinates system)                                                                                                    | ):     |
| Т | X: 0 Y: 0 Z: 0                                                         | X: 0 Y: 0 Z: 0                                                                                                    |        |
| L | Rotation origin option:                                                | Rotation origin option:                                                                                                    |        |
| L | ♥ user defined O origin (0,0,0) O MAC quarter                          | ● user defined C origin (0,0,0) C MAC quarter                                                                                                    |        |
| F | Refe                                                                   | rence values:                                                                                                    |        |
|   | Option: Surfa                                                          | ce: 0 Wing span: 0 MAC: 0                                                                                                    | _      |
|   | user defined     O master values     O slave values                    | New Address of the State of the State of the |        |

dla modelu docelowego np: test\_01\_and\_test\_02.dat

Rys. 61 – Główne opcje funkcji do łączenia siatek modeli

| Funkcja/ Polecenie           | Opis                                                                |  |  |  |
|------------------------------|---------------------------------------------------------------------|--|--|--|
| Offset coordinates (in input | Określenie współrzędnych przesunięcia obiektu – X, Y, Z             |  |  |  |
| master coordinates system)   | w układzie w którym był stworzony dany obiekt.                      |  |  |  |
|                              |                                                                     |  |  |  |
|                              | Obracanie obiektu po przez podanie odpowiednich wartości            |  |  |  |
|                              | kątów [deg], względem punktu zdefiniowanego względem:               |  |  |  |
|                              | <b>User defined</b> – punkt zdefiniowany przez użytkownika,         |  |  |  |
| Rotation angles [deg]        | Origin (0,0,0) – początek układu współrzędnych dla danego           |  |  |  |
|                              | obiektu (określony w trakcie definiowania                           |  |  |  |
|                              | obiektu składowego),                                                |  |  |  |
|                              | MAC quarter – ¼ SCA dla danego obiektu.                             |  |  |  |
|                              |                                                                     |  |  |  |
|                              | Określenie wartości odniesienia: powierzchni, rozpiętości, SCA      |  |  |  |
|                              | dla obiektu będącego złożeniem obiektów składowych, dostępne opcje: |  |  |  |
|                              |                                                                     |  |  |  |
| Reference values             | User defined – wartości odniesienia zdefiniowane przez              |  |  |  |
|                              | użytkownika,                                                        |  |  |  |
|                              | Master values – wartości odniesienia takie same jak dla             |  |  |  |
|                              | obiektu nadrzędnego,                                                |  |  |  |
|                              | Slave values – wartości odniesienia takie same jak dla              |  |  |  |
|                              | obiektu podrzędnego,                                                |  |  |  |

# 4.2. Tworzenie skomplikowanych siatek w oparciu o funkcję – CONNECT TWO GRIDS

Program **PANUKL** w najnowszej wersji oferuje możliwość tworzenia skomplikowanych siatek obliczeniowych oraz sitek niesymetrycznych. Cała procedura tworzenia bazuje na funkcji łączenia siatek – **CONNECT TWO GRIDS** [4.1].

Poniżej przedstawiono przykładowy schemat tworzenia rozbudowanej siatki w oparciu o odpowiednio przygotowane pliki z geometrią **\*.dat**.

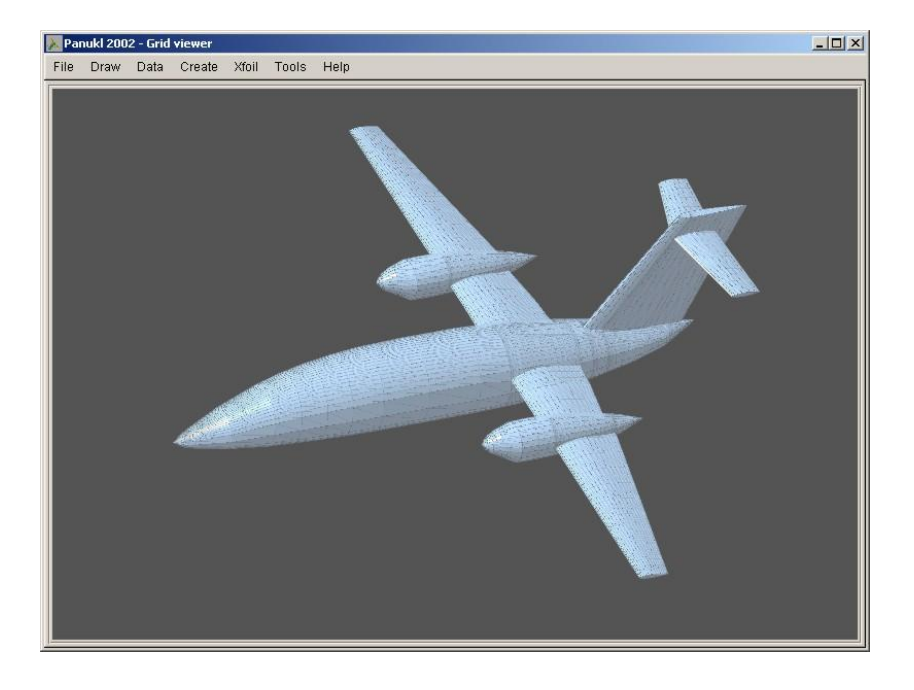

Rys. 62 – Przykład rozbudowanej siatki w programie PANUKL

# Sposób postępowania

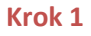

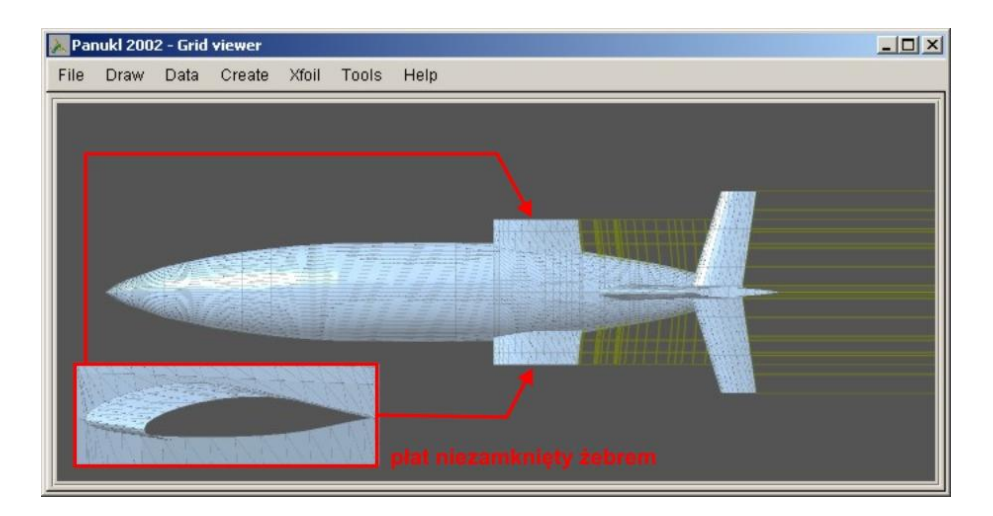

Rys. 63 – Plik \*.dat – pierwsza część siatki (kadłub, płat i usterzenie)

Tworzymy pierwszy plik z geometrią. Plik **"01.dat**" będzie zawierał symetryczny kadłub wraz ze szczątkowym płatem, usterzeniem oraz wygenerowanym śladem.

UWAGA: Płat główny do którego będziemy doklejać dalsze części samolotu nie może być zamknięty żebrem. W pliku definiującym geometrię płata \*.ms2 należy wybrać znacznik: 0 – brak żebra zamykającego płat Rys. 63.

#### Krok 2

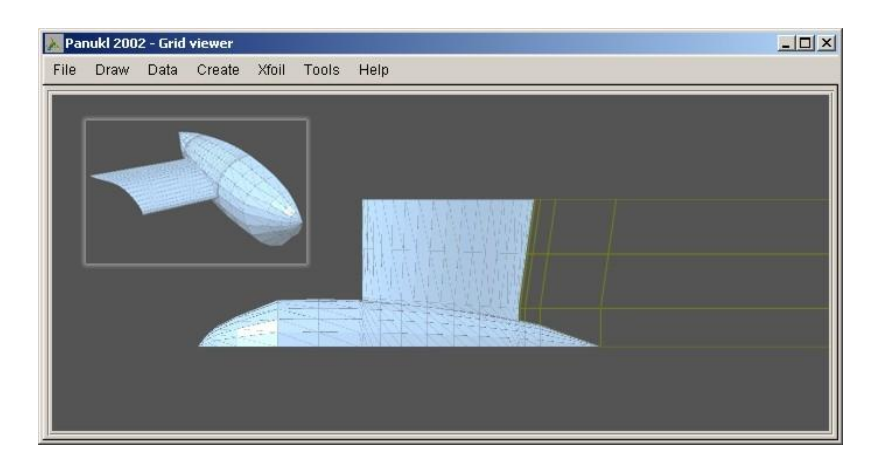

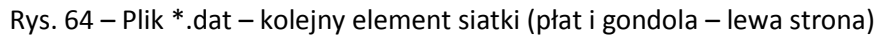

Kolejny fragment siatki zapisany w pliku "**02\_L.dat**" zawiera prawą połowę gondoli silnikowej, kawałek płata (płat niezamknięty żebrem) oraz wygenerowany ślad. Przy tworzeniu tego fragmentu wykorzystano możliwość tworzenia wybranej połówki (lewej bądź prawej) danego obiektu (patrz opis pliku **\*.ms2** [1.3.1] "**SEKCJA OGÓLNA**") – model niesymetryczny. Sama gondola silnikowa jest tworzona analogicznie jak kadłub.

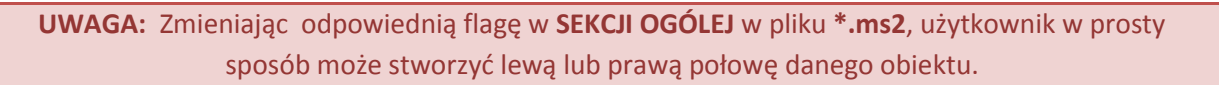

#### Krok 3

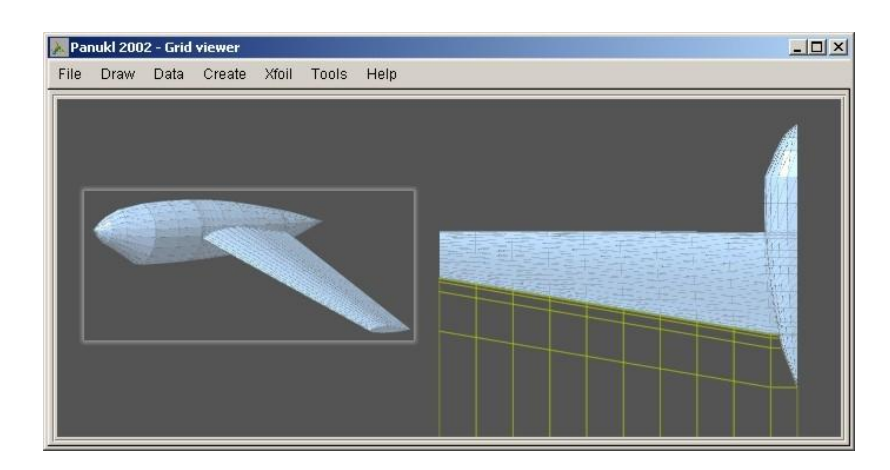

Rys. 65 – Plik \*.dat – kolejny element siatki (końcówka płata i gondola – lewa strona)

Następny fragment siatki zapisany w pliku "**03\_L.dat**" zawiera lewą część gondoli silnikowej i końcówkę płata.

#### Analogicznie tworzymy prawe fragmenty płata !

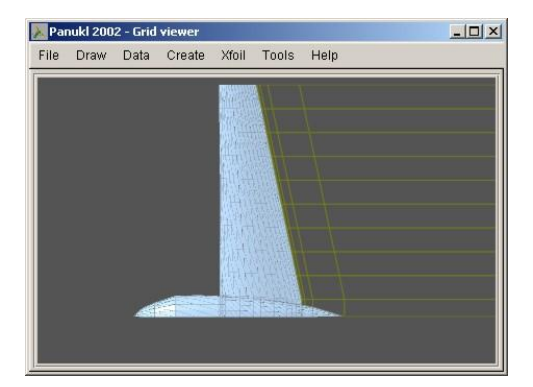

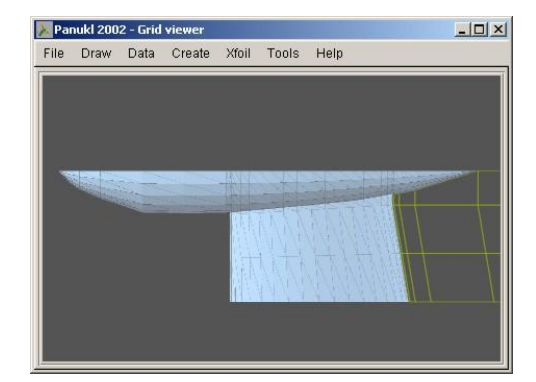

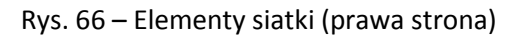

#### Krok 4

Gdy posiadamy już tak przygotowane elementy składowe naszej siatki, łączymy je w całość. Wykorzystujemy do tego funkcję programu **PANUKL – CONNECT TWO GRIDS** [4.1]. W celu prawidłowego połączenia siatek składowych musimy znać ich dokładne położenie przestrzenne.

#### Poniższe rysunki przedstawiają przykładową kolejność łączenia siatek:

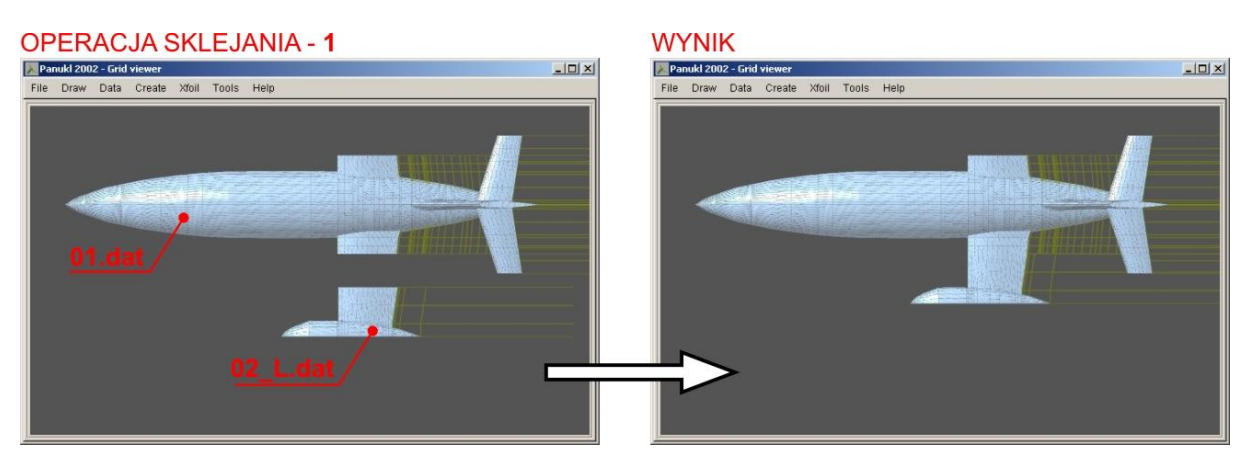

#### Rys. 67 – Operacja sklejania 1

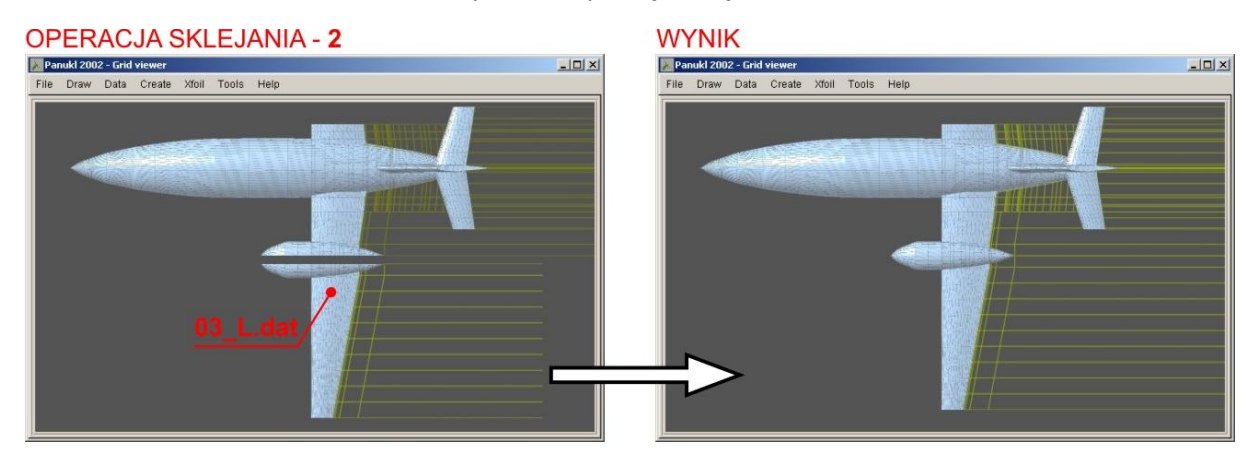

Rys. 68 – Operacja sklejania 2

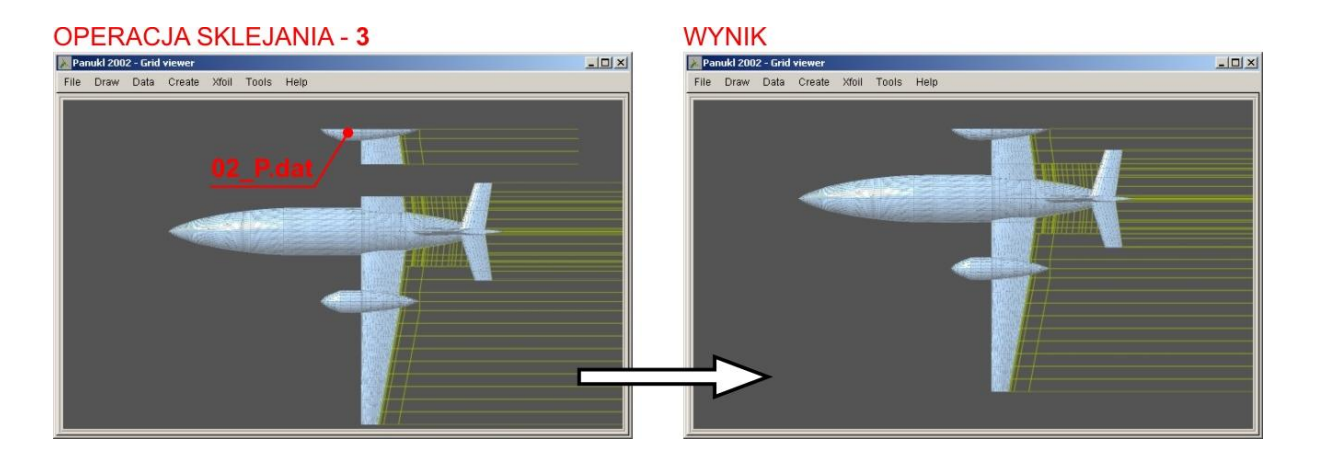

#### Rys. 69 – Operacja sklejania 3

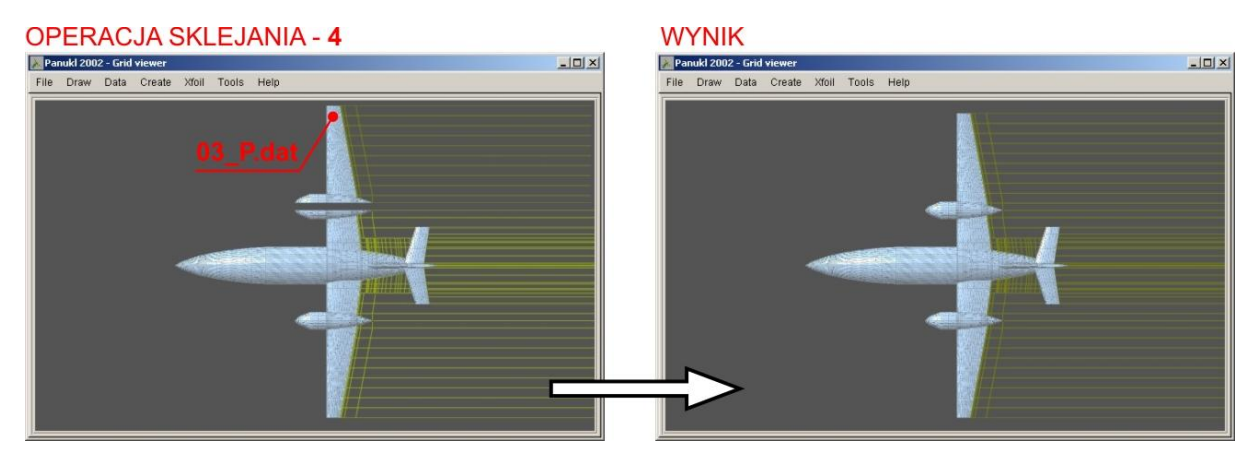

Rys. 70 – Operacja sklejania 4

#### Krok 5

Po przeprowadzeniu ostatniej operacji sklejania należy wygenerowaną siatkę sprawdzić. W tym celu wykorzystujemy funkcję programu – **CORRECT NEIGHBOURS** [3.1.4] (sprawdzenie "sąsiadów").

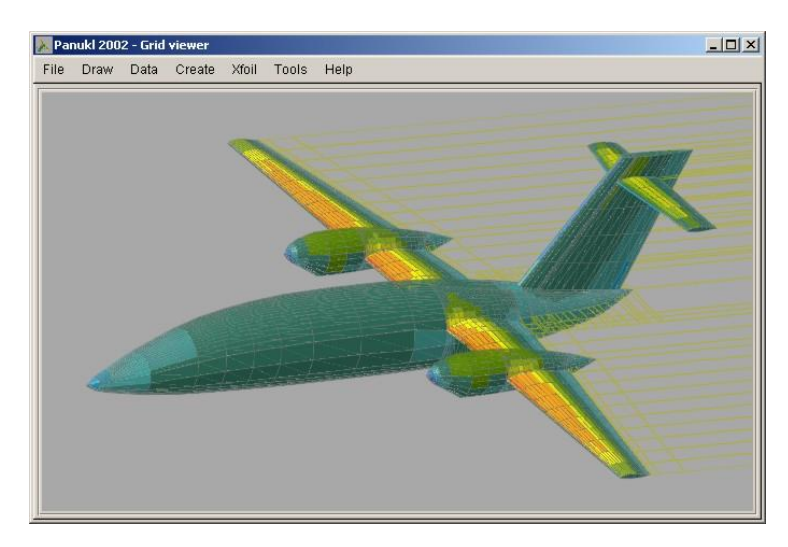

Rys. 71 – Wygenerowana siatka + zobrazowane wyniki

Po przeprowadzeniu operacji korekcji sąsiadów, geometria jest już gotowa do dalszej pracy.

# Uwagi:

Jak w każdym przypadku istnieją pewne ograniczenia dotyczące wykonania siatki przy pomocy techniki sklejania.

- Sklejane fragmenty siatki w miejscu połączenia muszą posiadać taki sam podział i nie mogą być zamknięte. Np. dla płata w miejscu sklejania, użytkownik musi zachować profil i jego podział wzdłuż cięciwy.
- Sklejane elementy musza posiadać jedną wspólną "płaszczyznę sklejania".
- Przy pomocy przedstawionej metody możemy zrealizować niesymetryczny kadłub (gondolę, skrzydło) którego prawa i lewa część nie będzie jednakowa. Taki kadłub (gondola, skrzydło) zostanie sklejony z dwóch różnych połówek.
- W celu prawidłowego wykonania niesymetrycznego kadłuba (gondoli) musimy pamiętać o zachowaniu identycznej ilości wręg definiujących kształt dla obu połówek.
- Położenie wzdłuż osi podłużnej samolotu wręg, musi być takie same dla obu połówek kadłuba (gondoli).
- W miejscu przejścia skrzydło –kadłub(gondola), możemy uprościć geometrię skrzydła w sposób pokazany na poniższym rysunku. Ułatwia to znacząco wykonanie takiej siatki.

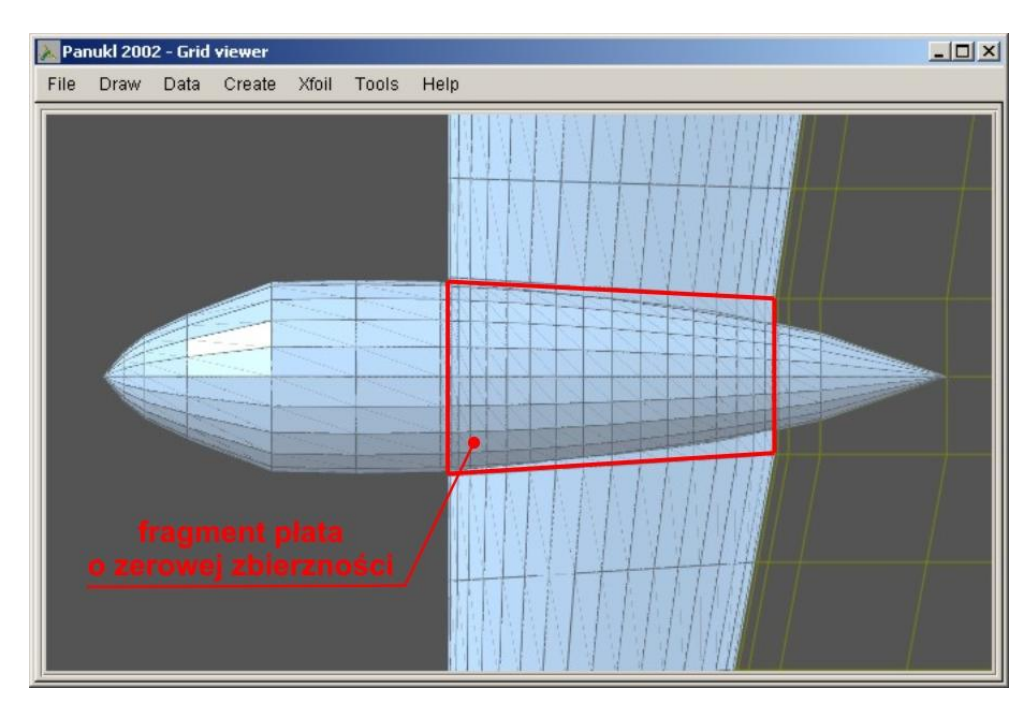

Rys. 72 – Upraszczanie siatki - łatwiejsze wykonanie przejścia skrzydło–gondola.

# 4.3. Opis zewnętrznego podprogramu do generacji piku geometrii kadłuba – FUSELAGE DATA

# Program FUSELAGE DATA

Program **FUSELAGE DATA** został stworzony w celu usprawnienia procesu tworzenia plików [*nazwa*.**f**] zawierających definicję kadłuba samolotu. Pliki te używane są przez pakiet **PANUKL**. Program **FUSELAGE DATA** zwany dalej zewnętrznym podprogramem umożliwia:

Tworzenie plików [nazwa.f] na podstawie plików tekstowych zawierających zbiór punktów opisujących poszczególne wręgi kadłuba, przy czym mogą to być pliki z rozszerzeniem [nazwa.w] w których w każdym wierszu podane są trzy współrzędne punktu definiującego obrys wręgi, bądź pliki z rozszerzeniem [nazwa.txt] wygenerowane przez program UNIGRAPHICS i zawierające informacje o obiektach (w tym przypadku są to punkty leżące na wrędze).

**Uwagi:** Dla każdej z wręg wymagany jest oddzielny plik [*nazwa*.**w**] bądź [*nazwa*.**txt**]). Kolejność punktów w tych plikach jest dowolna.

• Modyfikację istniejących plików [nazwa.f].

# Główna część programu FUSELAGE DATA

|                   | 🕶 Fuselage                    |          | _ 🗆 🗙     |     |
|-------------------|-------------------------------|----------|-----------|-----|
|                   | Directory :                   |          |           |     |
| $(1) \rightarrow$ | E:/FUSELAGE/FRAMES/           |          | Browse    | (2) |
|                   | Output File :                 |          |           |     |
| $(3) \rightarrow$ | E:/FUSELAGE/FRAMES/Fuselage.f |          | Browse    | 4   |
| E                 | Create Modify                 |          | ☐ Preview | R   |
|                   | 1 Frames Prefix :             |          |           | U   |
|                   | 1 Longerons                   | Clear    | Create    |     |
|                   |                               |          |           |     |
|                   | NX files                      | Frame #0 |           |     |

Rys. 73 – Główne okno programu zewnętrznego FUSELAGE

#### W głównej części programu można określić:

 Katalog zawierający pliki ze współrzędnymi punktów na wręgach kadłuba. Pliki [nazwa.w] lub [nazwa.txt]. Katalog ten może być wpisany lub wybrany po naciśnięciu przycisku <sup>2</sup>.

Plik kadłuba [nazwa.f], który chcemy stworzyć lub zmodyfikować. Ścieżkę do pliku i jego nazwę można wpisać, bądź odnaleźć na twardym dysku komputera po naciśnięciu przycisku
 Nie jest wymagane, by plik ten znajdował się w katalogu
 W przypadku tworzenia geometrii kadłuba istnienie pliku nie jest wymagane.

Zakładki wyboru trybu pracy: tworzenia CREATE
 lub modyfikacji MODIFY. 
 Przycisk okna podglądu
 utworzonego lub modyfikowanego pliku.

| Ilosc |         |          | Fuselage.r |   |
|-------|---------|----------|------------|---|
|       | punktor | ina wre  | dze 15     |   |
| Ilosc | wreq    | 31       |            | 1 |
| Wrega | 0       |          |            |   |
| 0.    | 0000    | 0.0000   | 0.0000     |   |
| Wrega | 1       |          |            |   |
| 150   | ດົດດດ   | 0 0000   | -180 4524  |   |
| 150   | 0000    | 41 8783  | -174 4000  |   |
| 150   | 0000    | 80 5378  | -157 3226  |   |
| 150.  | 0000    | 112 4116 | -120 6040  |   |
| 150.  | 0000    | 120 0000 | -130.0040  |   |
| 150.  | 0000    | 155.0000 | -96.0137   |   |
| 150.  | 0000    | 100.0428 | -30.0063   |   |
| 150.  | 0000    | 163.8136 | -16.4349   |   |
| 150.  | 0000    | 162.6027 | 25.8904    |   |
| 150.  | 0000    | 162.6027 | 25.8904    |   |
| 150.  | 0000    | 162.6027 | 25.8904    |   |
| 150.  | 0000    | 149.5808 | 71.6466    |   |
| 150.  | 0000    | 124.7965 | 112.2441   |   |
| 150.  | 0000    | 89.7626  | 144.3986   |   |
| 150.  | 0000    | 46.9871  | 165.1445   |   |
| 150.  | 0000    | 0.0000   | 172.3266   |   |
| Wrega | 2       |          |            |   |
| 300.  | 0000    | 0.0000   | -292.4588  |   |
| 300   | 0000    | 68 6992  | -282 6371  |   |
| 300   | 0000    | 132 0419 | -254 2738  |   |
| 300   | 0000    | 185 7380 | -210 2658  |   |
| 300.  | 0000    | 227 0116 | -154 4144  |   |
| 200   | 0000    | 254 1660 | -00 4741   |   |
| 300.  | 0000    | 204.1009 | 22 1002    |   |
| 300.  | 0000    | 266.3607 | -22.1093   |   |
| 300.  | 0000    | 262.9191 | 47.2293    |   |
| 300.  | 0000    | 262.9191 | 47.2295    |   |
| 300.  | 0000    | 262.9191 | 47.2295    |   |
| 300.  | 0000    | 239.2965 | 116.6981   |   |
| 300.  | 0000    | 197.1904 | 176.7975   |   |
| 300.  | 0000    | 140.1570 | 222.9847   |   |
| 300.  | 0000    | 72.7311  | 251.9793   |   |
| 300.  | 0000    | 0.0000   | 261.8606   |   |
| Wrega | 3       |          |            |   |
| 450.  | 0000    | 0.0000   | -382.7154  |   |
| 450.  | 0000    | 91.3805  | -370.0054  |   |
| 450.  | 0000    | 175.9616 | -333.1124  |   |
| 450.  | 0000    | 248.1035 | -275.5597  | ļ |
| 450   | 0000    | 202 7260 | _201 0750  |   |

Rys. 74 – Okno podglądu pliku z zapisaną geometrią kadłuba

# Tryb tworzenia w programie FUSELAGE DATA

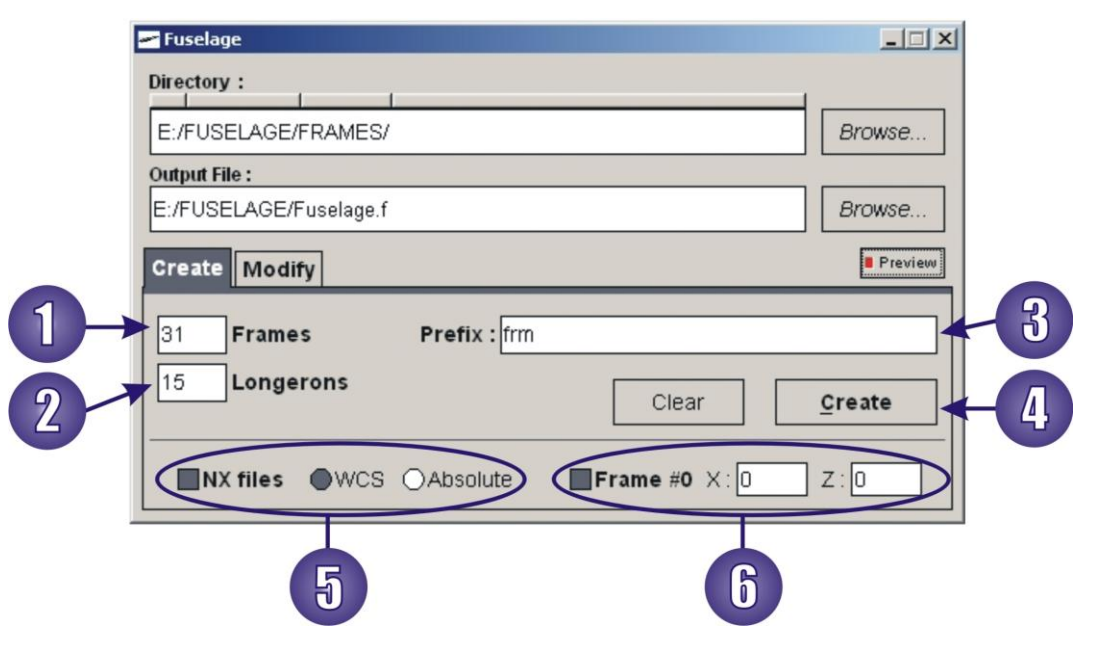

Rys. 75 – Tryb tworzenia w programie FUSELAGE

W trybie tym można stworzyć plik z geometrią kadłuba akceptowany przez program PANUKL:

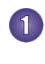

llość wręg (wliczając wręgę nr 0).

- Ilość podłużnic na wrędze.
- Prefiks. Nazwa każdego z plików zawierających punkty obrysu wręgi kadłuba musi mieć postać: [<prefiks>\_<nr>.w] lub [<prefiks>\_<nr>.txt]. Gdzie <nr> to kolejny numer wręgi. Numerowanie wręg rozpoczyna się od 0. Wręga zerowa zawiera współrzędne noska kadłuba. Można ją określić w sekcji 6.

Jeśli dane wejściowe są w postaci plików [*nazwa*.**txt**] w sekcji <sup>5</sup> należy zaznaczyć opcję **NX FILES** i określić dodatkowo układ współrzędnych, w którym podane są współrzędne punktów (**WCS** lub **ABSOLUTE**).

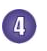

Przycisk tworzenia pliku geometrii kadłuba używanego w pakiecie PANUKL.

# Tryb modyfikacji w programie FUSELAGE DATA

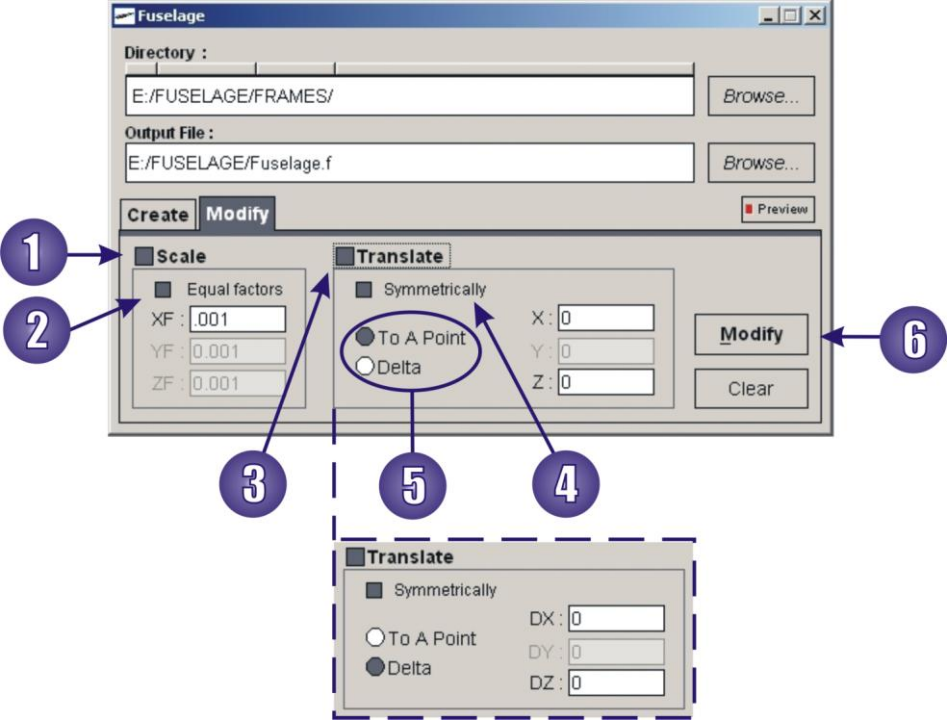

Rys. 76 – Tryb modyfikacji w programie FUSELAGE

W trybie tym można dokonać modyfikacji pliku kadłuba. Modyfikacja może polegać na:

• Przeskalowaniu 🛈 kadłuba.

Jeżeli zostanie wybrana opcja **EQUAL FACTORS** <sup>(2)</sup> skalowanie będzie równomierne we wszystkich trzech kierunkach (**X**, **Y**, **Z**).

i/lub przesunięciu <sup>3</sup> kadłuba.

Kadłub może być przesunięty o określoną ilość jednostek na każdym z kierunków (o **DX**, **DY**. **DZ**) lub do określonego punktu o współrzędnych **X**, **Y**, **Z** (w punkcie tym będzie znajdował się nosek kadłuba). Wyboru typu przesunięcia dokonuje się w sekcji (5). Jeżeli zostanie wybrana opcja oś kadłuba będzie leżała w płaszczyźnie **XZ**. Przycisk (6) służy do wprowadzenia zmian w pliku geometrii kadłuba.

#### 4.4. Eksport geometrii z systemu UG NX4 do programu PANUKL

Przedstawiony poniżej schemat przygotowania geometrii w systemie **UNIGAPHICS NX** na potrzeby programu **PANUKL** jest jednym z wielu możliwych do zastosowania. Schemat ten jest na tyle prosty do opanowania i uniwersalny, że z powodzeniem może być używany do tworzenia skomplikowanych i rozbudowanych modeli. Pozwala wiernie odwzorować zadaną geometrię. Metoda oferuje ogromne możliwości, a jedynymi ograniczeniami są indywidualne cechy i zdolności użytkownika (np.: zachowanie cierpliwości lub jej brak, posiadanie wyobraźni przestrzennej bądź słaby jej poziom <sup>©</sup>). Zaprezentowana procedura może być zrealizowana w oparciu o inne systemy umożliwiające modelowanie trójwymiarowe obiektów.

W dalszej części dokumentu, na dość prostym przykładzie przedstawiono sposób przygotowania plików z geometrią wręg kadłuba w systemie UNIGRAPHICS NX. Na ich podstawie można łatwo wygenerować plik z definicją kadłuba samolotu [*nazwa*.**f**], wykorzystywany w programie PANUKL. Założeniem autorów nie jest nauka zastosowanego do tego celu oprogramowania UNIGRAPHICS NX, tylko pokazanie jego ogólnych, ogromnych możliwości, jakie posiada dzięki zaimplementowanym w nim funkcjom. Informacje płynące ze schematu mogą z powodzeniem zostać wykorzystane przy tworzeniu wszystkich plików definiujących geometrię [*nazwa*.**f**], [*nazwa*.**ms2**] i [*nazwa*.**prf**], niezbędnych w programie PANUKL. W opinii autorów niniejszego dokumentu, definicja kadłuba z "ładnym" przejściem skrzydło-kadłub należy do najtrudniejszej części tworzenia geometrii na potrzeby programu PANUKL, dlatego skupiono się na takim a nie innym przykładzie.

#### Założenia dotyczące przedstawionej procedury:

- posiadanie przez użytkownika modelu 3D z geometrią obiektu jej odczyt jest możliwy w programie UNIGRAPHICS NX;
- podstawowa znajomość systemu UNIGRAPHICS NX, a w szczególności modułu dotyczącego modelowania.

# Procedura postępowania

- Wczytujemy plik zawierający model 3D docelowego obiektu.
   Po odczytaniu pliku warto sprawdzić i zadbać o to, aby nosek modelu znajdował się w punkcie (0,0,0) globalnego układu współrzędnych oraz aby osie tego układu leżały zgodnie z osiami układu w którym zdefiniowana jest geometria samolotu (X do tyłu, Y na prawe skrzydło Z do góry), co znacząco ułatwi dalszą pracę.
- Odcinamy lewą połówkę modelu względem płaszczyzny symetrii ZX. Nie będzie nam już potrzebna.

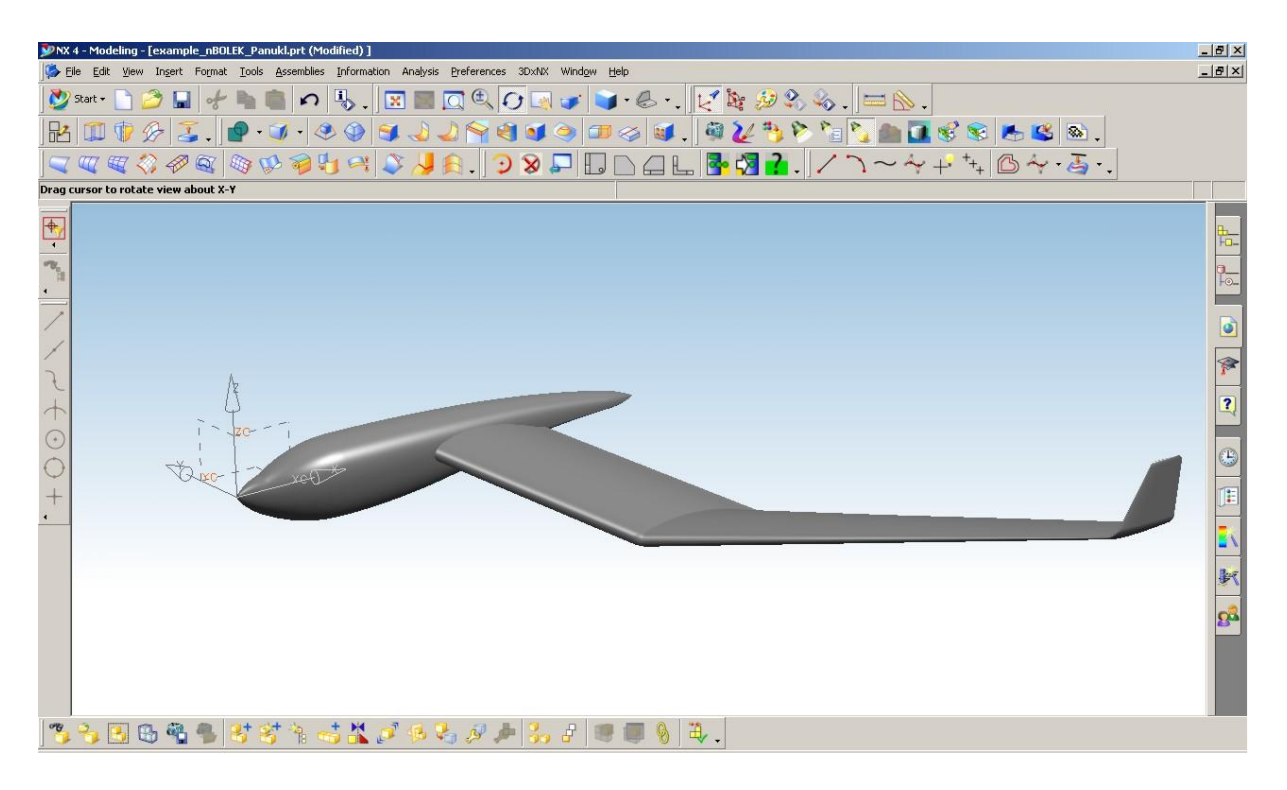

Rys. 77 – Połówka modelu kadłuba z widocznym globalnym układem współrzędnych w programie UG NX4

Wycinamy w kadłubie obrys skrzydła powiększonego równomiernie względem oryginału o ~30% maksymalnej grubości profilu przy-kadłubowego. Następnie ukrywamy model skrzydła w celu ułatwienia dalszej pracy nad kadłubem.

3

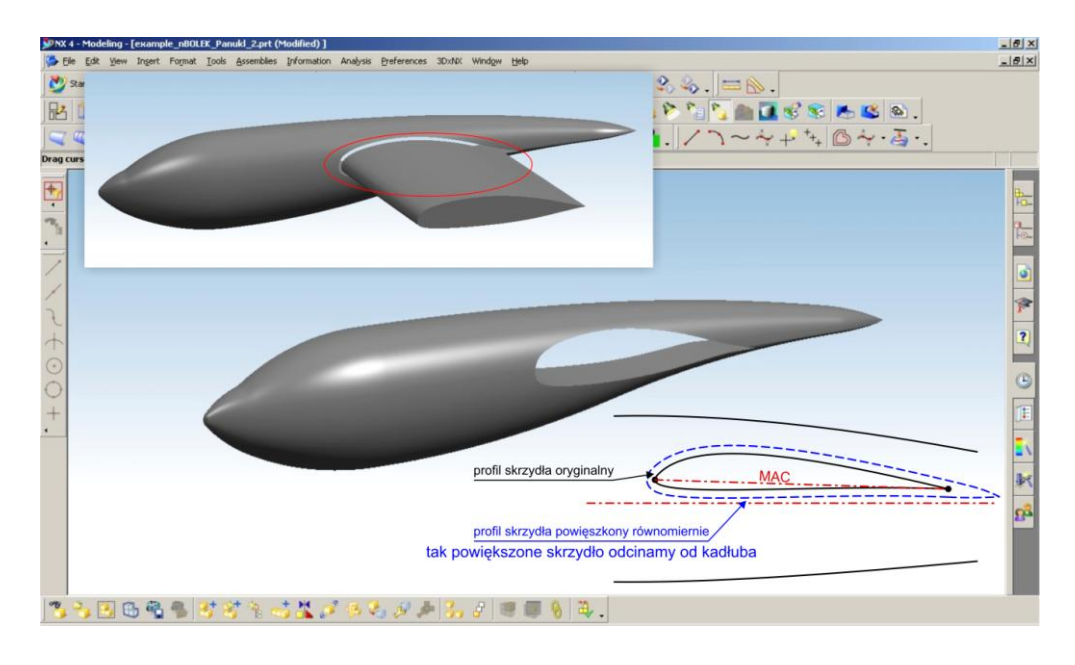

Rys. 78 – Połówka modelu kadłuba z wyciętym powiększonym skrzydłem w programie UG NX4

Wstawiamy płaszczyzny ZY, DATUM PLANES w miejscach, w których będą znajdowały się wyjściowe przekroje definiujące kadłub. Warto zastanowić się i rozmieścić te płaszczyzny w taki sposób, aby odwzorowanie kadłuba było jak najlepsze, przy zachowaniu jak najmniejszej liczby przekrojów.

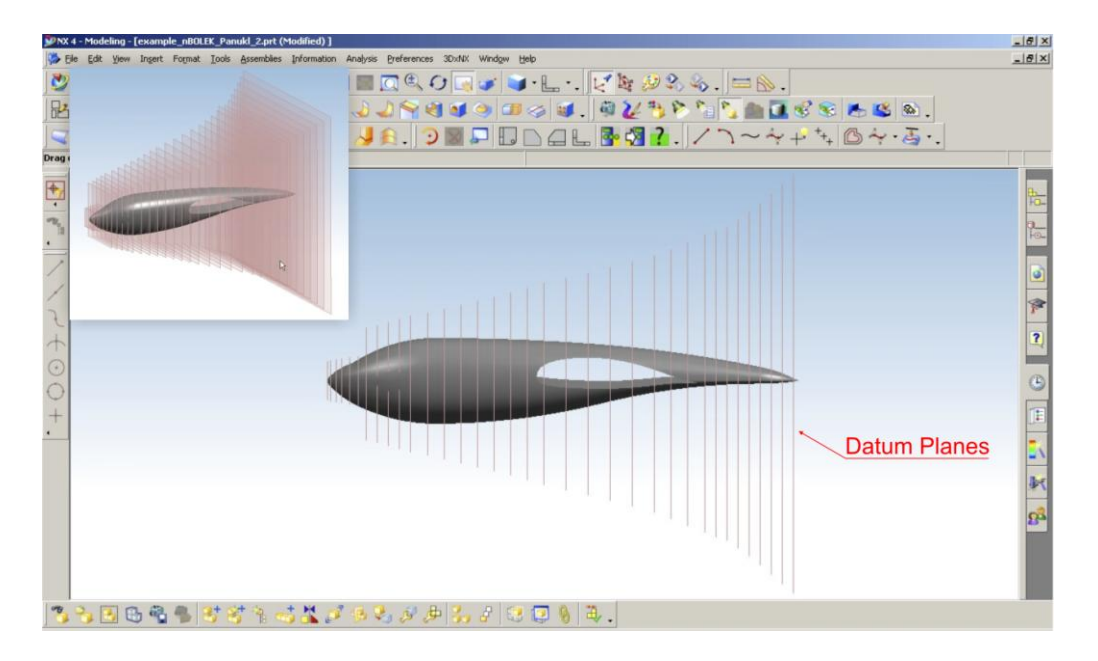

Rys. 79 – Połówka modelu kadłuba z umieszczonymi płaszczyznami DATUM PLANES w programie UG NX4
Ważne jest, aby współrzędne pozycjonujące płaszczyzny **DATUM PLANES** nie pokrywały się z punktami definiującymi początek (punkt początkowy na nosku profilu skrzydła) i koniec (punkt końcowy na spływie profilu skrzydła) powiększonego i oryginalnego profilu przy-kadłubowego skrzydła. Jest to istotne z punktu widzenia tworzenia geometrii.

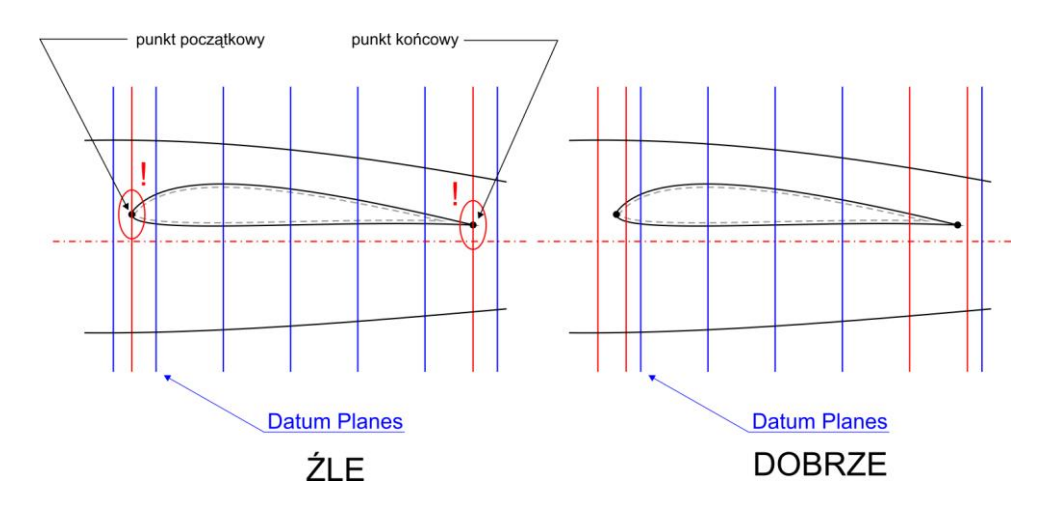

Rys. 80 – Sposób umiejscowienia kluczowych płaszczyzn DATUM PLANES, UG NX4

Po umiejscowieniu płaszczyzn **DATUM PLANES**, przy użyciu funkcji **INTERSECTION CURVE** tworzymy krzywe obrazujące przekroje kadłuba. Dodatkowo, w obszarze, gdzie powstała dziura po skrzydle wstawiamy proste łączące górne fragmenty krzywych z dolnymi.

5

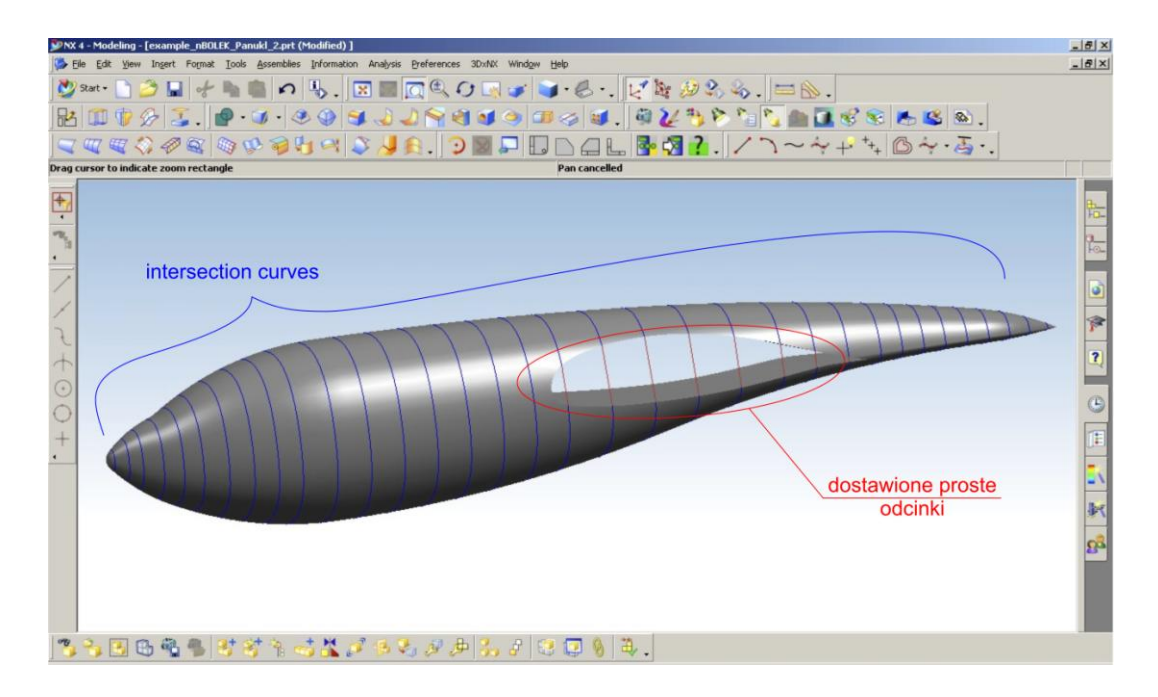

Rys. 81 – Krzywe obrazujące przyszłe wręgi kadłuba, UG NX4

Na tak przygotowane krzywe nanosimy równomiernie punkty, wykorzystując do tego celu bardzo przydatną funkcję POINT SET/POINTS ON CURVE.

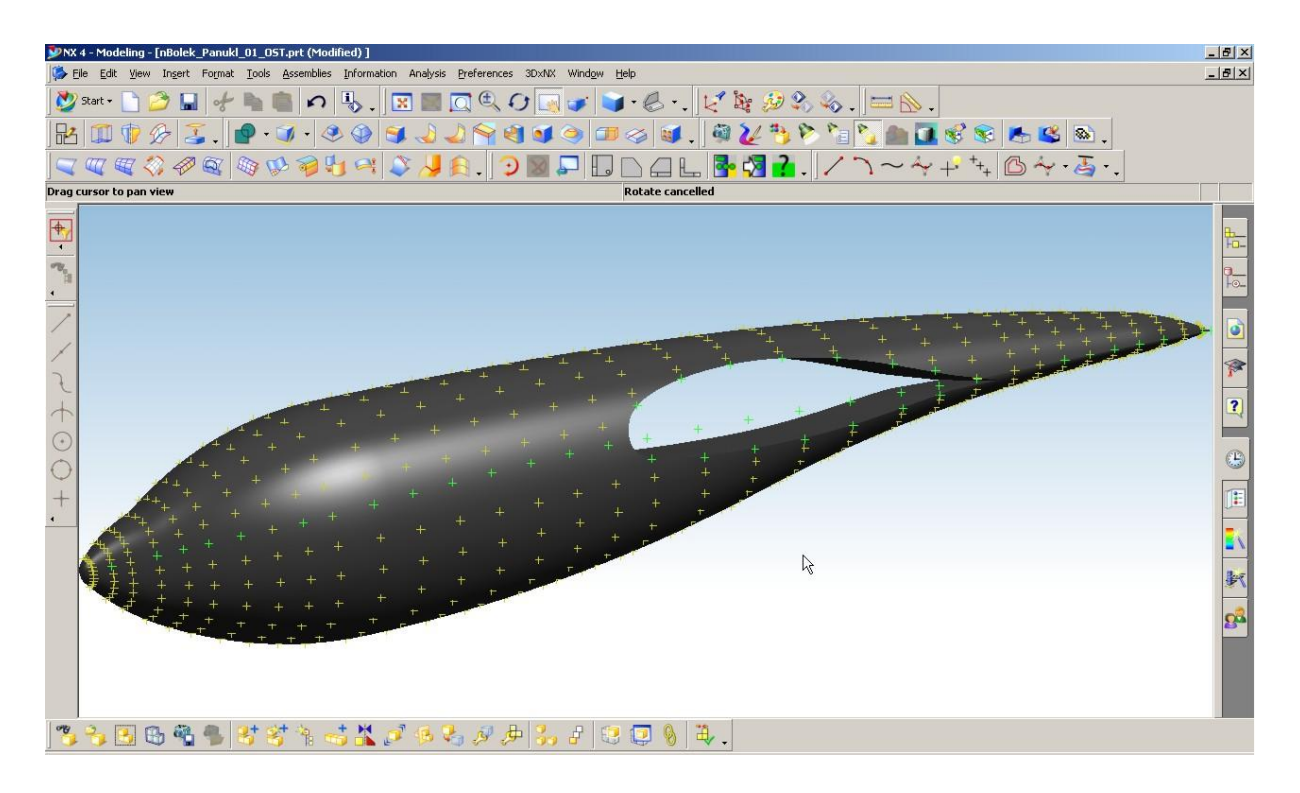

Rys. 82 – Połówka modelu kadłuba z wstawionymi punktami opisującymi wręgi kadłuba, UG NX4

- Liczba punktów oraz ich rozmieszczenie zależą od indywidualnych preferencji użytkownika. Musimy jednak pamiętać o tym, by wstawione punkty, po połączeniu prostymi odcinkami (zaczynając od noska kadłuba) tworzyły regularne podłużnice. Istotne jest, aby jedna z nich trafiała w nosek profilu skrzydła, przebiegała wewnątrz profilu i wychodziła z punktu leżącego na końcu krawędzi spływu. Jest to główna podłużnica, której numer określony licząc od dołu kadłuba, będzie potrzebny na etapie tworzenia pliku definiującego [nazwa.ms2], (patrz opis programu PANUKL).
- Liczba punktów na każdej wrędze musi być jednakowa, z wyjątkiem noska i końca kadłuba, gdzie należy zdefiniować tylko jeden punkt (szczegółowe informacje na ten temat można znaleźć w instrukcji obsługi do programu PANUKL).

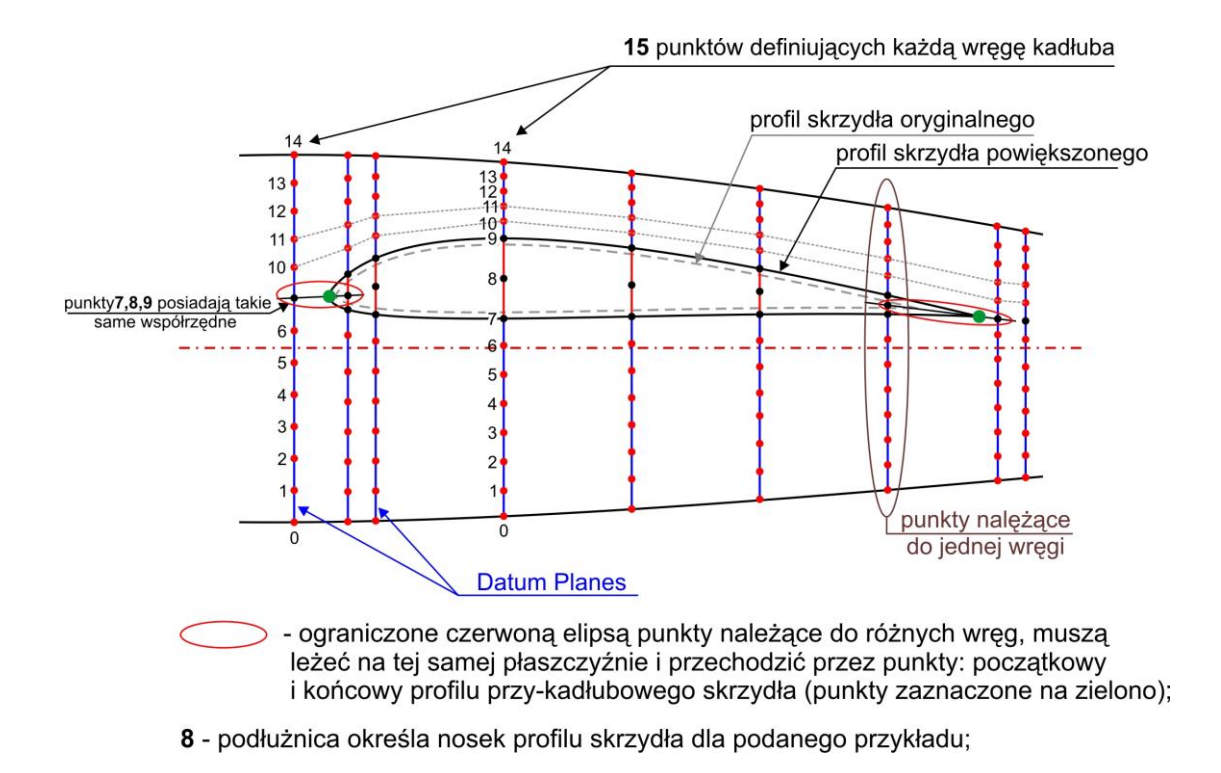

Rys. 83 – Przykładowe rozmieszczenie punktów definiujących wręgi kadłuba w części obejmującej skrzydło

W niektórych miejscach (przed noskiem profilu skrzydła i za punktem końcowym na krawędzi spływu) istnieje potrzeba wstawienia tego samego punktu kilka razy. Dobrze rozmieszczone punkty, po połączeniu wzdłuż kadłuba mają układać się w podłużnice o łagodnym, regularnym kształcie.

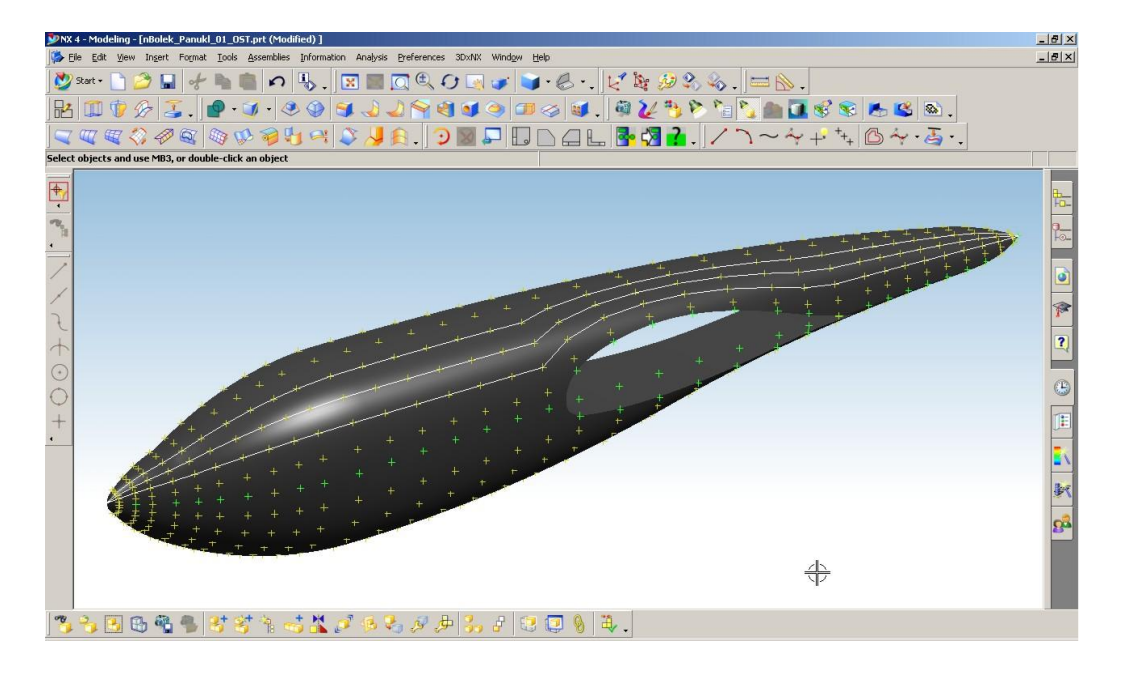

Rys. 84 – Połówka modelu, widoczne podłużnice utworzone po połączeniu punktów opisujących kadłub, UG NX4

Tak przygotowane punkty zaznaczamy grupami, które tworzą poszczególne wręgi. Następnie zapisujemy współrzędne punktów dla danej wręgi kadłuba do pliku za pomącą funkcji **INFORMATION/ OBJECT/ POINT**. Uwaga, należy zapisywać pliki z wręgami zachowując z góry określone nazewnictwo np. **w\_1.txt** – wręga 1 (nie licząc wręgi zerowej) itd. Ułatwi to późniejszą obróbkę plików.

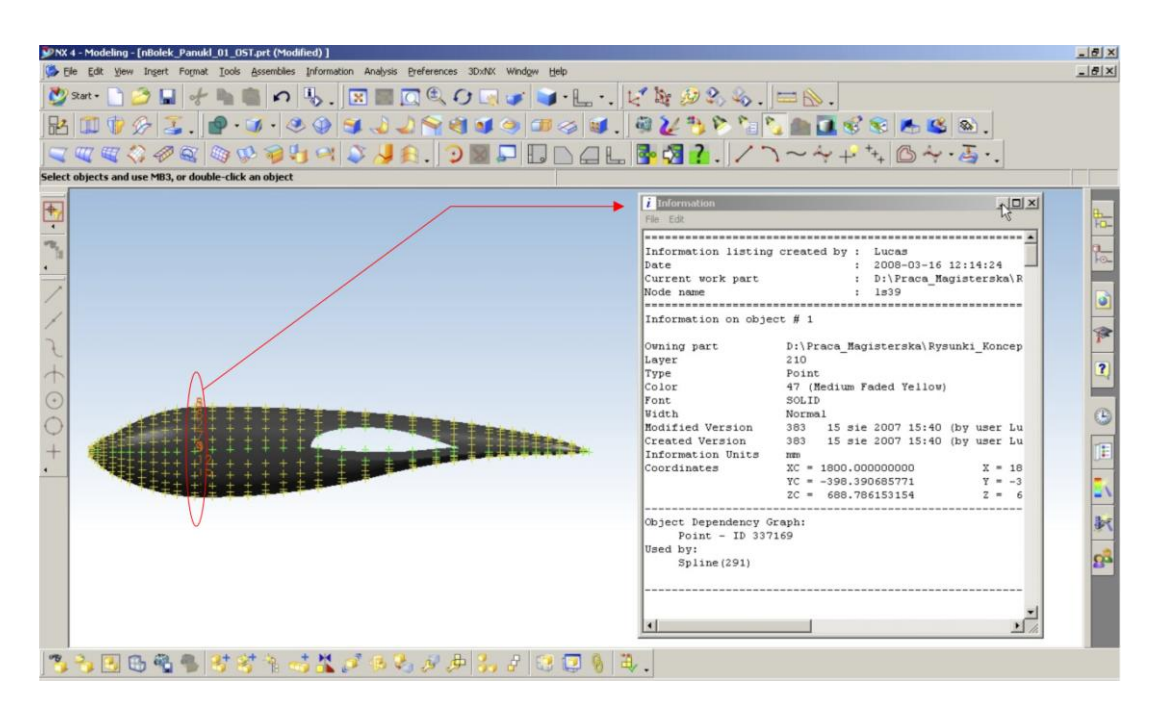

Rys. 85 – Eksport współrzędnych punktów z UG NX4

Warto zauważyć, że im więcej punktów, tym lepiej odwzorowany model kadłuba, ale czas obliczeń w programie **PANUKL** wzrasta z powodu dużej liczby wygenerowanych paneli.

Przygotowane pliki zawierające współrzędne wręg kadłuba wystarczy odpowiednio zaimportować do pliku [nazwa.f] definiującego kadłub (patrz opis programu PANUKL).

## Dodatkowe uwagi:

 Istotną sprawą przy tworzeniu kadłuba i przejścia skrzydło-kadłub jest sposób w jaki definiujemy dwa pierwsze profile płata. Złe określenie położenia dwóch pierwszych profili płata może dać "dziwne" efekty przy tworzeniu kadłuba. Na następnej stronie przedstawiono prawidłowe rozwiązania.

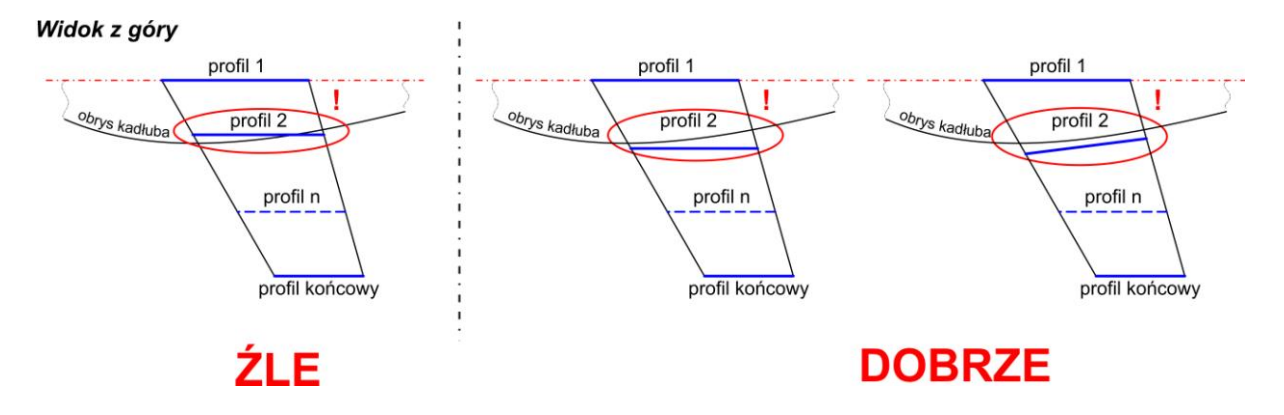

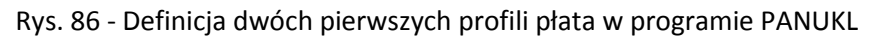

Poniżej przedstawiono efekty pracy z wykorzystaniem powyższej procedury eksportu geometrii:

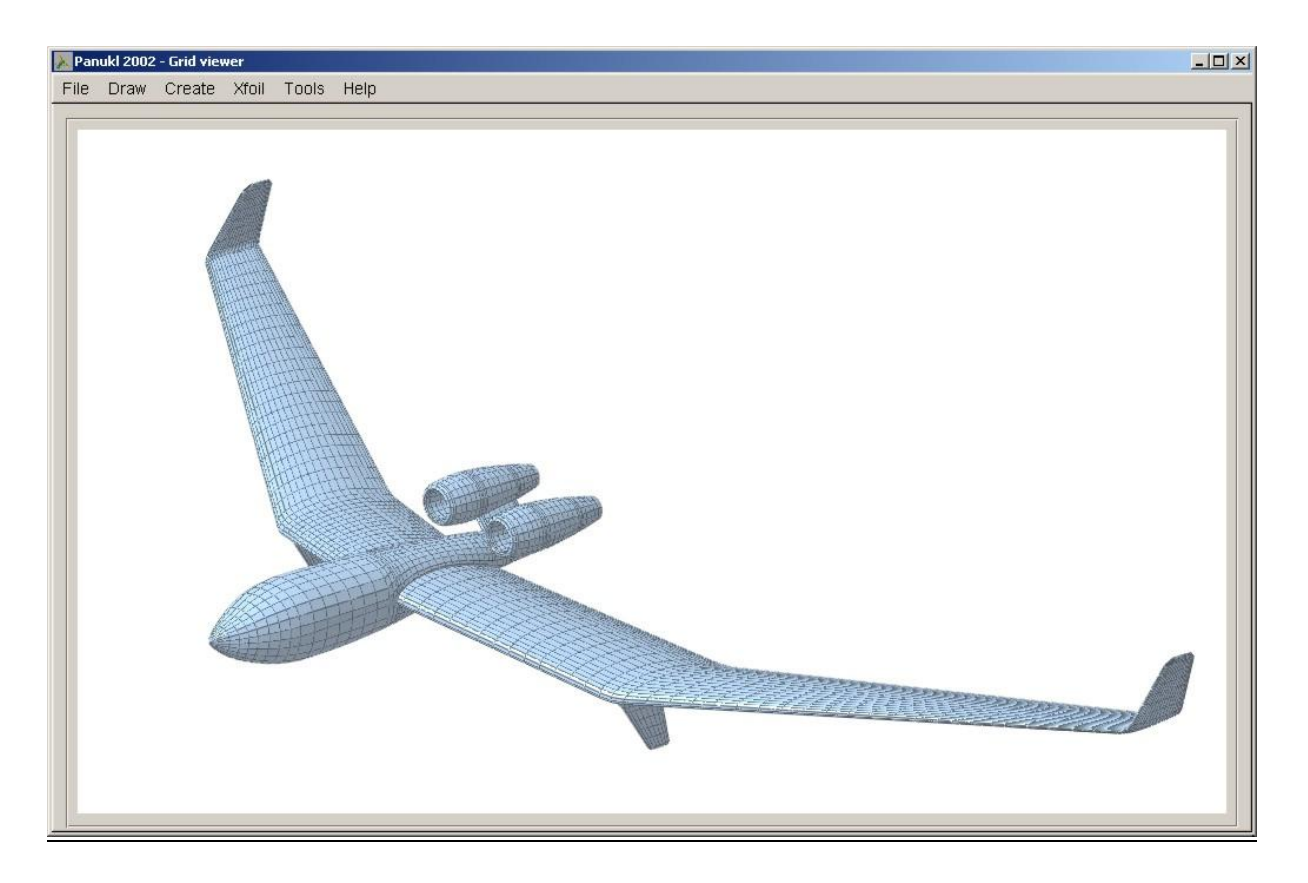

Rys. 87 – Modele przygotowane z zastosowaniem przedstawionej procedury eksportu geometrii na potrzeby programu PANUKL

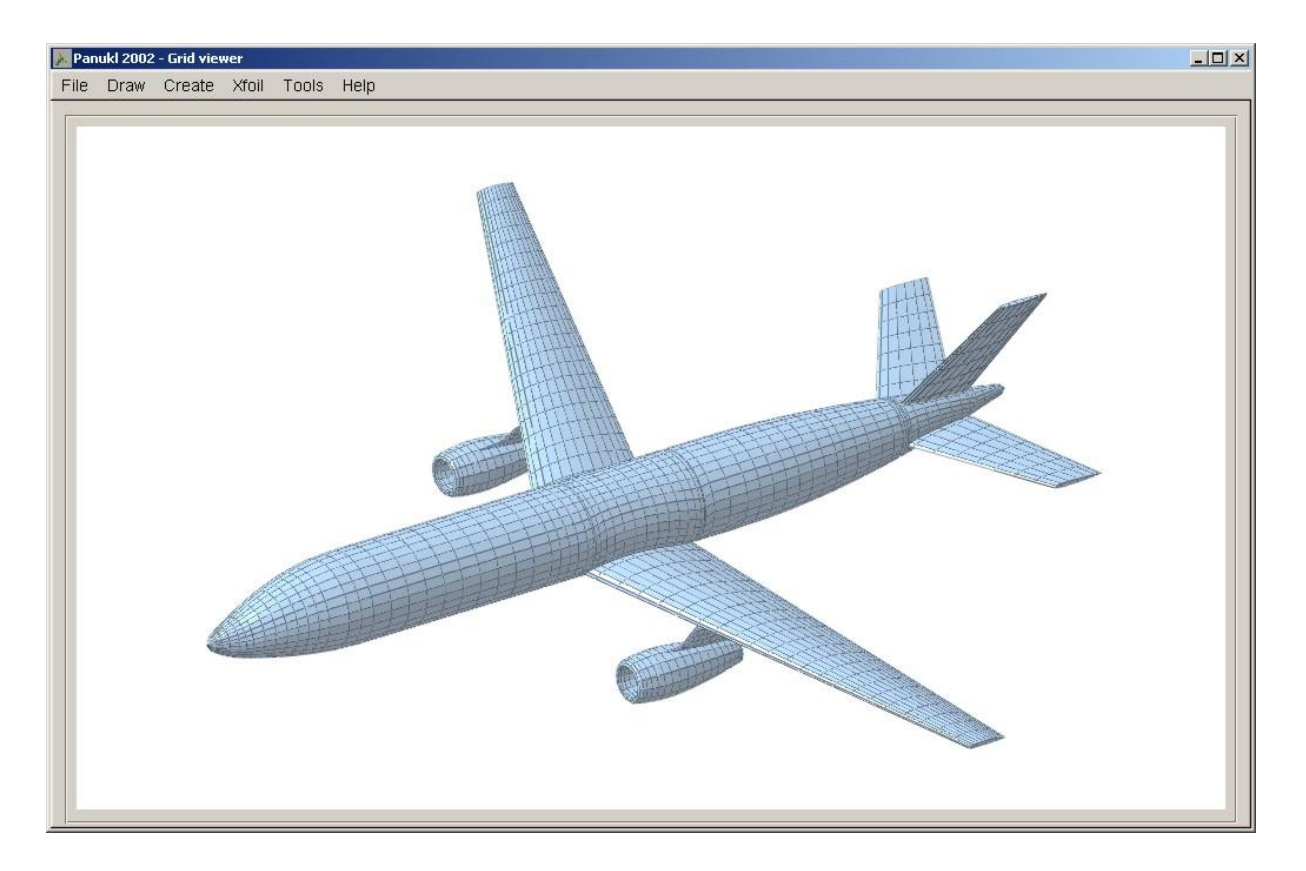

Rys. 88 – Modele przygotowane z zastosowaniem przedstawionej procedury eksportu geometrii na potrzeby programu PANUKL

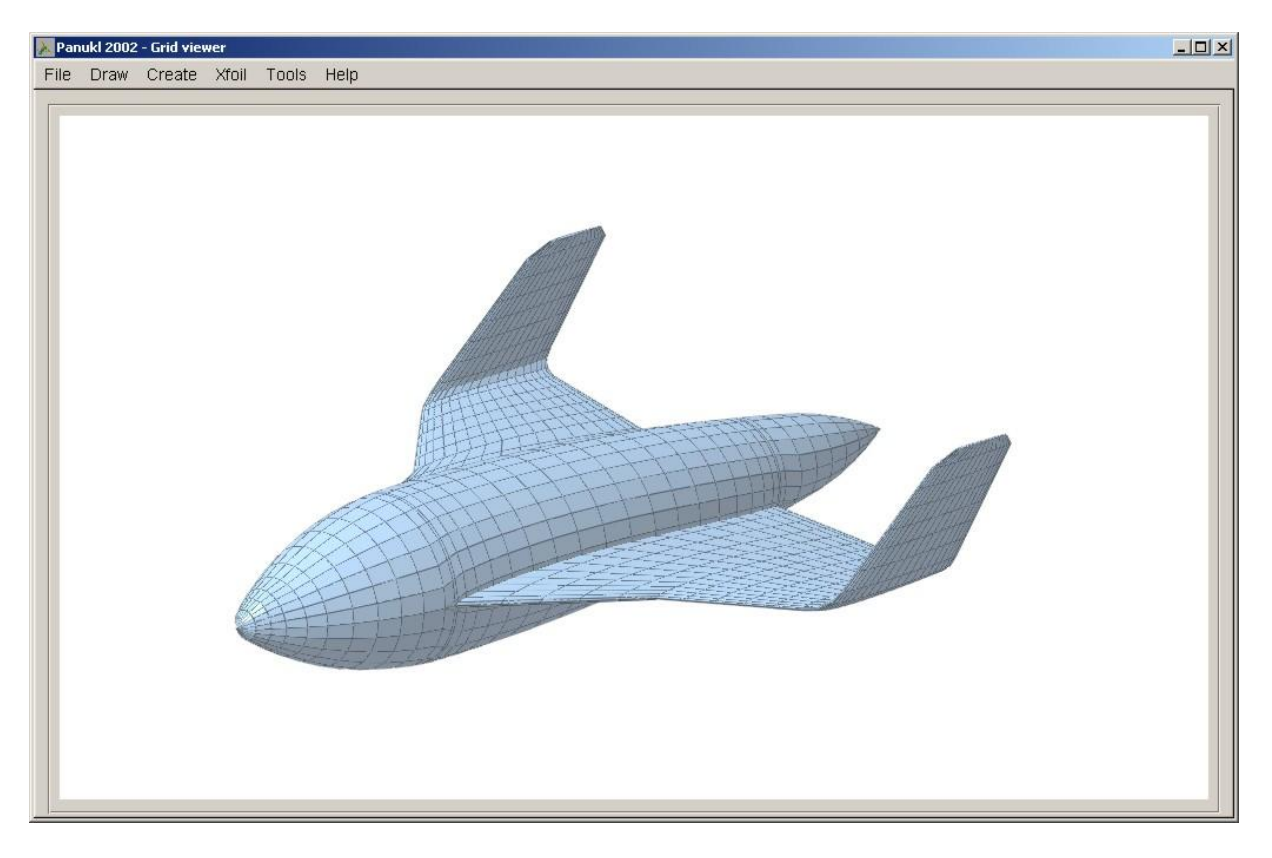

Rys. 89 – Modele przygotowane z zastosowaniem przedstawionej procedury eksportu geometrii na potrzeby programu PANUKL

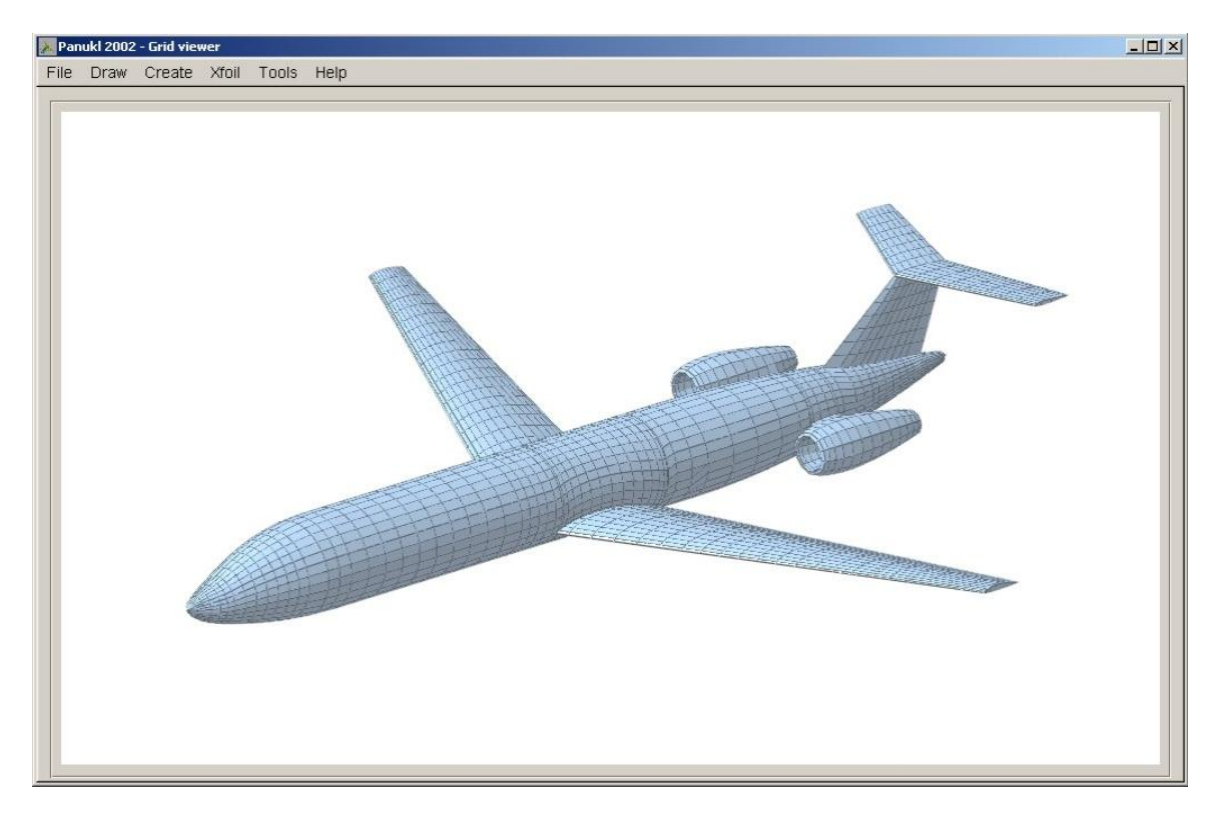

Rys. 90 – Modele przygotowane z zastosowaniem przedstawionej procedury eksportu geometrii na potrzeby programu PANUKL

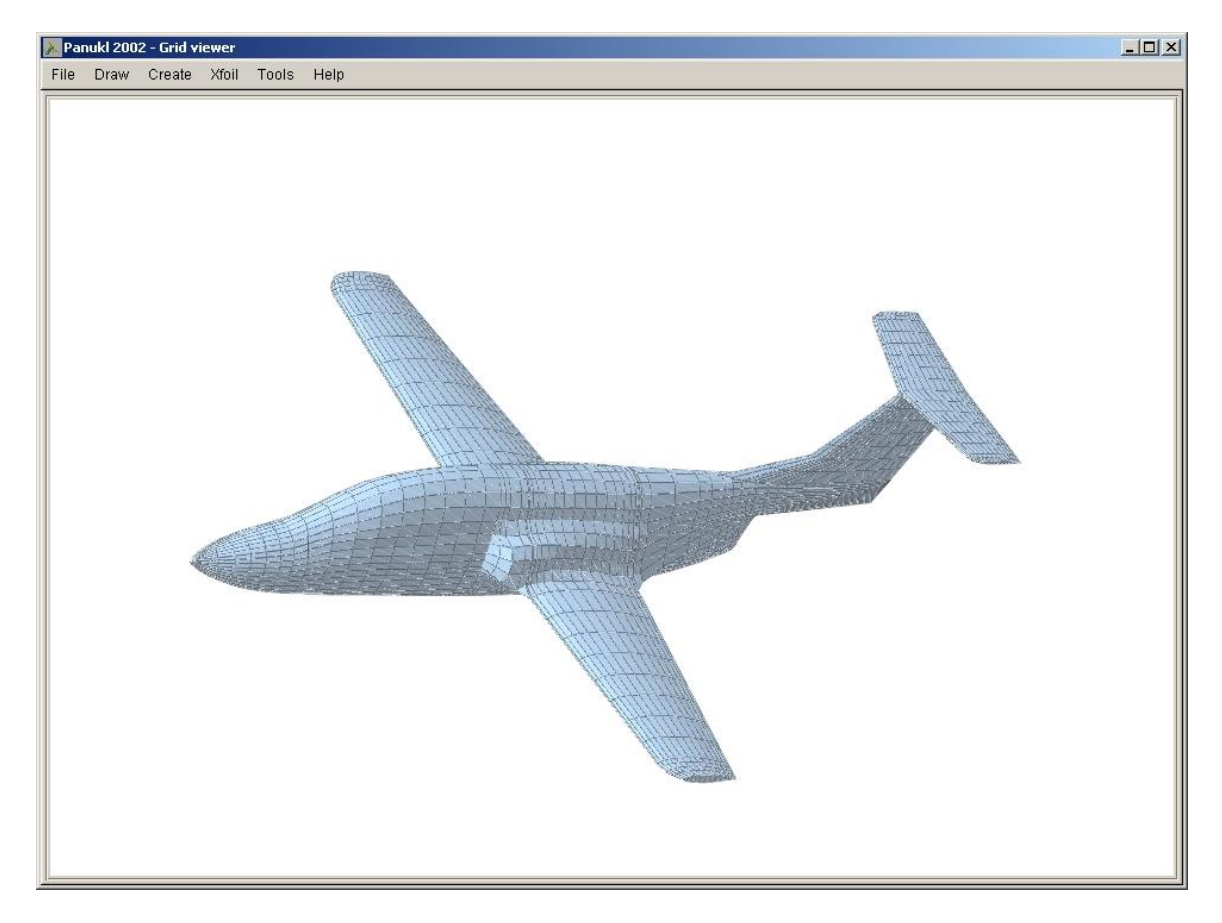

Rys. 91 – Modele przygotowane z zastosowaniem przedstawionej procedury eksportu geometrii na potrzeby programu PANUKL